# **GUIDA ALLE NOVITA' 2025 PER IL REGISTRO DI CAMPAGNA INFORMATICO**

Per la campagna 2025 sono state introdotte alcune novità nella gestione del registro di campagna informatico.

Ciò consente fin da subito la compilazione in autonomia ai soci che non faranno variazioni ai loro catastini per rinnovi, compravendite o variazioni di affitti.

In ogni caso i nuovi soci o eventuali variazioni dei catastini aziendali nel corso della campagna dovranno essere effettuate tramite le cooperative.

Tutto ciò ha comportato delle variazioni nelle schermate di primo accesso al registro e che si espongono di seguito.

1. Accesso al registro con le credenziali (nome utente e password) già assegnate e non smarrite.

Se si ricordano le credenziali dello scorso anno si può accedere al solito link https://servizi.apot.it/login/

La schermata di accesso è la seguente:

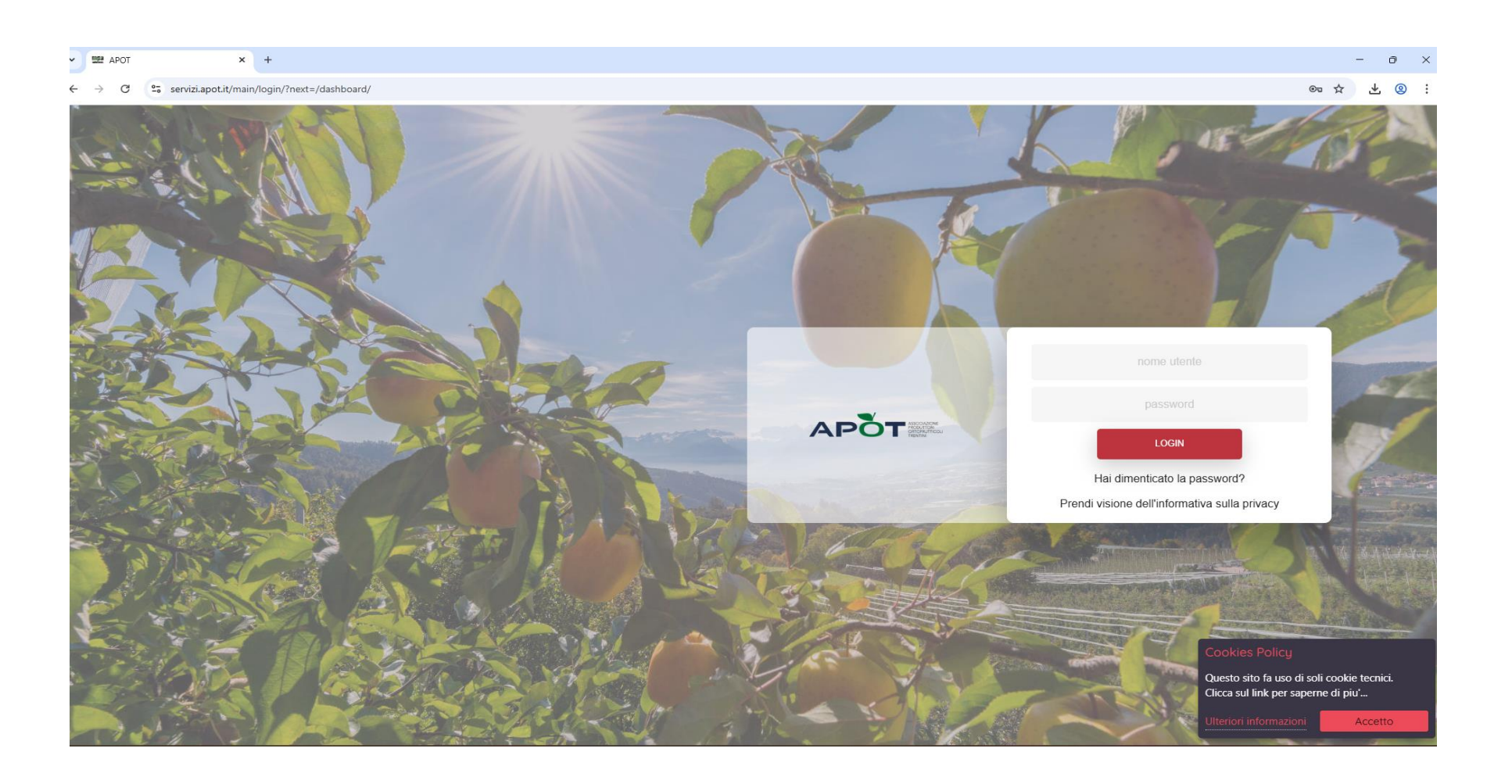

Se si desidera prima leggere la nota informativa sulla privacy fare click sulla scritta: "Prendi visione dell'informativa sulla privacy". Altrimenti nella prima casella si inserisce il nome utente mentre nella seconda si inserisce la password e si preme sul pulsante "login".

# Ai fini del rispetto della legge sulla Privacy (GPDR) verrà proposta la schermata successiva per il cambio obbligatorio della password:

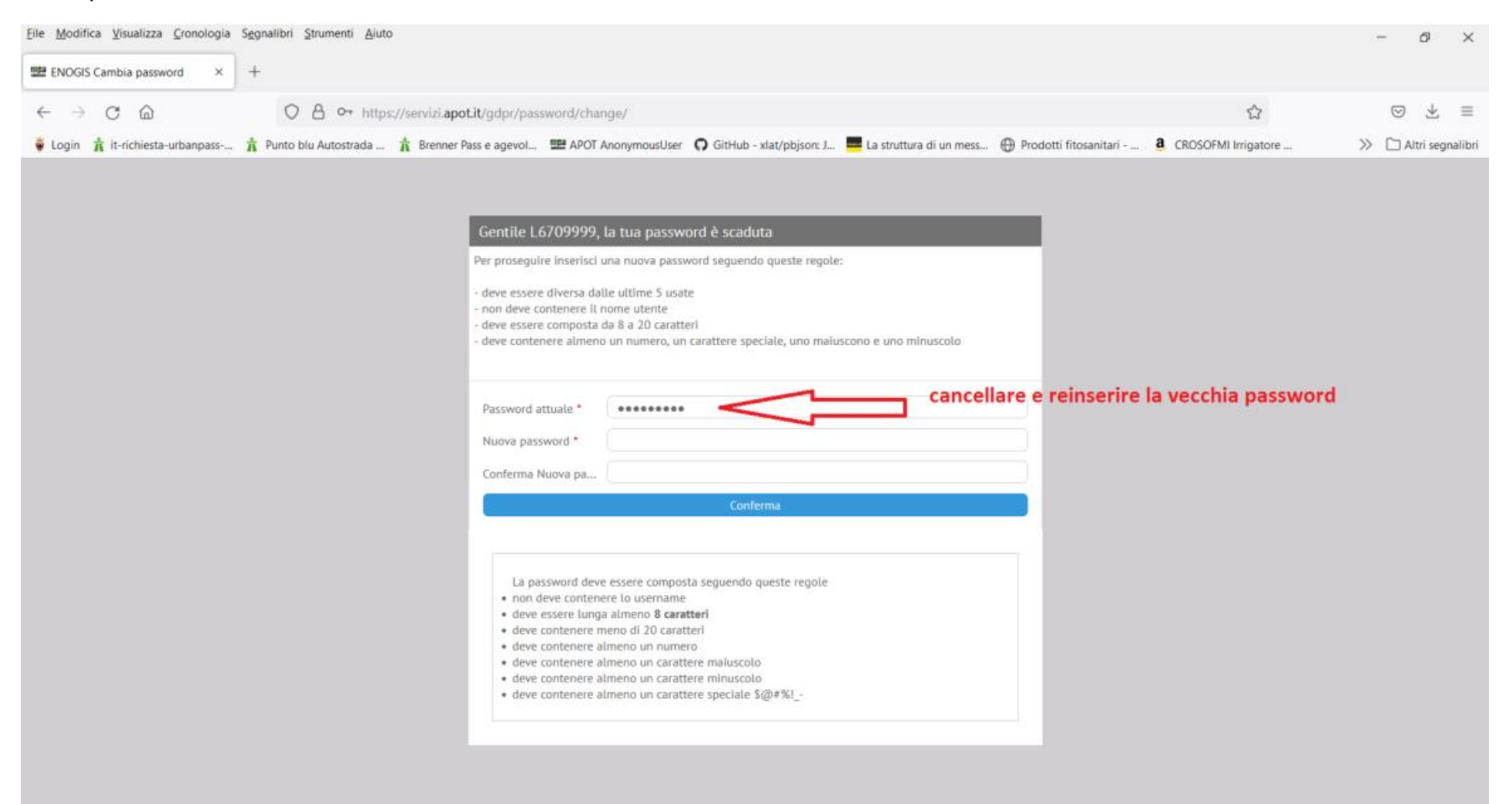

Occorrerà inserire prima la vecchia password (ATTENZIONE CANCELLARE I PALLINI PROPOSTI E REIMMETTERE LA VECCHIA PASSWORD) e poi 2 volte la nuova password da scegliere in autonomia e che dovrà avere secondo legge dei requisiti minimi:

a) Almeno 8 caratteri di lunghezza e non più di 20.

b) Dovrà contenere almeno una lettera maiuscola, una lettera minuscola, un numero e un carattere speciale tipo \$@#%!\_-

c) Il sistema, comunque, alla conferma della nuova password fornirà assistenza con messaggi nei riquadri in alto a destra rispetto alla conformità alla normativa della password come da figure seguenti:

La password deve essere composta seguendo queste regole

- non deve contenere lo username
- deve essere lunga almeno 8 caratteri
- · deve contenere meno di 20 caratteri
- deve contenere almeno un numero
- · deve contenere almeno un carattere maiuscolo
- · deve contenere almeno un carattere minuscolo
- deve contenere almeno un carattere speciale \$@#%!\_-

| <u>File M</u> odifica <u>V</u> isualizza <u>C</u> ronologia Segnalibri <u>S</u> trumenti <u>A</u> luto |                                                                      |                                              | - a ×                                                                                           |
|----------------------------------------------------------------------------------------------------|----------------------------------------------------------------------|----------------------------------------------|-------------------------------------------------------------------------------------------------|
| 🕮 ENOGIS Modifica password 🛛 🗙 🚸 Credenziali e password 🛛 🗙 🕂                                          |                                                                      |                                              |                                                                                                 |
| ← → C ŵ 🛛 🖉 🚔 🗝 https://servizi.apot.it/gdpr/passwi                                                    | ord/change/                                                          | ⊚ ☆                                          | ⊪\ © 🔹 ≡                                                                                        |
| 😺 Come iniziare 📰 TIM al tuo fianco   TIM 🐧 catalogo-completo-u 🄾 Confcooperative Co                   | 🕮 APOT AnonymousUser 🕲 Auto nuova EVO Evo 5 🔞 Covid, verso un "vacci | 📟 Print to a file - Real's P 🔞 Cerchi in leg | ga, Cerchio 🔉 🛅 Altri segnalibri                                                                |
|                                                                                                    | Cambio password utente M2109990                                      |                                              | <ul> <li>new_password1</li> <li>La password deve essere<br/>lunga almeno 8 caratteri</li> </ul> |
|                                                                                                    | Password attuale •                                                   |                                              |                                                                                                 |
|                                                                                                    | Conferma password *                                                  |                                              |                                                                                                 |
|                                                                                                    |                                                                      |                                              |                                                                                                 |
|                                                                                                    |                                                                      |                                              |                                                                                                 |
|                                                                                                    |                                                                      |                                              |                                                                                                 |
|                                                                                                    |                                                                      |                                              |                                                                                                 |
|                                                                                                    |                                                                      |                                              |                                                                                                 |
|                                                                                                    |                                                                      |                                              |                                                                                                 |
|                                                                                                    |                                                                      |                                              |                                                                                                 |

| <u>File M</u> odifica <u>V</u> isualizza <u>C</u> ronotogia S <u>e</u> gnalibri <u>S</u> trumenti Aluto                                                                                                    | - 0                               | ×       |
|----------------------------------------------------------------------------------------------------|-----------------------------------|---------|
| 🕮 ENOGIS Modifica password 🗙 🍈 Credenziali e password 🗙 🕂                                                                                                    |                                   |         |
| (←) → C <sup>*</sup> ŵ (♥) ♣ ** = ● https://servizi.apot.it/gdpr/password/change/ ···· ♥ ☆                                                                                                    | III\ 🗉 📽                          | Ξ       |
| 😉 Come iniziare 🏗 TIM al tuo fianco   TIM 🐧 catalogo-completo-u 🕺 Confcooperative Coo 🕮 APOT AnonymousUser 🕲 Auto nuova EVO Evo 5 🕲 Covid, verso un "vacci 😑 Print to a file - Real's P 🔞 Cerchi in                                                                        | n lega, Cerchio 📎 🛅 Altri segn    | nalibri |
| Come iniziare TIM al tuo fianco ITM 🔇 catalogo-completo-u. 🔇 Confcooperative Coo. 🖿 APOT Anonymoustiser 🕒 Auto nuovo EVO Evo S. 🕲 Covid, verso un 'vacci. 🖷 Print to a file - Reat's P 🕲 Cerch in<br>Cambio password attuale *<br>Nuova password *<br>Conferma<br>Conferma | <ul> <li>nlega, Cerchio</li></ul> | nalibri |
|                                                                                                    |                                   |         |
|                                                                                                    |                                   |         |
|                                                                                                    |                                   |         |

# Attenzione a segnarsi da parte la nuova password prescelta!

#### Una volta confermata correttamente la nuova password **IL SISTEMA ESCE E PROPONE DI NUOVO LA SCHERMATA DI** LOGIN:

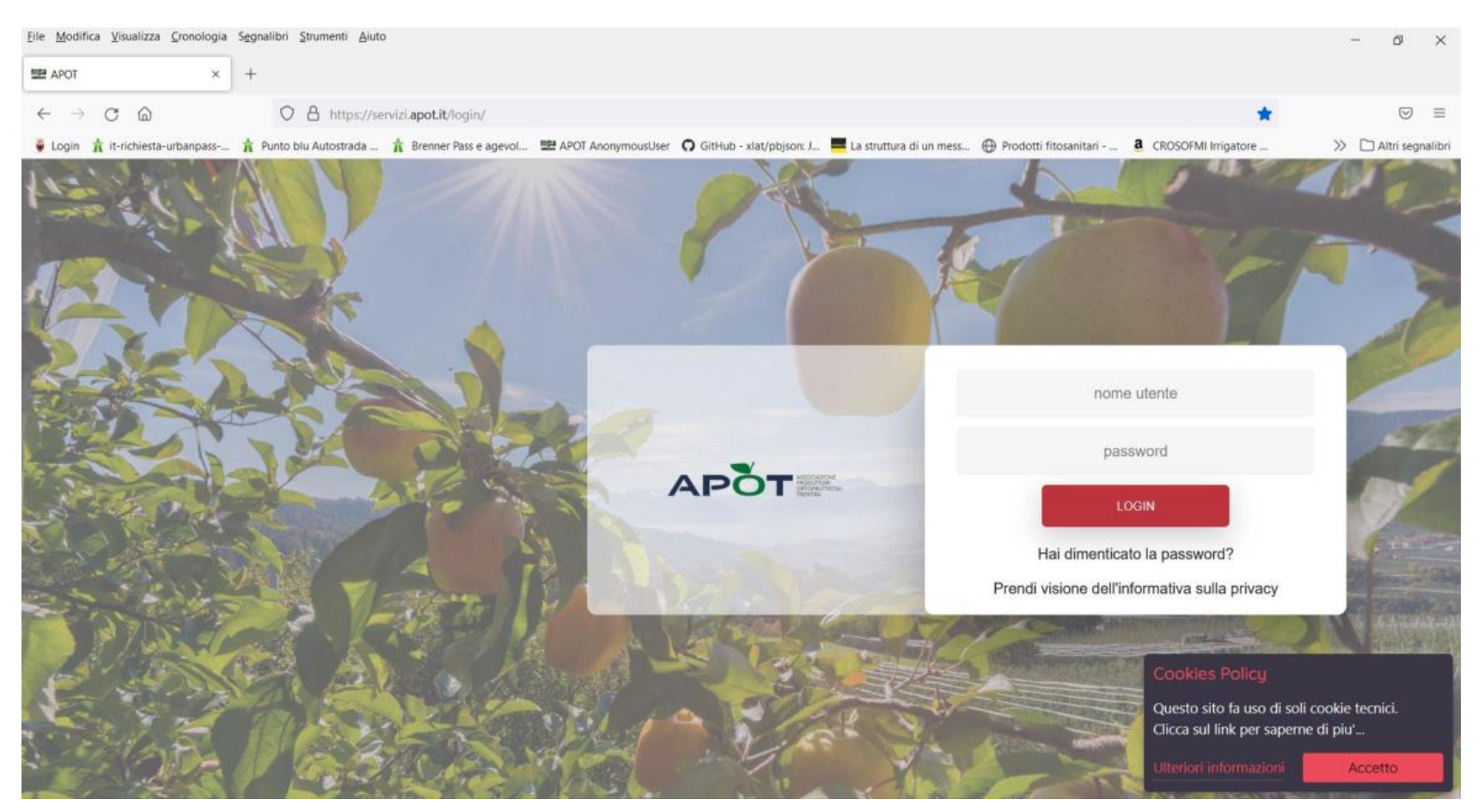

Inserire nelle caselle il nome utente e la NUOVA Password scelta in precedenza.

Vengono chieste delle dichiarazioni per poter proseguire. Le prime 2 domande che vengono poste sono le classiche dichiarazioni DOP/IGP mentre l'ultima domanda è rivolta a chiedere se il socio vuole confermare la

situazione del catastino di fine 2024 **(situazione alla data del giorno prima in cui si accede)** senza dover procedere ad altri aggiornamenti per rinnovi, cessioni e acquisizioni oppure no:

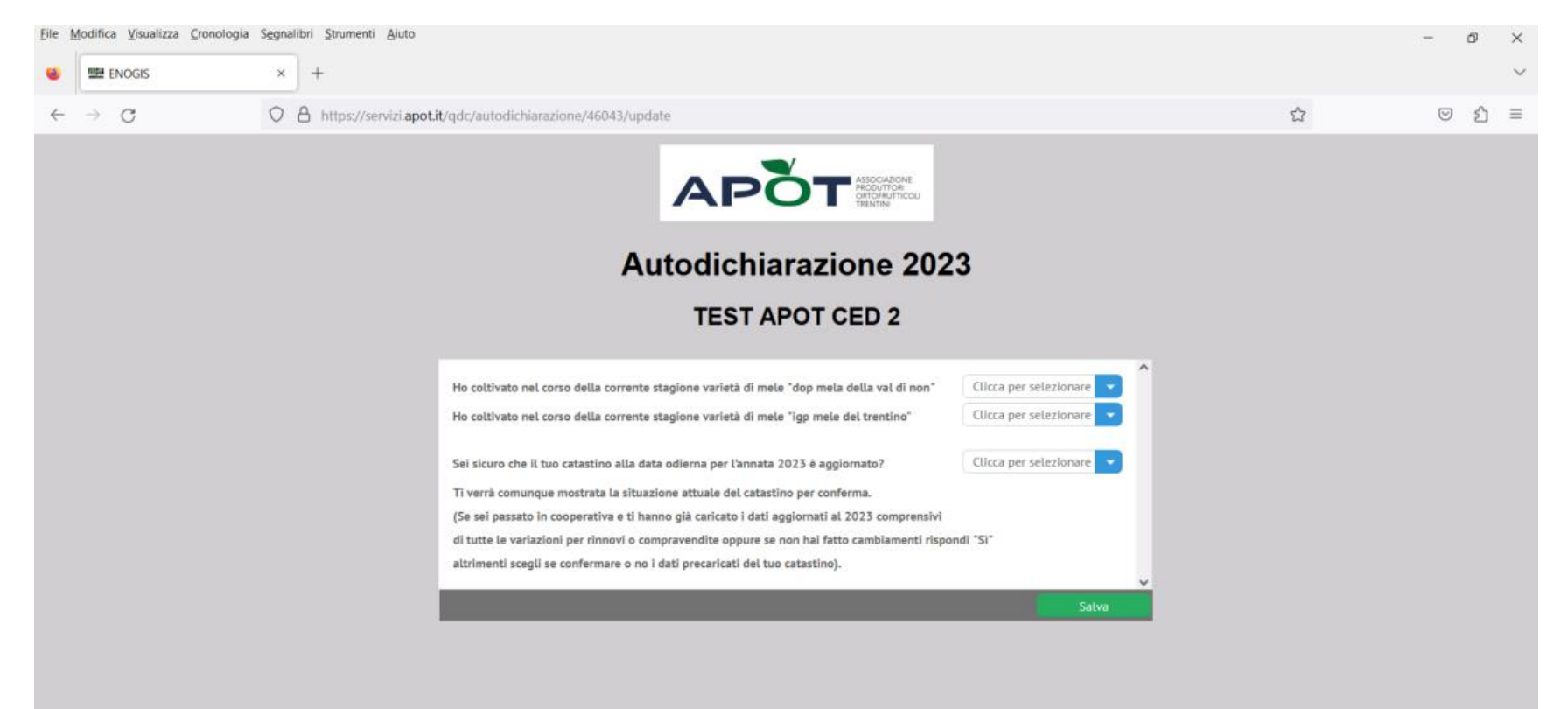

Questa schermata sarà proposta anche nel caso di ricaricamento del catastino in cooperativa ed infatti la domanda contiene uno specifico suggerimento per chi farà i rinnovi e quindi dovrà farsi ricaricare obbligatoriamente il catastino in cooperativa.

La risposta alle 3 domande è obbligatoria:

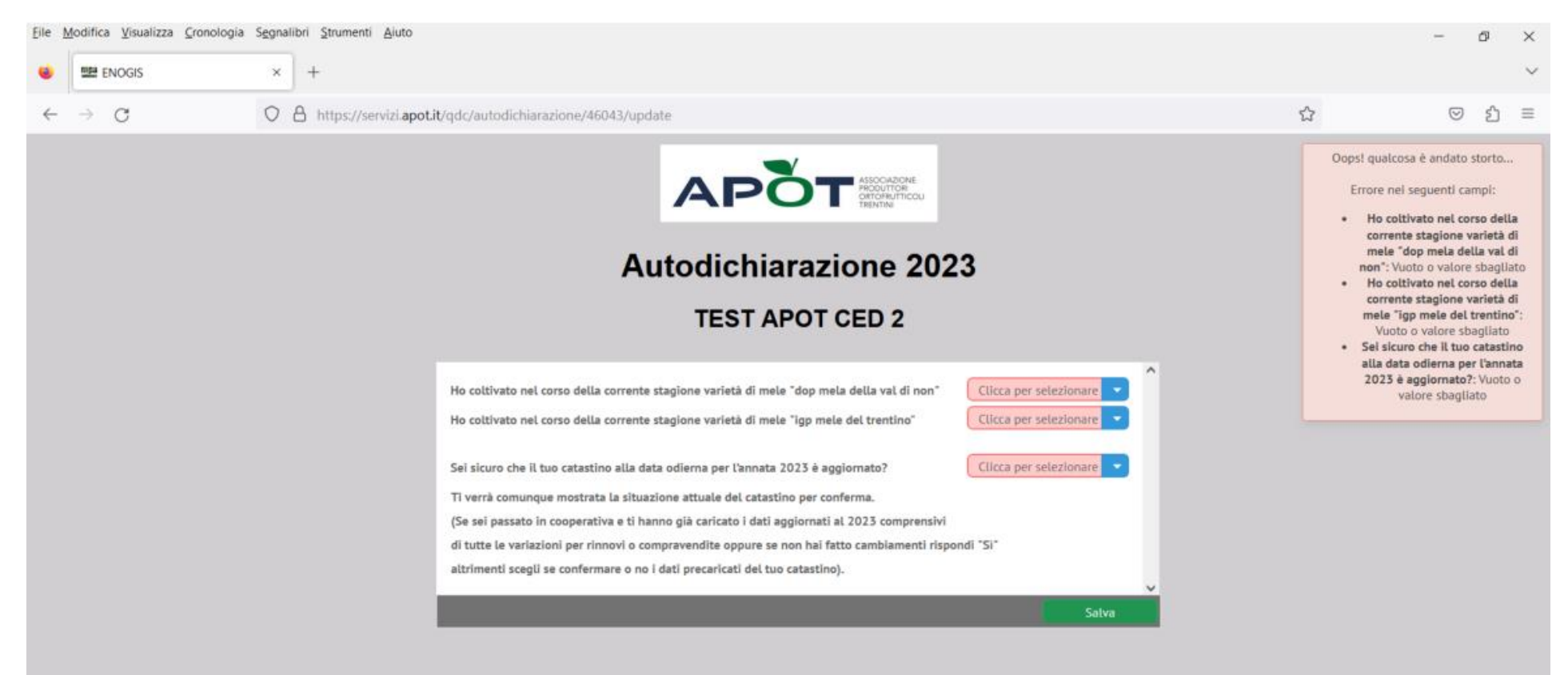

Una volta valorizzato le domande, se alla terza si è risposto "Sì", verrà proposto un messaggio di conferma per evitare errori possibili e contemporaneamente far prendere coscienza di responsabilità dell'affermazione che niente varierà a catastino.

Rispetto allo scorso anno verrà visualizzata anche la situazione corrente a catastino che si troverà nel registro al momento di iscrivere i trattamenti:

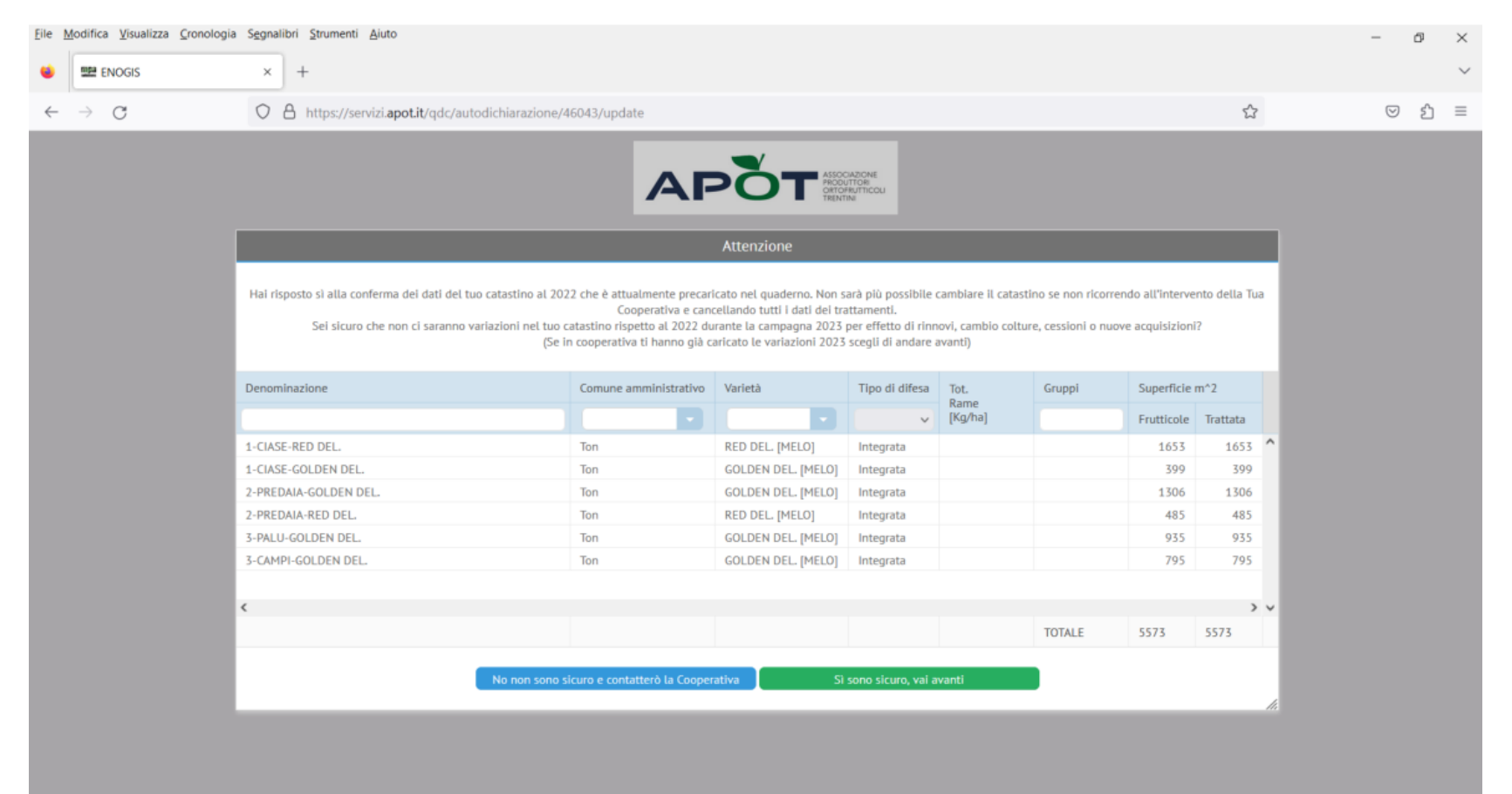

L'ultima frase del messaggio di conferma suggerisce a chi farà i rinnovi ed è a posto con il ricaricamento del catastino 2025 da parte della propria Cooperativa di proseguire tranquillamente.

Premendo sul pulsante Verde "Sì sono sicuro, vai avanti" si entra nel registro, scegliendo invece l'altro pulsante si torna alle 3 domande per cambiarle.

ATTENZIONE: per far diventare verde il pulsante "Sì sono sicuro, vai avanti" in caso di un catastino molto lungo occorre utilizzare fino in fondo la barra di scorrimento laterale verticale.

| BE ENOGIS ×                      | +                                                                                                    |                                                                                                    |                                                                                                    |                                                                                                  |                                                      |                                                      |                                                         |                            |    |    |           |      |
|----------------------------------|----------------------------------------------------------------------------------------------------|----------------------------------------------------------------------------------------------------|----------------------------------------------------------------------------------------------------|--------------------------------------------------------------------------------------------------|------------------------------------------------------|------------------------------------------------------|---------------------------------------------------------|----------------------------|----|----|-----------|------|
|                                  |                                                                                                    |                                                                                                    |                                                                                                    |                                                                                                  |                                                      |                                                      |                                                         |                            |    |    |           |      |
| < → C ŵ                          | ○ A ↔ https://servizi.apot.it/qdc/                                                                             | autodichiarazione/34687/update                                                                                                    |                                                                                                    |                                                                                                  |                                                      |                                                      |                                                         |                            |    | 9  | $\pm$     | -    |
| 🟺 Login 🛔 it-richiesta-urbanpass | 🙀 Punto blu Autostrada 🛔 Brenner Ress e age                                                                    | vol 🕮 APOT AnonymousUser 🗿 (                                                                                                    | SitHub - xlat/pbyson: J                                                                                                    | La struttura di u                                                                                | n mess 🕀                                             | Prodotti fitosanitar                                 | a cross                                                 | OFMI Invigatore            | >> | 0/ | Altri seg | alit |
|                                  |                                                                                                    | AF                                                                                                    | Attenzione                                                                                                    | soze<br>Ge<br>ulticou                                                                            |                                                      |                                                      |                                                         | ų                          |    |    |           |      |
|                                  | Hai risposto si alla conferma dei dati dei tuo cata<br>Sei sicuro che non ci saranno variazio<br>Denominazione | stino al 2021 che è attualmente precari<br>Cooperativa e care<br>ni nel tuo catastino rispetto al 2021 du<br>(Se in cooperativa ti hanno già c<br>Comune amministrativo | icato nel quaderno. Non s<br>cellando tutti i dati dei tri<br>rrante la campagna 2022<br>aricato le variazioni 2022<br>Varietà | arà piò possibile o<br>attamenti.<br>per effetto di rinn<br>scegli di andare a<br>Tipo di difesa | cambiare il cat<br>ovi, cambio co<br>avanti)<br>Tot. | astino se non rico.<br>Iture, cessioni o n<br>Gruppi | rrendo all'Interve<br>uove acquisizioni<br>Superficie : | nto della Tua<br>()<br>m*2 | -  |    |           |      |
|                                  |                                                                                                    |                                                                                                    |                                                                                                    | ~                                                                                                | Rame<br>[Kg/ha]                                      |                                                      | Frutficole                                              | Tottata                    |    |    |           |      |
|                                  | 1-CIASE-RED DEL                                                                                                | Ton                                                                                                    | RED DEL [MELO]                                                                                                    | Integrata                                                                                        |                                                      |                                                      | 1653                                                    | 1653 ^                     |    |    |           |      |
|                                  | 1-CIASE-GOLDEN DEL                                                                                             | Ton                                                                                                    | GOLDEN DEL (MELO)                                                                                                    | Integrata                                                                                        |                                                      |                                                      | 599                                                     | 399                        |    |    |           |      |
|                                  | 2-PREDAIA-GOLDEN DEL                                                                                           | Ton                                                                                                    | GOLDEN DEL (MELO)                                                                                                    | Integrata                                                                                        |                                                      |                                                      | 1306                                                    | 1306                       | 7  |    |           |      |
|                                  | 2-PREDAJA-RED DEL                                                                                              | Ton                                                                                                    | RED DEL. [MELO]                                                                                                    | Integrata                                                                                        |                                                      |                                                      | 485                                                     | 415                        |    |    |           |      |
|                                  | 5-PALU-GOLDEN DEL                                                                                              | Ton                                                                                                    | GOLDEN DEL. (MELO)                                                                                                    | Integrata                                                                                        |                                                      |                                                      | 935                                                     | 935                        |    |    |           |      |
|                                  | 3-CAMPI-GOLDEN DEL                                                                                             | Ton                                                                                                    | GOLDEN DEL. [MELO]                                                                                                    | Integrata                                                                                        |                                                      |                                                      | 795                                                     | 795                        |    |    |           |      |
|                                  |                                                                                                    |                                                                                                    |                                                                                                    |                                                                                                  |                                                      |                                                      |                                                         |                            | Y  |    |           |      |
|                                  | <                                                                                                    |                                                                                                    |                                                                                                    |                                                                                                  |                                                      |                                                      |                                                         | > v                        |    |    |           |      |
|                                  |                                                                                                    |                                                                                                    |                                                                                                    |                                                                                                  |                                                      | TOTALE                                               | 5573                                                    | 573                        |    |    |           |      |
|                                  | No                                                                                                    | non sono sicuro e contatterò la Cooper                                                                                                    | ativa Si                                                                                                    | sono sicura, val a                                                                               | vanti                                                |                                                      |                                                         | $\smile$                   |    |    |           |      |
|                                  |                                                                                                    |                                                                                                    |                                                                                                    |                                                                                                  | _                                                    |                                                      |                                                         |                            |    |    |           |      |
|                                  |                                                                                                    |                                                                                                    |                                                                                                    |                                                                                                  |                                                      |                                                      |                                                         |                            |    |    |           |      |
|                                  |                                                                                                    |                                                                                                    |                                                                                                    |                                                                                                  |                                                      |                                                      |                                                         |                            |    |    |           |      |

#### ATTENZIONE: CHI HA PIU' AZIENDE ASSOCIATE ALLA PROPRIA UTENZA DEVE ACCERTARSI CHE TUTTI I

#### CATASTINI DI TUTTE LE AZIENDE PER LE QUALI SI COMPILA IL REGISTRO SIANO VALIDI ED AGGIORNATI.

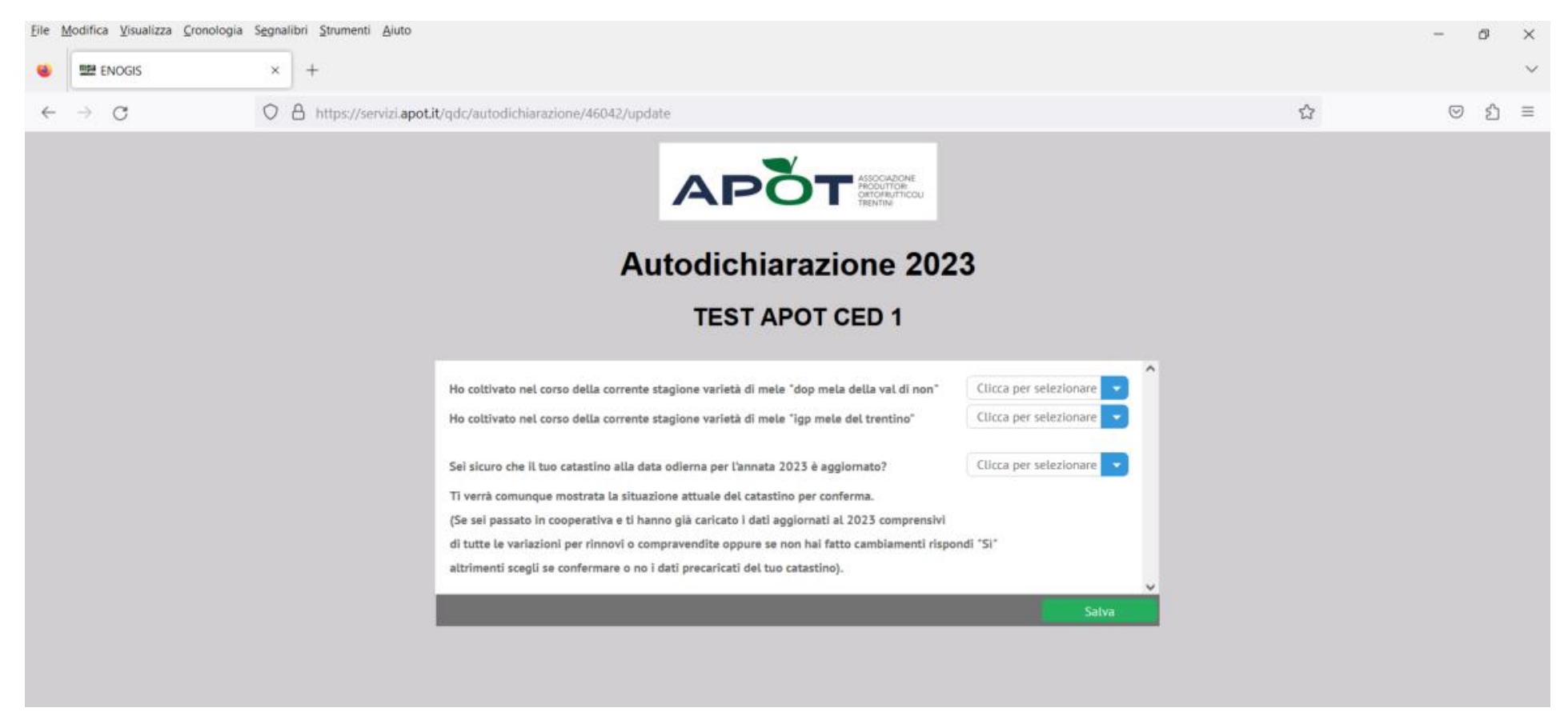

Se alla terza domanda si risponde "NO" e si preme sul pulsante Salva, il registro viene sospeso in attesa che la cooperativa sblocchi il registro stesso tramite il caricamento del catastino (o richiesta di sblocco tramite la cooperativa se la risposta No è stata data per sbaglio e non ci sono variazioni da fare al catastino) e verrà mostrata una apposita schermata per promemoria di dover contattare la cooperativa. Per tornare alla schermata di accesso premere sul pulsante "Esci dal portale".

Il registro è comunque bloccato finché non verrà caricata la nuova situazione catastale.

NOTA BENE: lo sblocco funziona tramite il caricamento del catastino modificato da parte della cooperativa oppure tramite una richiesta alla stessa.

Il registro in caso di sblocco tornerà a funzionare dopo 24 ore dalle ore 21 del giorno di conferma sblocco da parte della

cooperativa.

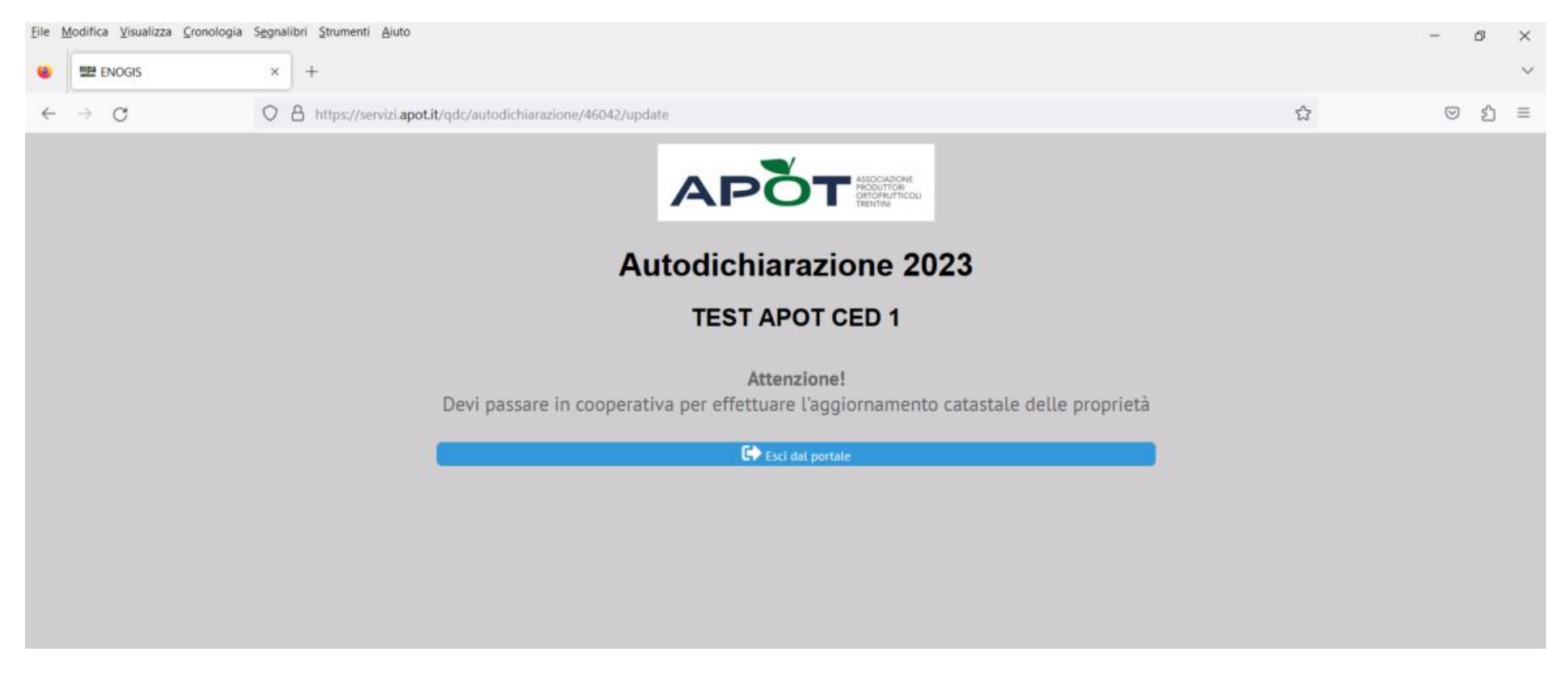

Se si è risposto invece correttamente alle domande, la schermata che compare successivamente è quella nella figura successiva e occorre premere sul pulsante verde "Inizia il registro di campagna"

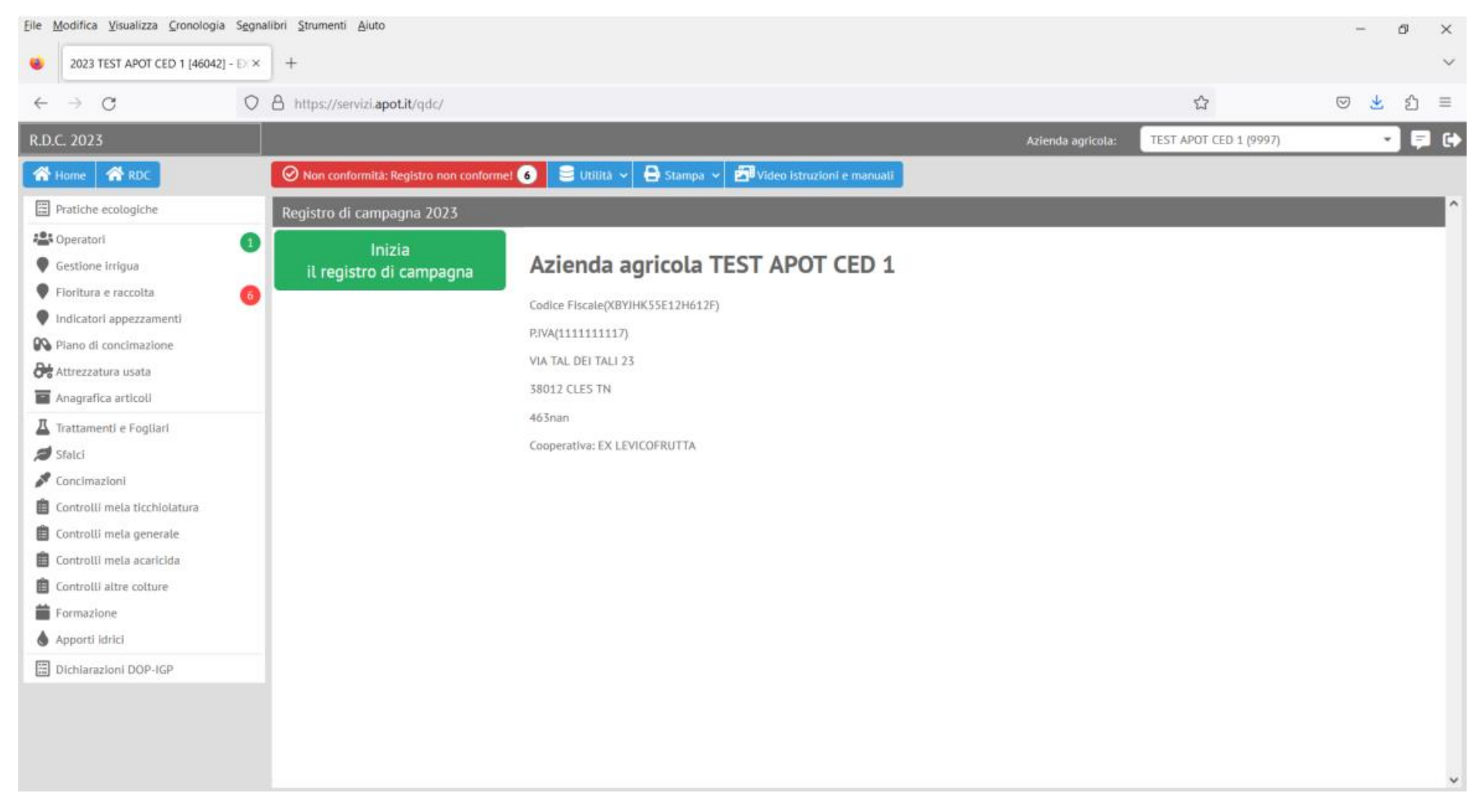

Di qui si apre la sezione "Pratiche ecologiche" e bisogna valorizzarne almeno due e premere sul pulsante SALVA I DATI per poter proseguire:

| 2023 TEST APOT CED T [40042] - |                                                                 |                                      |                                                    |                        |      |     |   |
|--------------------------------|-----------------------------------------------------------------|--------------------------------------|----------------------------------------------------|------------------------|------|-----|---|
| ← → C                          | A https://servizi.apot.it/qdc/                                  |                                      |                                                    | <u>ය</u>               | ⊘ ₹  | 2   | - |
| LD.C. 2023                     |                                                                 |                                      | Azienda agricola:                                  | TEST APOT CED 1 (9997) |      | - 6 | 1 |
| 🛠 Home 🛛 🛠 RDC                 | 🖉 Non conformită: Conformită în aggiornamento 🛛 💭 Produzion     | ni 🗸 🥃 Utilită 🗸 🖨 Stampa 🛩          | Video istruzioni e manuali                         |                        |      |     |   |
| Pratiche ecologiche            | Assentatione potatura serra                                     |                                      | Estimazione plante malate                          |                        |      |     | ^ |
| Speratori                      |                                                                 |                                      | La completent plant matter                         |                        |      |     |   |
| Attrezzatura usata             | 🗹 implanto a fila singola                                       |                                      | Impiego di prodotti fitosanitari non di sintesi    |                        |      |     |   |
| Anagrafica articoli            | 1) Inserire almeno 2 pratiche ecologio                          | che                                  |                                                    |                        |      |     |   |
| Gestione irrigua               | Intrbimento interfliare con prato polifita                      |                                      | Muri a secco                                       |                        |      |     |   |
| Floritura e raccolta           | Imartificiali ner uccelli e ninistrelli                         |                                      | Pratica di compostangio anche domestico            |                        |      |     |   |
| Indicatori appezzamenti        | nor o chest per scent e piptaretti                              |                                      | La Prote a composeggio, ancre domesteo             |                        |      |     |   |
| Piano di concimazione          | ☑ gratiche di confusione sessuale                               | Salvato                              | Raccolta differenziata, anche domestica            |                        |      |     |   |
| Trattamenti e Fogliari         | V                                                               | Mai caluate la ecologiche acalagiche |                                                    |                        |      |     |   |
| State                          | Raccolta tempestiva dei frutti e successiva eliminazionedi t    | passa ad altra sezione!              | ] Rispetto e protezione del nidi                   |                        |      |     |   |
| Controlli mela ticchiolatura   | Sfalcio lasciando in loco l'erba taoliata ai fini dell'aumento  | ок                                   | Sarondo delle acque                                |                        |      |     |   |
| Controlli mela generale        |                                                                 |                                      |                                                    |                        |      |     |   |
| Controlli mela acaricida       | Uso di confezioni che riducono la necessità di smaltimento co   | ome rifluti speciali                 | Uso di telo pacciamatura in alternativa al diserbo |                        |      |     |   |
| Controlli altre colture        |                                                                 |                                      |                                                    | 2) estrere             | dett |     |   |
| Formazione                     | Uso di trappole alimentari                                      |                                      | Uso trappole a feromoni                            | zj salvare             | dati |     |   |
| Apporti idrici                 | Utilizzo materiale vivaistico sano (Certificato di assenza mala | ittie)                               | Utilizzo varietà resistenti                        |                        |      |     |   |
| Dichlarazioni DOP-IGP          |                                                                 |                                      |                                                    | 4                      | 4    |     |   |
|                                | Altre operazioni ecologiche                                     |                                      |                                                    |                        | 1    |     |   |
|                                | Aute operazioni ecologicite                                     |                                      |                                                    |                        | /    |     | Y |

A questo punto per poter proseguire occorre, prima inserire nella sezione "Gestione irrigua" la gestione consorziale o meno dell'irrigazione e poi nella sezione "Attrezzatura usata" la data di manutenzione ordinaria delle macchine a disposizione (solitamente precaricate); altrimenti scegliendo qualsiasi altra sezione apparirà il seguente messaggio:

| <u>F</u> ile M | odifica <u>V</u> isualizza <u>C</u> ronologia | S <u>eg</u> nalit | ori <u>S</u> trumenti <u>A</u> iuto                    |                                                                             |                                                       |                                       | -                  | ć  | 7   | $\times$ |
|----------------|-----------------------------------------------|-------------------|--------------------------------------------------------|-----------------------------------------------------------------------------|-------------------------------------------------------|---------------------------------------|--------------------|----|-----|----------|
| ۲              | 2023 TEST APOT CED 1 [46042] -                | EXX               | +                                                      |                                                                             |                                                       |                                       |                    |    |     | $\sim$   |
| $\leftarrow$   | $\rightarrow$ G                               | 08                | https://servizi. <b>apot.it</b> /qdc/                  |                                                                             |                                                       | ŝ                                     | $\bigtriangledown$ | ⊻  | பி  | ≡        |
| R.D.C          | . 2023                                        |                   |                                                        |                                                                             | Azienda agricola:                                     | TEST APOT CED 1 (9997)                |                    | ×. | Ş   | •        |
| <b>*</b> •     | ome 🕋 RDC                                     |                   | 🔗 Non conformità: Registro non conforme! 🙆 🗦 Utilità 🕯 | ✓ 🖨 Stampa ✓ 🗗 Video istruzioni (                                           | e manuali                                             |                                       |                    |    |     |          |
| E P            | ratiche ecologiche                            |                   |                                                        |                                                                             |                                                       |                                       |                    |    | - 1 |          |
| * <b>0</b> * ( | peratori                                      | 1                 | Operazioni ecologiche                                  |                                                                             |                                                       |                                       |                    |    |     |          |
| • •            | estione irrigua                               |                   | APOT MELO                                              |                                                                             | _                                                     |                                       |                    |    |     |          |
| <b>₽</b> F     | ioritura e raccolta                           | 6                 | Adeguata gestione del suolo                            |                                                                             | Alternanza di prodotti fitosanitari per non creare    | resistenza                            |                    |    |     |          |
| •              | ndicatori appezzamenti                        |                   | Arbusti, cespugli o siepi                              |                                                                             | Ausilio di insetti/acari utili (predatori o parassito | idi) e/o di funghi o batteri entomopa | ogeni              |    |     |          |
| 00 P           | iano di concimazione                          |                   |                                                        | Prima di iniziare                                                           |                                                       | ,                                     | 2                  |    |     |          |
| 0***           | ttrezzatura usata                             |                   | Coltura protetta con reti antinsetto                   | Par jajajara ad usara II Paalstra di                                        | ] Coltura protetta con telo antipioggia.              |                                       |                    |    |     |          |
|                | nagrafica articoli                            |                   | _                                                      | Campagna prima di tutto devi:                                               |                                                       |                                       |                    |    |     |          |
|                | rattamenti e Fogliari                         |                   | Controllo delle malerbe                                | - dichiarare le pratiche ecologiche                                         | Corretta concimazione                                 |                                       |                    |    |     |          |
| <b>Ø</b> S     | falcl                                         |                   | Diradamento manuale di completamento                   | (almeno 2)                                                                  | 2 Eliminazione delle malerbe tramite sfalcio          |                                       |                    |    |     |          |
|                | oncimazioni                                   |                   |                                                        | - avere un actrezzatura con data di<br>manutenzione                         |                                                       |                                       |                    |    |     |          |
|                | ontrolli mela ticchiolatura                   |                   | Esecuzione della potatura                              | <ul> <li>impostare la gestione consortile o<br/>dati di impianto</li> </ul> | 2 Esecuzione potatura a verde                         |                                       |                    |    |     |          |
|                | ontrolli mela generale                        |                   |                                                        | He capite                                                                   |                                                       |                                       |                    |    |     |          |
|                | ontrolli altre colture                        |                   | Esecuzione potatura secca                              | Ho Capito                                                                   | ] Estirpazione piante malate                          |                                       |                    |    |     |          |
|                | ormazione                                     |                   | Implanto a fila singola                                |                                                                             | Z Impiego di prodotti fitocanitari non di sintesi     |                                       |                    |    |     |          |
|                | pporti idrici                                 |                   | This and a ma singeta                                  |                                                                             | mpiego a prodota neosantari non a sintesi             |                                       |                    |    |     |          |
|                | ichiarazioni DOP-IGP                          |                   | Inerbimento interfilare con prato polifita             |                                                                             | Muri a secco                                          |                                       |                    |    |     |          |
|                |                                               |                   | Vidi artificiali per uccelli e pipistrelli             |                                                                             | Pratica di compostaggio, anche domestico              |                                       |                    |    |     | ,        |
|                |                                               |                   | Seleziona tutti                                        |                                                                             |                                                       |                                       | Salva i da         | ti |     | Ĵ        |

Nell'immagine seguente l'esempio di impostazione di una gestione consorziale dell'irrigazione su un (o più) appezzamento:

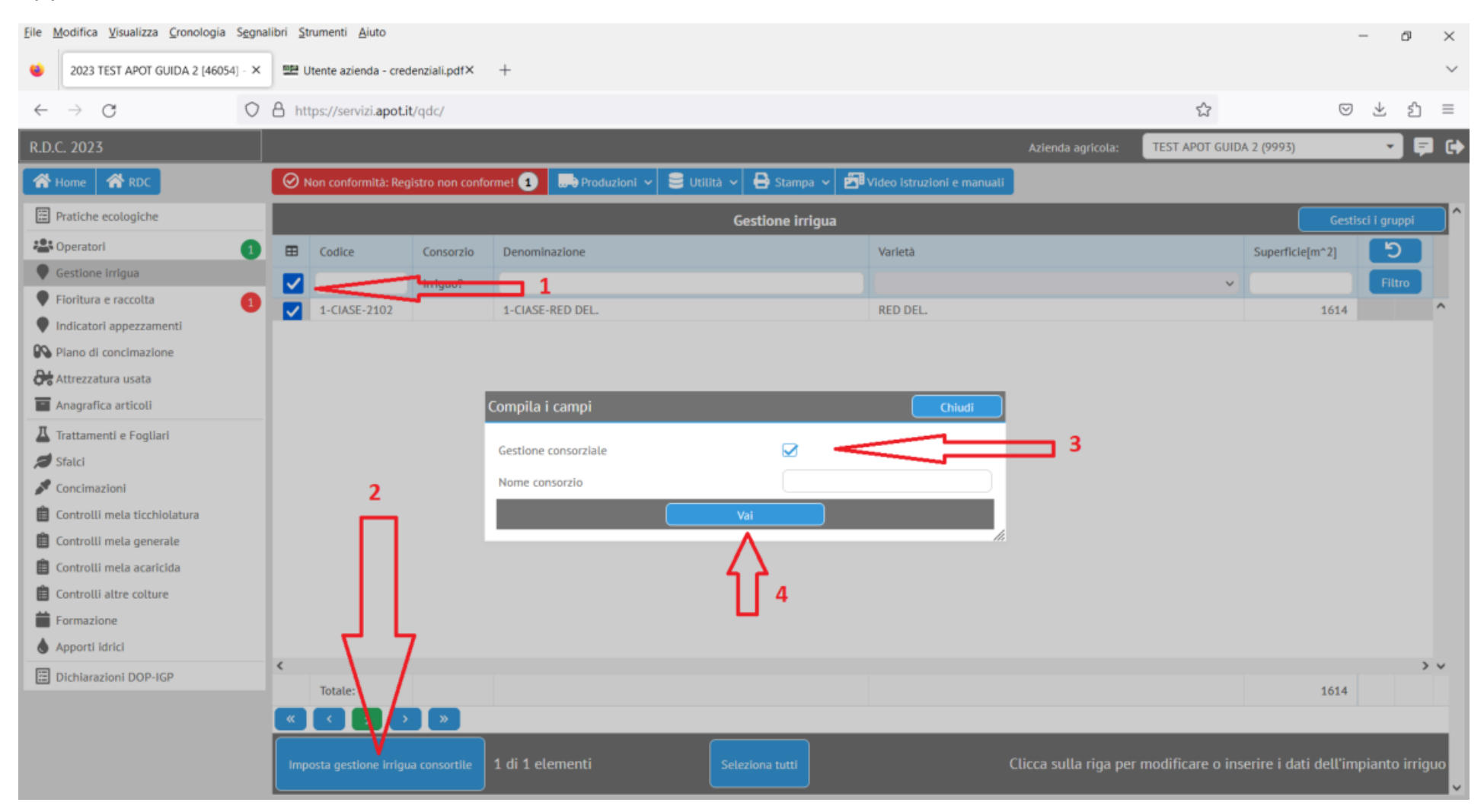

Per impostare una gestione non consorziale aggiungere e poi togliere la spunta e premere il pulsante "Vai":

| Compila i campi                        |            | Chiudi |
|----------------------------------------|------------|--------|
| Gestione consorziale<br>Nome consorzio | <b>∠</b> 1 |        |
|                                        | Vai        |        |

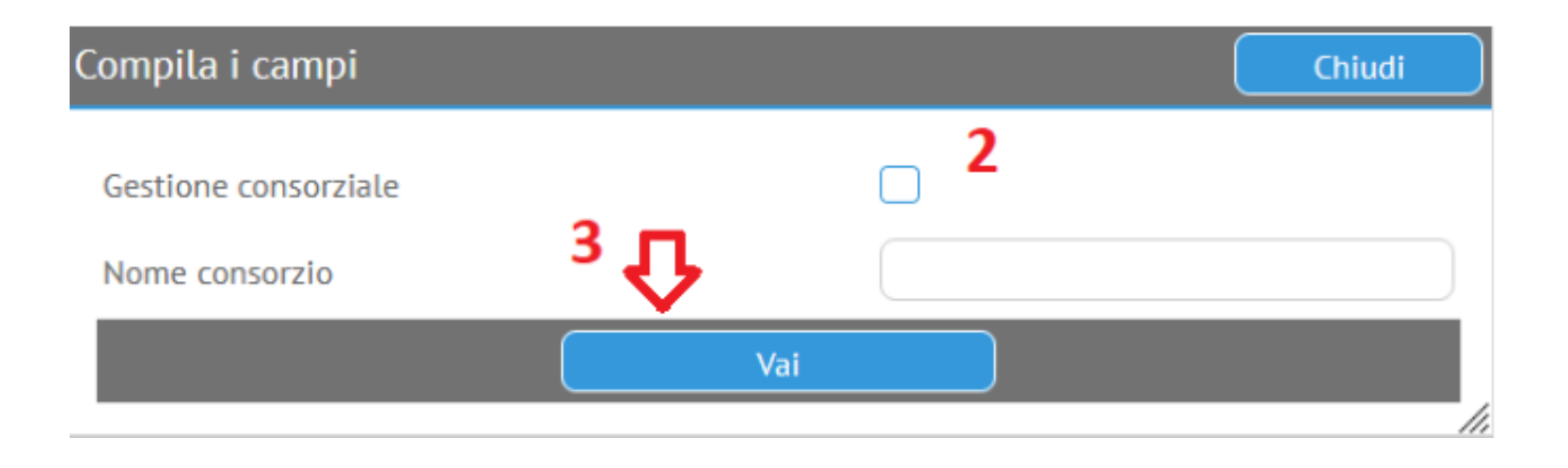

# Ricordarsi poi di impostare la data di manutenzione ordinaria delle macchine usate per le varie operazioni (trattamenti, diserbi ecc.)

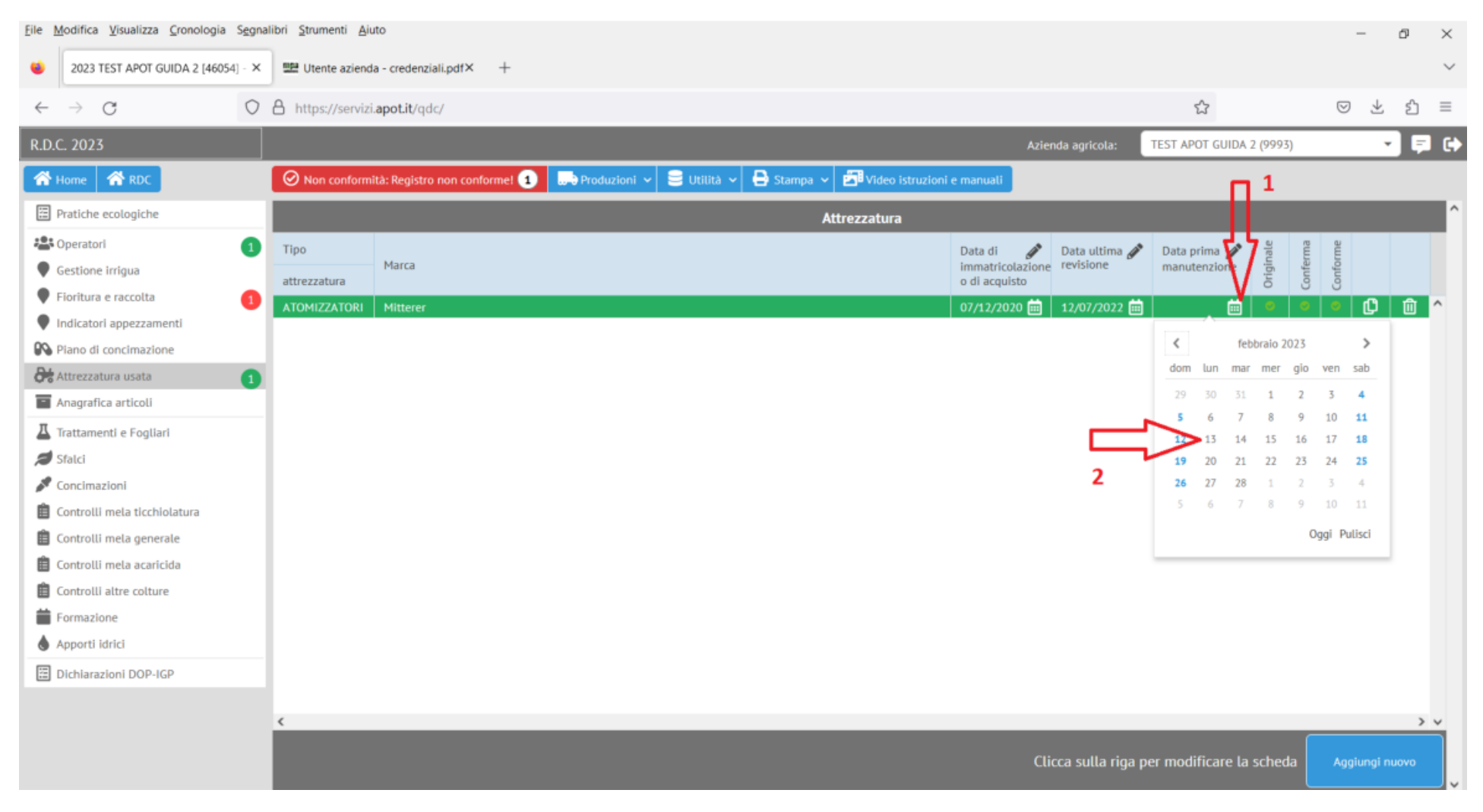

Solo a questo punto si potranno inserire le altre sezioni (trattamenti, concimazioni, ecc.).

#### 2) Recupero delle password smarrite:

Qualora il produttore avesse dimenticato la propria password assegnata lo scorso anno è possibile generarne una nuova in autonomia. Dalla schermata di accesso iniziale si fa click su "Hai dimenticato la password?"

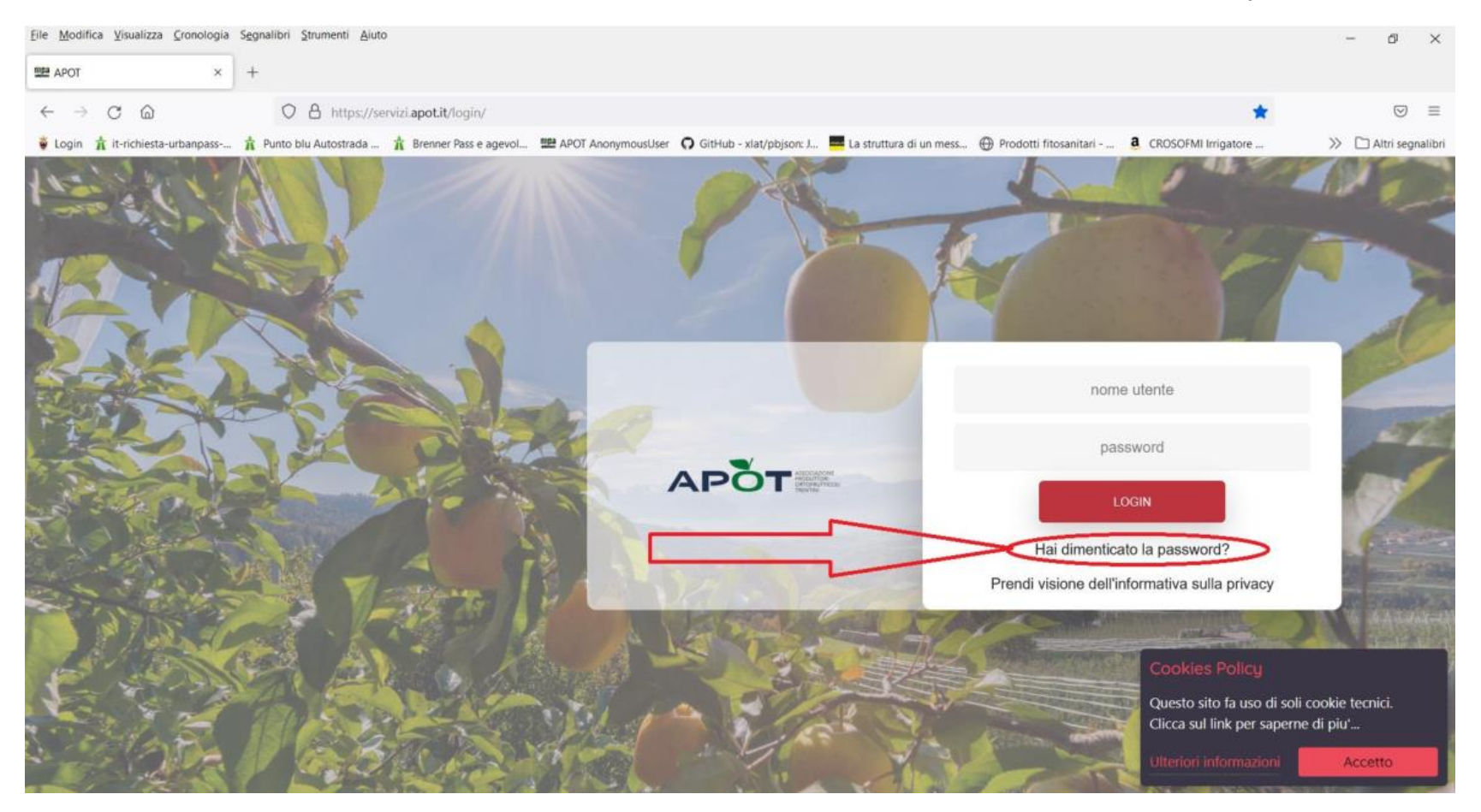

Si apre così una finestra in cui **inserire l'indirizzo e-mail che il socio ha comunicato** assieme ai suoi dati anagrafici **alla cooperativa** e che la cooperativa stessa ha archiviato nel gestionale dei catastini.

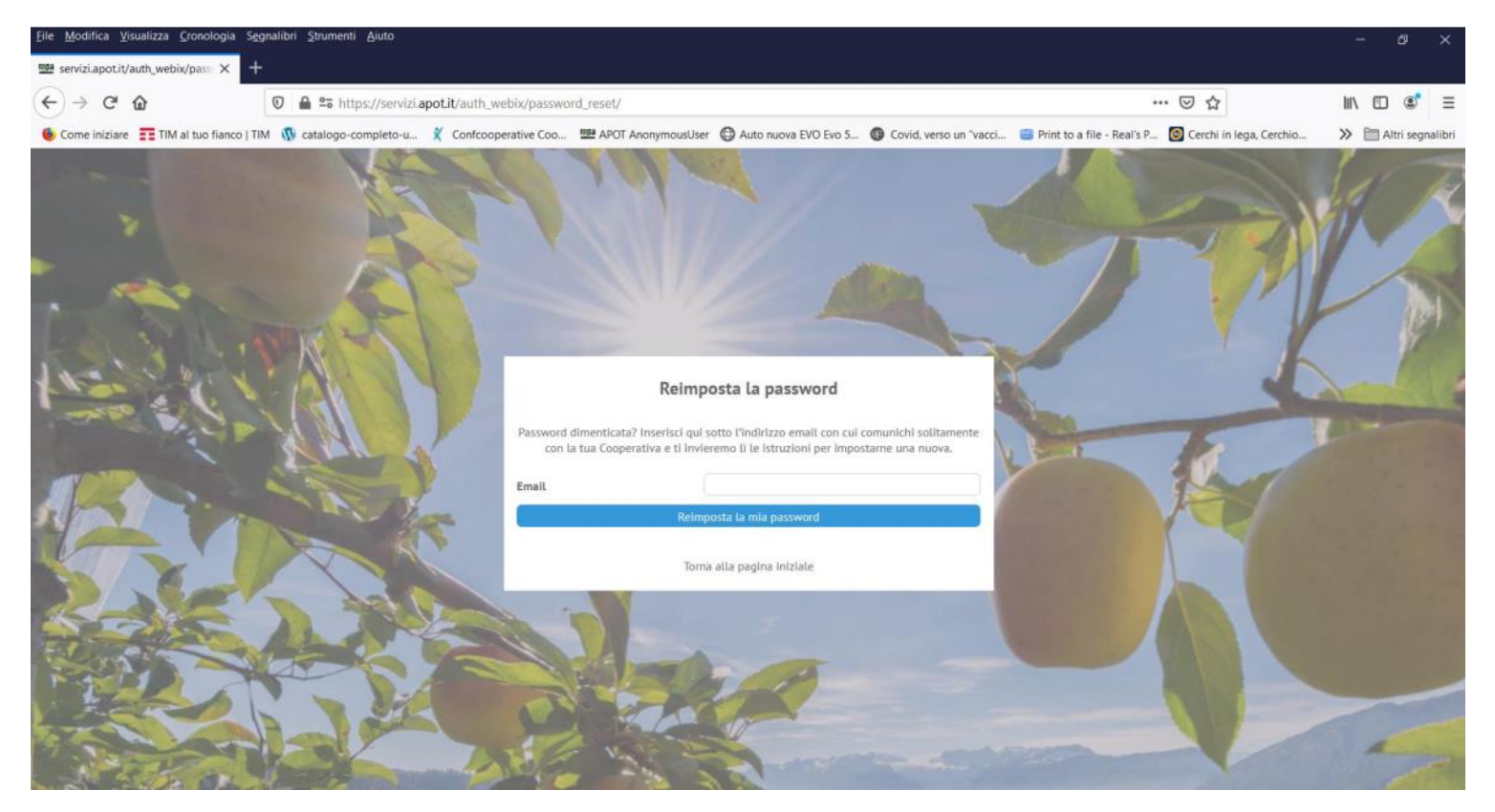

Poi fare click su "Reimposta la mia password".

Nel caso in cui alla stessa e-mail corrispondano più utenze (ad esempio nel caso di una persona che compila registri per più soci ma senza associazioni tra aziende e quindi usando più credenziali) verrà chiesto di inserire anche il nome utente specifico di cui si vuol recuperare la password e solitamente stampato nel foglio di rilascio credenziali fatto dalla cooperativa lo scorso anno:

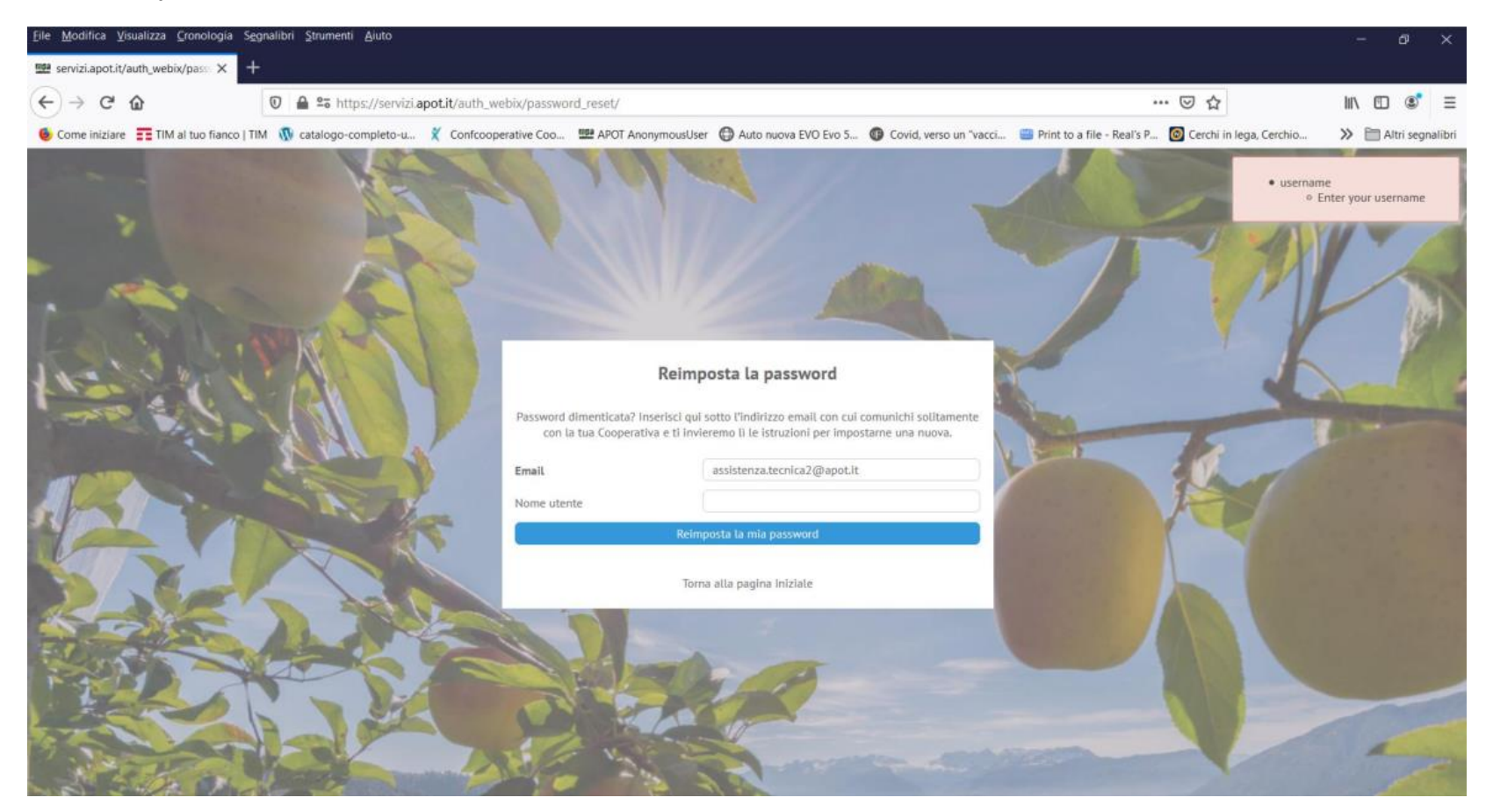

Una volta premuto il pulsante "Reimposta la mia password" appare un messaggio di istruzioni per il recupero della password dove si spiega cosa fare poi. Occorre porre attenzione a dare il giusto indirizzo di posta altrimenti non funziona e in caso di problemi contattare la cooperativa.

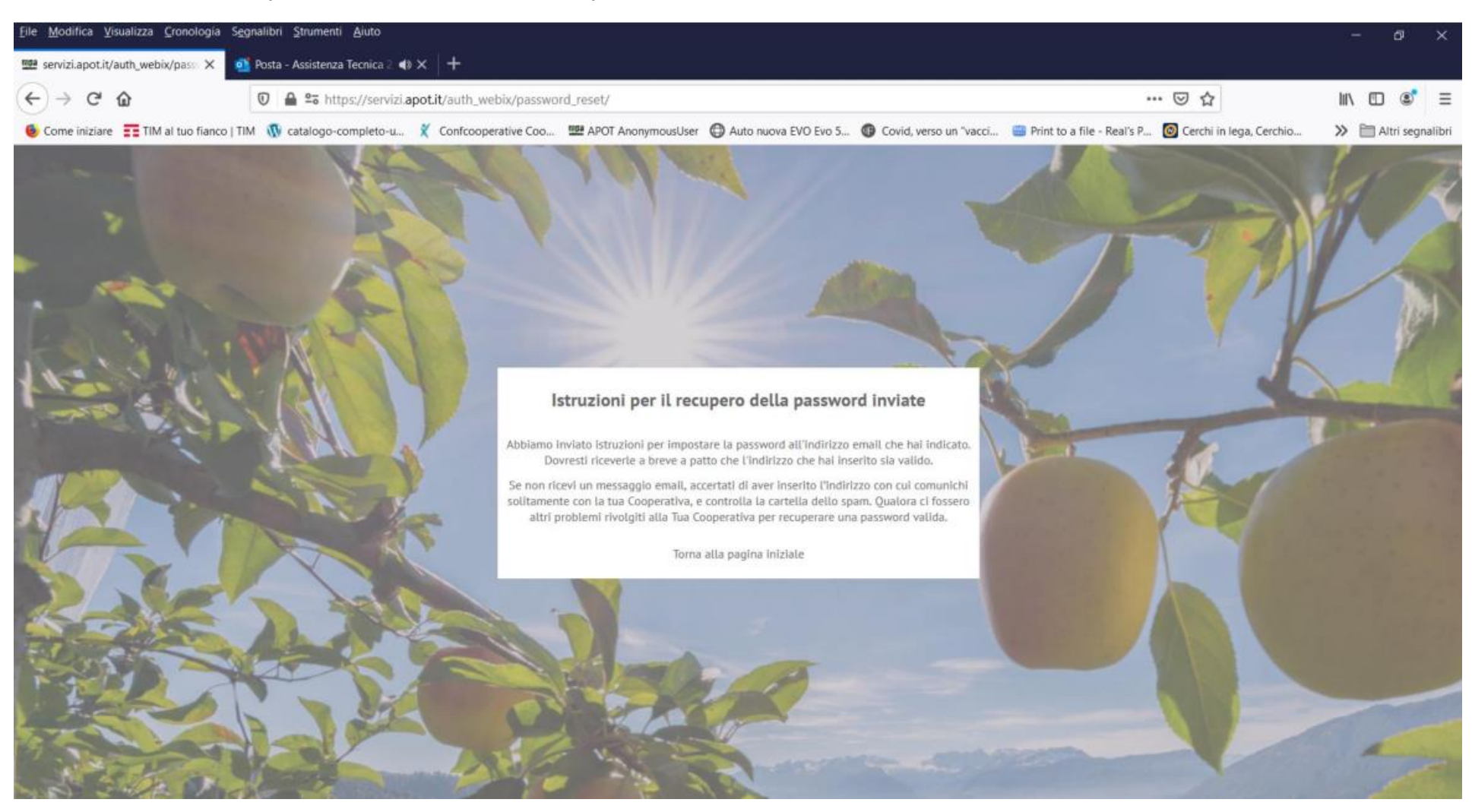

A questo punto è sufficiente controllare la propria casella di posta elettronica e visualizzare il messaggio spedito dal sistema per ottenere il link di reset della password:

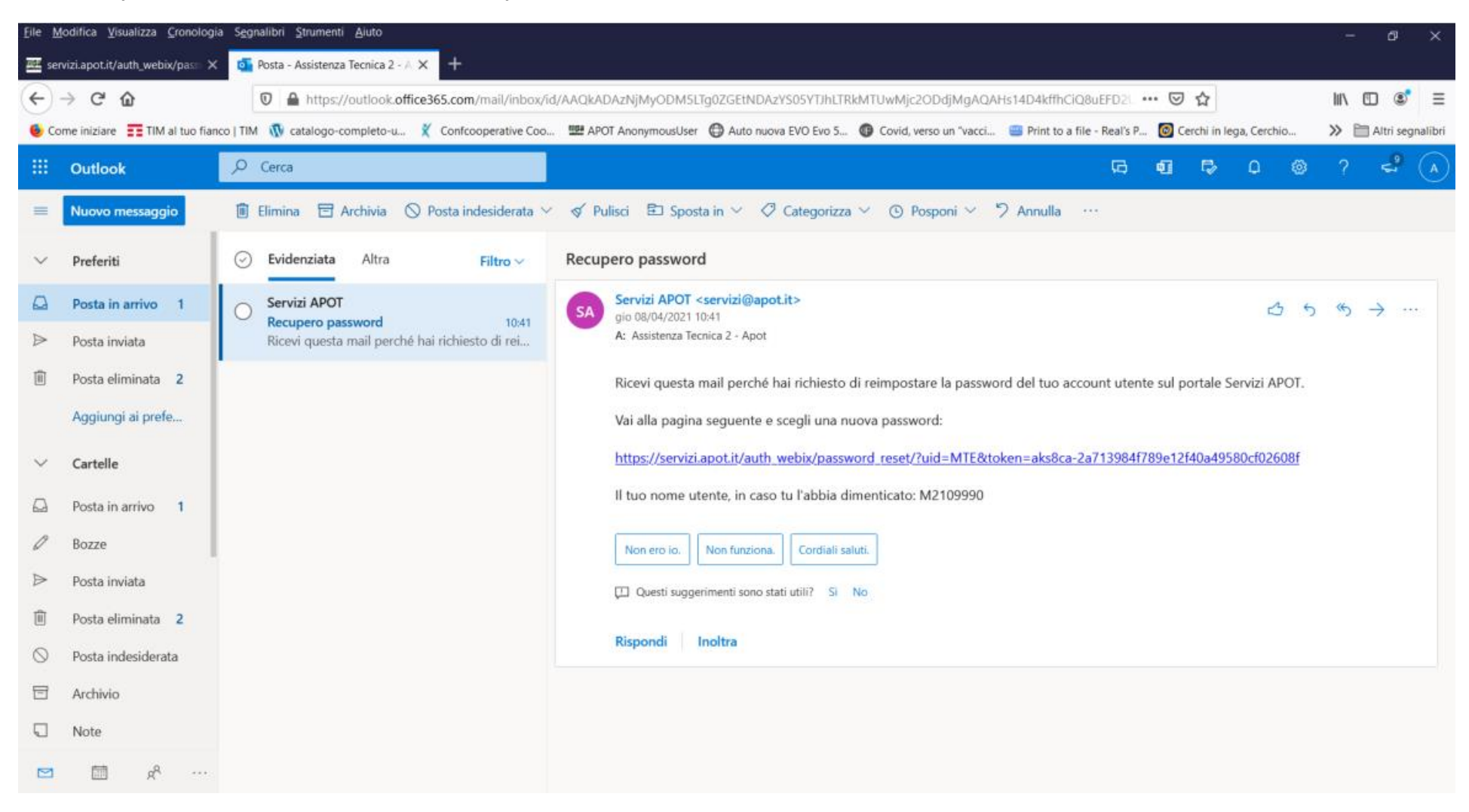

Attenzione che essendo questo un messaggio generato automaticamente non vada a finire nella cartella della posta indesiderata detta anche spam.

Aprendo il link dalla posta elettronica, viene visualizzata la pagina dove immettere una password a propria scelta e confermarla.

(Attenzione! Cancellare i pallini proposti e immettere manualmente la propria nuova password!) Tale password dovrà avere le stesse caratteristiche di sicurezza previste dalla legge sulla privacy citate in precedenza:

a) Almeno 8 caratteri di lunghezza e non più di 20

b) Dovrà contenere almeno una lettera maiuscola, una lettera minuscola, un numero e un carattere speciale tipo \$@#%!\_-

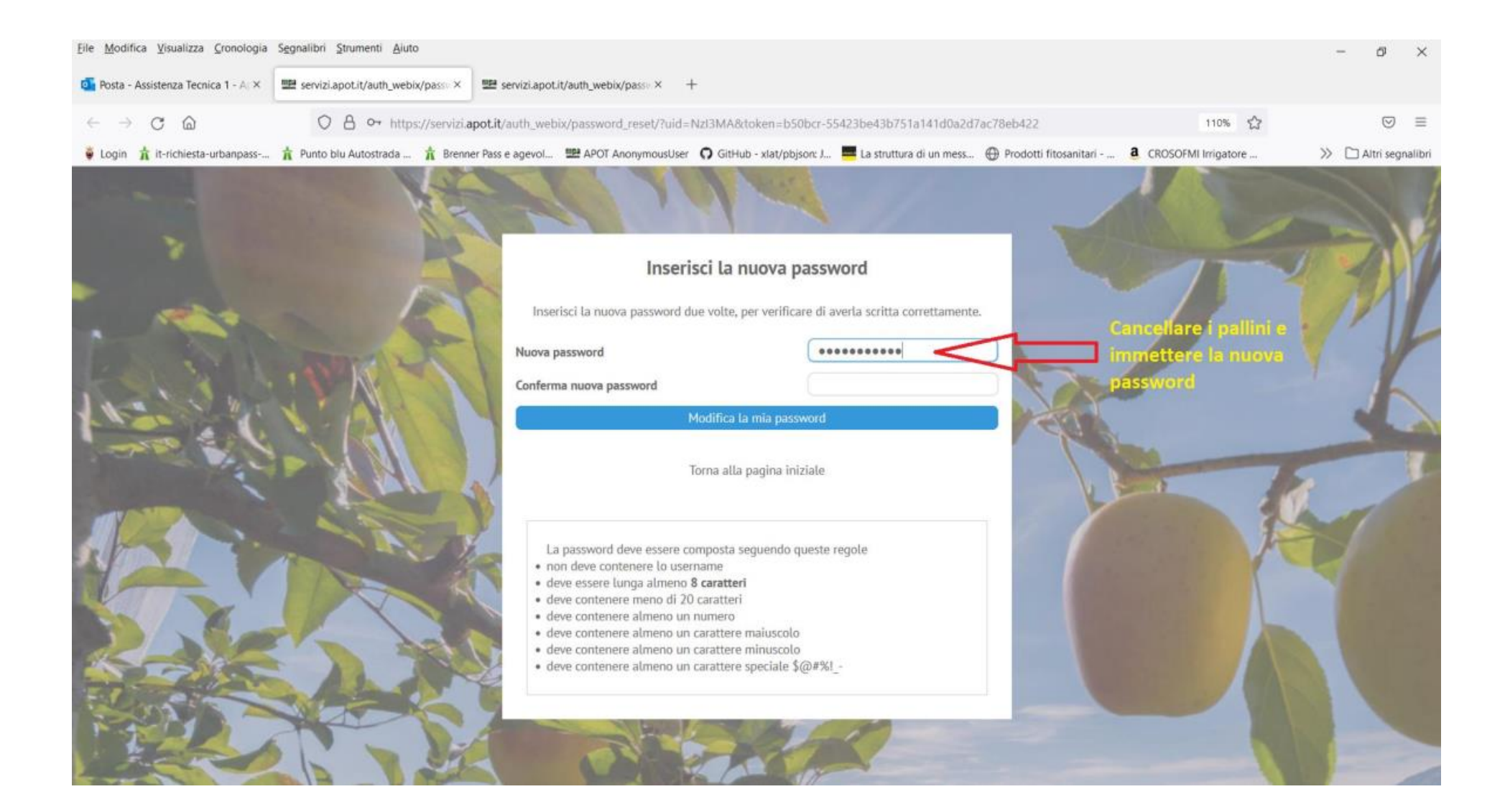

#### Una volta confermata in modo valido la password

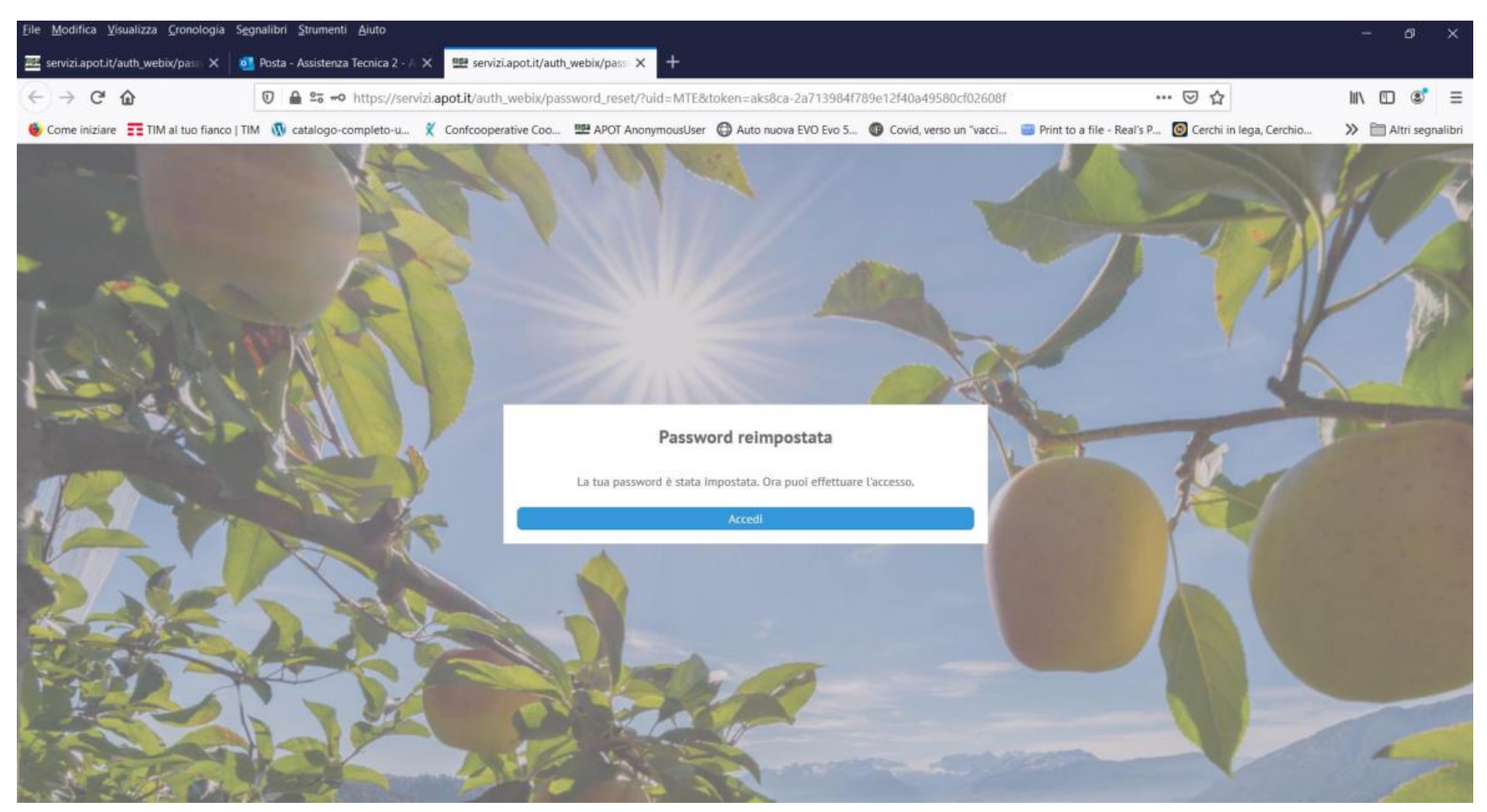

Premendo sul pulsante "Accedi" si torna alla schermata di accesso iniziale per inserire nome utente e la nuova password scelta.

#### 3) CASO PARTICOLARE: AGGIORNAMENTO DEL CATASTINO DOPO AVER GIA' COMINCIATO IL REGISTRO DI CAMPAGNA

Se proprio non è stato possibile aggiornare subito il catastino e durante campagna capita di aggiungere terreni o fare modifiche (cosa caldamente sconsigliata), si può comunque chiedere alla cooperativa di fare le modifiche al catastino e di far spostare i trattamenti su alcuni appezzamenti. Alla conferma dell'avvenuta gestione dei trattamenti, una volta che la cooperativa comunica che è tutto a posto (solitamente 24 ore dopo la correzione del catastino), al nuovo accesso al registro può comparire il seguente messaggio:

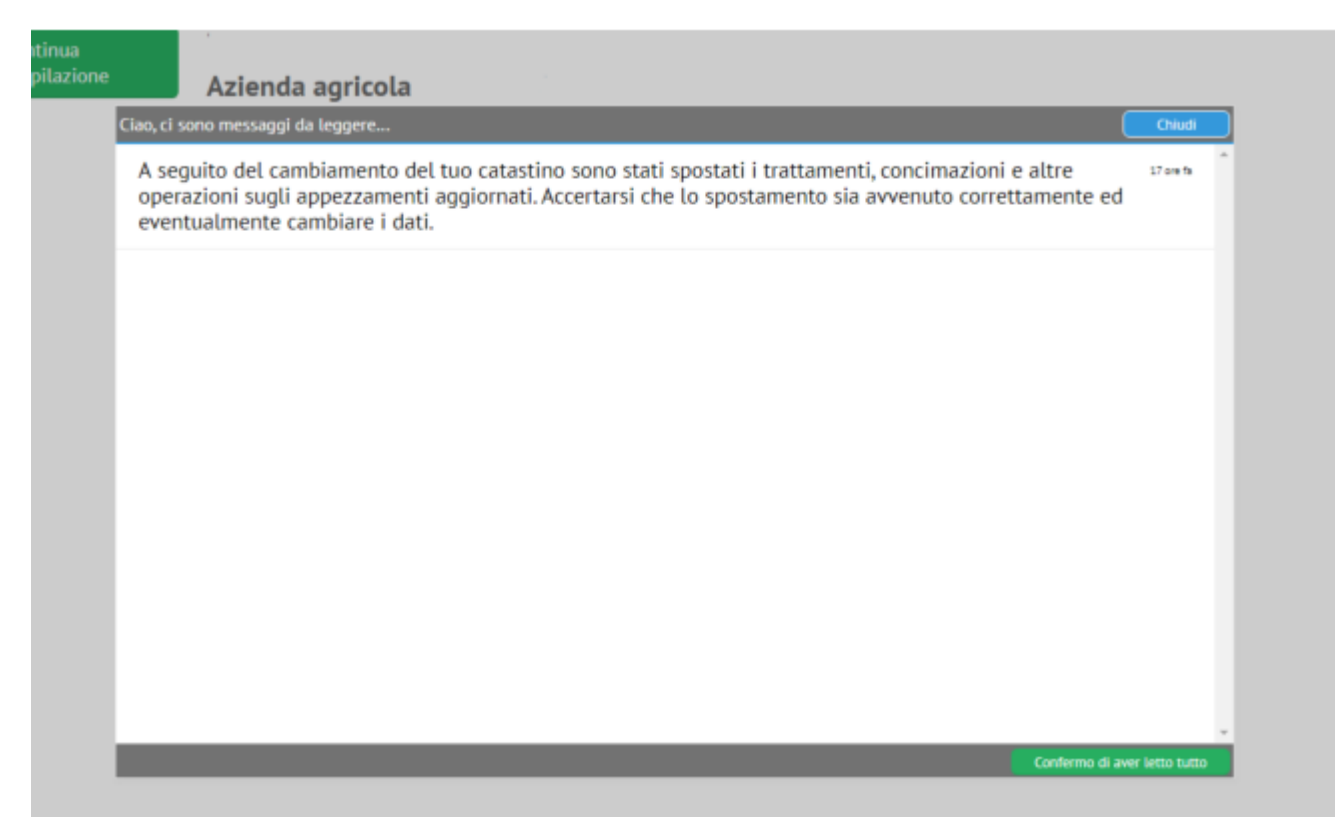

E' compito dell'utente in questo caso ricontrollare tutte le operazioni e accertarsi che non ci siano segnalazioni di non conformità dovute alle variazioni di superficie.

#### 4) NUOVE FUNZIONALITA DEL REGISTRO DI CAMPAGNA VERSIONE 2025

Passando alle effettive Novità 2025, nella sezione "Fioritura e raccolta" sono presenti 2 nuovi pulsanti in basso per dichiarare se non si eseguono rispettivamente sfalci e confusione sessuale (ad esempio perché in quella zona non viene effettuata), a fianco dei pulsanti già presenti imposta nessuna raccolta, nessun diserbo e nessun concime.

| ♥ 2025 TEST APOT CED 1 [55021] × | +        |                       |                   |                |      |                                                  |                    |                                   |                          |                 |                    |                | -          | 0    | ×        |
|----------------------------------|----------|-----------------------|-------------------|----------------|------|--------------------------------------------------|--------------------|-----------------------------------|--------------------------|-----------------|--------------------|----------------|------------|------|----------|
| ← → ♂ Serviziapot.it/qdc         | 1        |                       |                   |                |      |                                                  |                    |                                   |                          |                 |                    |                | ☆          | 8    | :        |
| R.D.C. 2025                      |          |                       |                   |                |      |                                                  |                    |                                   | Azi                      | ienda agricola: | TEST APOT CED 1 (9 | 1997)          | •          | F    | (+       |
| 🗄 Lista RDC 🆙 Home 🏫 RDC         | 🕑 No     | n conformità: Confor  | mità verificate   | 97 🗟 Unit      | tà 🗸 | 🖶 Stampa 🤟 🚰 Video istruzioni e manuali          |                    |                                   |                          |                 |                    |                |            |      |          |
| Pratiche ecologiche              |          |                       |                   |                |      | Date fi                                          | oritura e raccolta |                                   |                          |                 |                    | Gest           | isci i gri | ippi | 7-       |
| H Operatori                      |          | Codice                | Data inizio       | / Data inizio  |      | Denominazione                                    | Vari               | iecà                              |                          | Superficie/m*21 | Tipo di difesa     | Prima data     |            | 5 1  | -        |
| Gestione irrigua                 |          |                       | fioritura         | raccolta       |      |                                                  |                    |                                   |                          |                 |                    | utile raccolta |            |      |          |
| Fioritura e raccolta             | 5        |                       | morceuve          | indicativa     |      |                                                  |                    |                                   | *                        |                 | ~                  |                |            |      |          |
| Indicatori appezzamenti          | Н        | 1-CIASE-2102          |                   | 111<br>111     |      | 1-CLASE-RED DEL                                  | REC                | D DEL.                            |                          | 3000            | Integrata          |                |            |      | <u> </u> |
| Piano di concimazione            | н        | 2-DREDALA-2102        |                   |                | m    | 2-DREDALA.RED DEL                                | GOU                | D DEL                             |                          | 1000            | Integrata          |                |            |      |          |
| Attrezzatura usata               | н        | 2-PREDAIA-2103        |                   | ÷              |      | 2-PREDAIA-GOLDEN DEL                             | GOL                | LDEN DEL                          |                          | 1000            | Integrata          |                |            |      |          |
| Anagrafica articoli              | ň        | 3-CAMPI-2103          |                   | <b>m</b>       |      | 3-CAMPI-GOLDEN DEL.                              | GOL                | LDEN DEL                          |                          | 1000            | Integrata          |                |            |      |          |
| III Libretto rame                |          | 3-PALU-2103           |                   |                |      | 3-PALU-GOLDEN DEL.                               | GOL                | LDEN DEL                          |                          | 2000            | Integrata          |                |            |      |          |
| Trattamenti e Fogliari           |          |                       |                   |                |      |                                                  |                    |                                   |                          |                 |                    |                |            |      |          |
| A Constantiant                   |          |                       |                   |                |      |                                                  |                    |                                   |                          |                 |                    |                |            |      |          |
|                                  |          |                       |                   |                |      |                                                  |                    |                                   |                          |                 |                    |                |            |      |          |
| Controlu mela ticchiolatura      |          |                       |                   |                |      |                                                  |                    |                                   |                          |                 |                    |                |            |      |          |
| Controlu mela generale           |          |                       |                   |                |      |                                                  |                    |                                   |                          |                 |                    |                |            |      |          |
| Controlli mela acaricida         |          |                       |                   |                |      |                                                  |                    |                                   |                          |                 |                    |                |            |      |          |
| Controlli mela scopazzi          |          |                       |                   |                |      |                                                  |                    |                                   |                          |                 |                    |                |            |      |          |
| Controlli altre colture          |          |                       |                   |                |      |                                                  |                    |                                   |                          |                 |                    |                |            |      |          |
| Formazione 1                     |          |                       |                   |                |      |                                                  |                    |                                   |                          |                 |                    |                |            |      |          |
| Apporti idrici                   |          |                       |                   |                |      |                                                  |                    |                                   |                          |                 |                    |                |            |      |          |
| Dichlarazioni DOP-IGP            |          |                       |                   |                |      |                                                  |                    |                                   |                          |                 |                    |                |            |      |          |
|                                  |          |                       |                   |                |      |                                                  |                    |                                   |                          |                 |                    |                |            |      |          |
|                                  |          |                       |                   |                |      |                                                  |                    |                                   |                          |                 |                    |                |            |      |          |
|                                  |          |                       |                   |                |      |                                                  |                    | _                                 | _                        |                 |                    |                |            |      |          |
|                                  |          |                       |                   |                |      |                                                  |                    |                                   |                          |                 |                    |                |            |      |          |
|                                  |          |                       |                   |                |      |                                                  |                    |                                   |                          |                 |                    |                |            |      |          |
|                                  | 4        |                       |                   |                |      |                                                  |                    | <u>ل</u> لے                       |                          |                 |                    |                |            | Þ    | ÷        |
|                                  |          | Totale:               |                   |                |      |                                                  |                    | $ \setminus / $                   | $\langle \rangle$        | 10000           |                    |                |            |      |          |
|                                  | 6 elemen | nti                   |                   |                |      |                                                  |                    | V                                 |                          |                 |                    |                |            |      |          |
|                                  |          |                       |                   |                |      |                                                  |                    | ¥ I                               | V                        |                 |                    |                |            | _    |          |
|                                  | Impos    | ta la data indicativa | di fioritura e ra | eccolta Impost |      | na raccolta Imposta nessuna concimazione Imposta | nessun diserbo Im  | posta nessuno sfalcio Imposta nes | suna confusione sessuale |                 |                    |                |            |      |          |
|                                  |          |                       |                   |                |      |                                                  |                    |                                   |                          |                 |                    |                |            |      | Ŧ        |

Per fare questo si seleziona l'appezzamento (1) per il quale ad esempio si vuole indicare nessuna confusione sessuale, si clicca su "imposta nessuna confusione sessuale" (2), in seguito si clicca sul flag (non si effettua confusione sessuale -3) e poi su "vai"(4)

| ♥ 2025 TEST APOT CED 1 [55021]                                                                                                    | × +  |                                                |                         |              |               |                                    |                         |                         |                                          |                  |                   |                | - 0          | ×          |
|----------------------------------------------------------------------------------------------------|------|------------------------------------------------|-------------------------|--------------|---------------|------------------------------------|-------------------------|-------------------------|------------------------------------------|------------------|-------------------|----------------|--------------|------------|
| € → Ø 🖽 servizi.apot.it/q                                                                                                    | idc/ |                                                |                         |              |               |                                    |                         |                         |                                          |                  |                   |                | * 0          | 9 I        |
| R.D.C. 2025                                                                                                    |      |                                                |                         |              |               |                                    |                         |                         | 4                                        | rienda agriceta: | TEST APOT CED 1 ( | 1997]          | •            | <b>9</b> 6 |
| III Linta RDC 👚 Home 🏫 RDC                                                                                                    | 0    | Non conformită: Confo                          | xmită verificate        | 9 🛢 uuu      | a - 🔒 :       | tampa 👻 🥵 video ratuzioni e manu   |                         |                         |                                          |                  |                   |                |              |            |
| Pratiche ecologiche                                                                                                    |      |                                                |                         |              |               |                                    | Date fioritura e raco   | olta                    |                                          |                  |                   | Gent           | nul i gruppi |            |
| 😤 Operatori 👩                                                                                                    |      | Codice                                         | Data Inizio             | Data Inizi   | 1 000         | ominazione                         |                         | Varietà                 |                                          | Superficie(m*2)  | Tipo di difesa    | Prima data     | 0            |            |
| Gestione Intigua                                                                                                    | m    |                                                | tioritura<br>andicativa | indicativa   |               |                                    |                         |                         |                                          |                  |                   | unile raccolta | Fittro       |            |
| Fiermara e inocesta                                                                                                    | H    | 1.0455.0107                                    |                         |              | m 10          | ASE, BED DEL                       |                         | RED DEL                 |                                          | 3000             | Intercata         |                | -            |            |
| Indicatori appezzamenti                                                                                                    | H    | 1-CIASE-2105                                   | -                       |              | 前 1-0         | ASE-GOLDEN DEL                     |                         | GOLDEN DEL              |                                          | 2000             | Integrata         |                |              |            |
| Pano di concimazione                                                                                                    | H    | 2-PREDA/A-2102                                 | 1                       | 1            | <b>m</b> 2-P1 | EDAIA-RED DEL                      |                         | RED DEL                 |                                          | 1000             | Incograta         |                |              |            |
| 8t Attrezzatura usata                                                                                                    | Ĭ    | 2-PREDAUA-2103                                 | 1                       |              | m 2-P         | REDAVA-GOLDEN DEL.                 |                         | GOLDEN DEL              |                                          | 1000             | Integrata         |                |              |            |
| Anagrafica articoli                                                                                                    |      | 3-CAMPI-2105                                   | 1                       | 10           | 1 30          | MPI-GOLDEN DEL                     |                         | GOLDEN DEL              |                                          | 1000             | integrata         |                |              |            |
| III Libretto rame                                                                                                    | ~    | 5-PALU-2103                                    |                         |              | 1 3-IV        | ILU GOLDEN DEL                     |                         | GOLDEN DEL              |                                          | 2000             | h Integrata       |                |              |            |
| Statci     Concinnazioni     Controlli mela tecnioatura     Controlli mela perevale     Controlli mela acariota     Controlli mela acariota     Controlli mela acariota     Controlli attre cottare     Formacione     Apporti kino     Dichlerazioni DOP-IGP |      |                                                |                         |              |               | Compila i campi                    | <b>⊗ 3</b><br>₩ 4       | Caudi                   |                                          |                  |                   |                |              |            |
|                                                                                                    | 4    | Tatalar<br>elementi<br>mitur la data Indiaanya | a di fisritura e rac    | colta import | i netsuna fac | colta Imposta nensuna contamacione | Impenta nessari diserbo | Imposta nessuno statcio | 2<br>Imposta nessuna confisione sessuale | 10000            |                   |                |              |            |

# Infine bisogna cliccare su "procedi"(5)

| D.C. 2025                                                                                                    |     |                          |                         |               |                                                                                                    |                                                                    | Azienda | agricola:     | TEST APOT CED 1 (9 | 997)           | <b>1</b>       |
|----------------------------------------------------------------------------------------------------|-----|--------------------------|-------------------------|---------------|----------------------------------------------------------------------------------------------------|--------------------------------------------------------------------|---------|---------------|--------------------|----------------|----------------|
| 🗄 Lista RDC h Home 🗛 R                                                                                                    | × ( | 🕑 Non conformità: Confor | enità verificate 🕢      | 🛢 1000a 🗸     | 🖶 Stampa 🖌 😰 Video Istructioni e manuali                                                                                                    |                                                                    |         |               |                    |                |                |
| Pratiche ecologiche                                                                                                    |     |                          |                         |               | Date flor                                                                                                    | itura e raccolta                                                   |         |               |                    | Gest           | risol i gruppi |
| Coperatori                                                                                                    | 0   | B Codice                 | Data inizio 🧨           | Data Inizio 🥒 | Denominazione                                                                                                    | Varieta                                                            | Sup     | serficie(m*2) | Tipo di difesa     | Primie data    | 2              |
| Gestione Inigua                                                                                                    | 10  |                          | fioritura<br>indicativa | indicativa .  |                                                                                                    |                                                                    | ~       |               |                    | utibe raccolta | FIEDD          |
| Fioritura e raccolta                                                                                                    | -   | 1-CIA5E-2102             | m                       | m             | 1-CIASE-RED DEL                                                                                                    | RED-DEL                                                            |         | 3000          | Integrata          |                |                |
| Indicatori appezzamenti                                                                                                    | 110 | 1-CIASE-2103             | <b>m</b>                |               | 1-CIASE-GOLDEN DEL                                                                                                    | GOLDEN DEL                                                         |         | 2000          | Integrata          |                |                |
| Plano di concimazione                                                                                                    |     | 2-PREDAIA-2102           | m                       |               | 2-PREDALA-RED DEL                                                                                                    | RED DEL.                                                           |         | 1000          | Integrata          |                |                |
| Attrezzatura usata                                                                                                    | 0   | Z-PREDAIA-2103           | m                       |               | 2-PREDAIA-GOLDEN DEL                                                                                                    | GOLDEN DEL                                                         |         | 1000          | integrata          |                |                |
| Anagrafica articoli                                                                                                    |     | 3-CAMPI-2103             |                         |               | 3-CAMPI-GOLDEN DEL                                                                                                    | GOLDEN DEL                                                         |         | 1000          | integrata          |                |                |
| Libretto rame                                                                                                    |     | 3-INLU-2103              |                         |               | 3-PALU-GOLDEN DEL                                                                                                    | GOLDEN DEL                                                         | ii      | 2000          | Integrata          |                |                |
| Controtti meta ticchiolatara<br>Controtti meta generale<br>Controtti meta acaricida                                                                                                    |     |                          |                         |               | Complia i campi<br>Non si effettua contulo<br>Sion si effettua contulo                                                                                                    | Chius     Chius     Chius                                          |         |               |                    |                |                |
| Controtil meta ticchiolatura<br>Controtil meta generale<br>Controtil mela acaricida<br>Controlil mela scopazzi<br>Controlil attre colture<br>Formazione<br>Apporti idrici                                                      | 0   |                          |                         |               | Complia i campi<br>Non si effettua confusio<br>Questa ano<br>1 elementi seo<br>Annulta                                                                                                    | confusione<br>e<br>condere con<br>ne?<br>zionati<br>Procesit<br>5  |         |               |                    |                |                |
| Controlti meta ticchiotatura<br>Controlti meta generale<br>Controlti meta acaricida<br>Controlti meta acaricida<br>Controlti attre colture<br>Formazione<br>Apporti idrici<br>Dichianazioni DQP-IGP                            | 0   |                          |                         |               | Compila i campi<br>Sion si effettua confusio<br>Questa acio<br>a elementi seo<br>Armalia                                                                                                    | confusione<br>orocestere con<br>ne?<br>zionuti<br>Procest 5        |         |               |                    |                |                |
| Controtti mela ticchiolatura<br>Controtti mela generale<br>Controtti mela generale<br>Controtti mela acaricida<br>Controtti mela scopazzi<br>Controtti attre colture<br>Formazione<br>Apporti idrici<br>Dichtarazioni DOP-IGP  | 0   |                          |                         |               | Complia i campi<br>sion si effettua contusto<br>guerra a pi<br>guerra a pi<br>guera a pi<br>guerra a pi<br>g | confusione<br>e<br>rocedere con<br>ne?<br>zionati<br>Procedit<br>5 |         |               |                    |                |                |
| Controtti mela ticchiotatura<br>Controtti mela generala<br>Controtti mela generala<br>Controtti mela acaricida<br>Controtti mela scopazzi<br>Controtti attre colture<br>Formazione<br>Apporti idrici<br>Dichlarizzioni DOP-IGP | 0   |                          |                         |               | Complia i campi<br>sion si effettua contusto<br>guera asi<br>2 elementi seti<br>Annutia                                                                                                    | confusione<br>e<br>trocedere con<br>ne?<br>zionati<br>Proceda<br>5 |         |               |                    |                |                |
| Controtti mela ticchiotatura<br>Controtti mela generala<br>Controtti mela generala<br>Controtti mela acaricida<br>Controtti mela scopazzi<br>Controtti attre colture<br>Formazione<br>Apporti idrici<br>Dichlarazioni DOP-IGP  | 0   | Totate:                  |                         |               | Complia i campi<br>sion si effettua confusio<br>quera asi<br>2 elementi seti<br>Armutia                                                                                                    | confusione<br>e<br>trocedere con<br>ne?<br>zionati<br>Proceda<br>5 |         | 10000         |                    |                |                |

Altra novità del 2025 è il fatto di dover inserire solo prodotti per le concimazioni previsti dalla banca dati sottostante al Registro di Campagna.

Qualora non sia presente un prodotto utilizzato in azienda si deve comunicare alla propria cooperativa il nome commerciale del prodotto usato e il titolo dei 3 macroelementi principali Azoto (N), Fosforo (P) e Potassio (K), possibilmente scattando una foto all'etichetta della confezione.

Infatti non sarà più possibile inserire nuovi prodotti per le concimazioni:

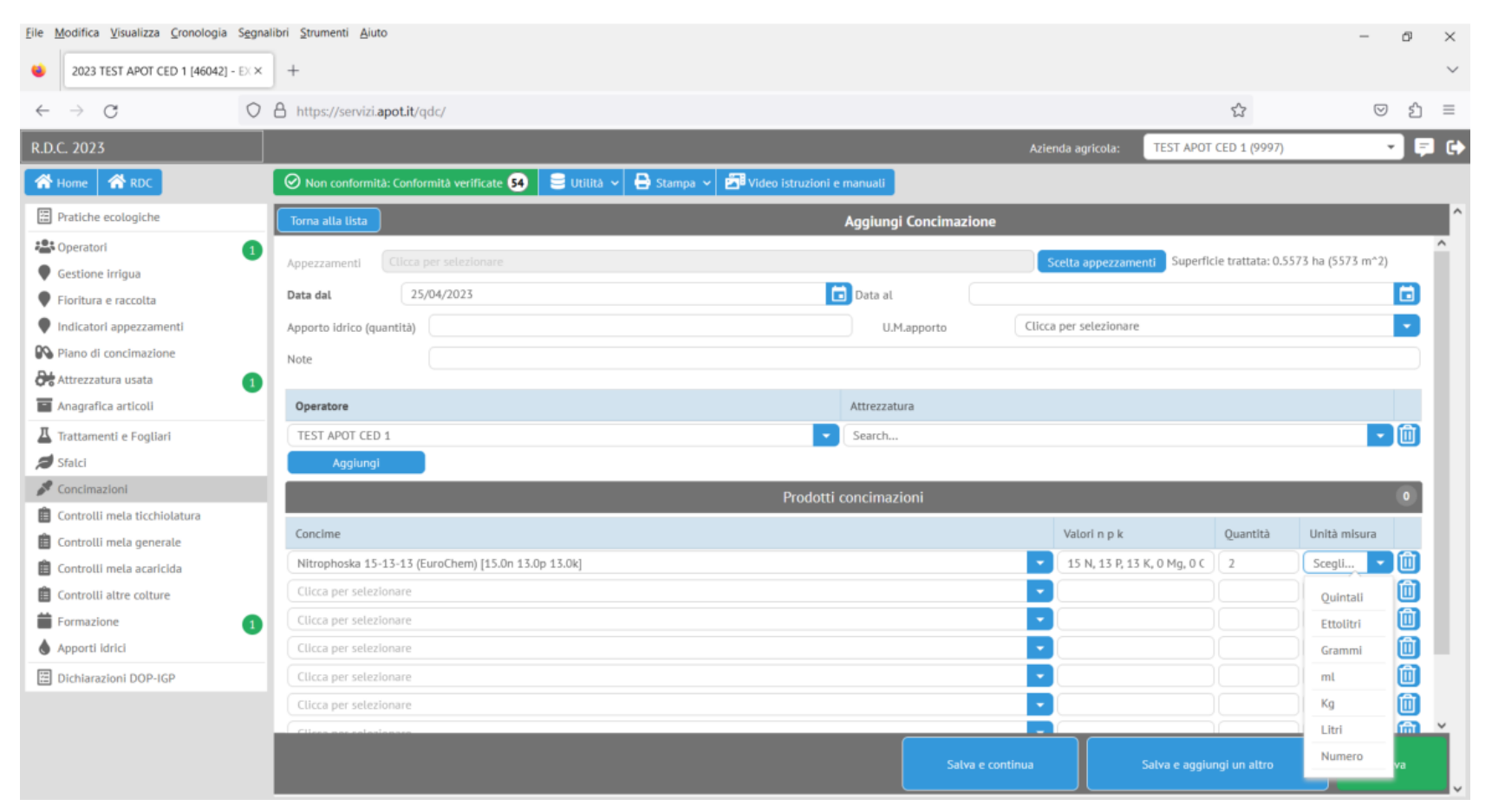

| <u>File M</u> odifica <u>V</u> isualizza <u>C</u> ronologia S <u>ec</u> | gnalibri <u>S</u> trumenti <u>A</u> iuto |                                   |                    |        |                            |           |              |                  |                |                 |          | -          | đ   | $\times$ |
|-------------------------------------------------------------------------|------------------------------------------|-----------------------------------|--------------------|--------|----------------------------|-----------|--------------|------------------|----------------|-----------------|----------|------------|-----|----------|
| 6 2023 TEST APOT CED 1 [46042] - EX                                     | × +                                      |                                   |                    |        |                            |           |              |                  |                |                 |          |            |     | $\sim$   |
| $\leftarrow \rightarrow \mathbf{G}$ (                                   | > A https://servizi.apo                  | ot.it/qdc/                        |                    |        |                            |           |              |                  |                | ☆               |          |            | ŕ   | =        |
| R.D.C. 2023                                                             |                                          |                                   |                    |        |                            |           |              | Azienda agricola | : TEST APO     | DT CED 1 (999   | 97)      |            | - F | I (+)    |
| A Home A RDC                                                            | 😡 Non conformità:                        | Conformità verificate 😣 🗦 Ut      | tilità 🗸 🔒 Stampa  | · ~ 🔊  | /ideo istruzioni e manuali |           |              |                  |                |                 |          |            |     |          |
| Pratiche ecologiche                                                     | Torna alla lista                         |                                   |                    |        | Aggiun                     | ıgi Tratt | tamento      |                  |                |                 |          |            |     | ^        |
| A Operatori                                                             | Appezzamenti                             | 6 appezzamenti selezionati        |                    |        |                            |           |              | Scelta ap        | pezzamenti Su  | ıp.trattata: 0. | 5573 ha  | (5573 m^2) |     | ^        |
| Gestione irrigua                                                        | Tipo trattamento                         | [A] Trattamenti e fitoregolatori  |                    |        |                            |           | Data 31/03/2 | 2023             |                |                 |          |            |     |          |
| Indicatori appezzamenti                                                 | Ettolitri vol. norm.                     | 8,36                              | Acqua ad ettaro    | 15     |                            | Concen    | trazione 3   |                  | -              | Esprimere l'    | acqua in | ettolitri  |     |          |
| Piano di concimazione                                                   | Meteo                                    | [A] Soleggiato                    |                    |        |                            |           |              |                  |                |                 |          | -          |     |          |
| Attrezzatura usata                                                      | Note                                     |                                   |                    |        |                            |           |              |                  |                |                 |          |            |     |          |
| Anagrafica articoli                                                     | Operatore                                |                                   |                    |        | Attrezza                   | tura      |              |                  |                |                 |          |            |     |          |
| 📕 Trattamenti e Fogliari                                                | TEST APOT CED 1                          |                                   |                    |        | Search                     |           |              |                  |                |                 |          | •          | 1   |          |
| Sfalci                                                                  | Aggiungi                                 | FARE CLICK QUI PER                | INSERIRETFITO      | SANITA | RI, ECC.                   |           |              |                  |                |                 |          |            |     |          |
| S Concimazioni                                                          |                                          | Agrofarmaci, fitorego             | olatori e bagnanti | >      | 0                          |           |              | Concim           | azioni fogliar | i               |          |            | 0   |          |
| Controlli mela ticchiolatura                                            | Revisione agrofarm                       | naco                              |                    |        |                            |           | Quantità     | Quantità         | Quantità       | Etichette       | _        | Conformità |     |          |
| Controlli mela generale                                                 | Attenzione: sono vi                      | isualizzati solo prodotti ammessi |                    |        | Avversità                  |           | tot.[g-ml]   | 🗹 [g-ml/hl]      | □[g-ml/ha]     | e pericoli      |          | etichetta  |     |          |
| Controlli altre colture                                                 | TREBON UP                                |                                   |                    | -      | CACOPSYLLA PICTA           | -         | 83,59        | 10               | 149.991        | 🔓 Info          |          | <u>ک</u>   |     |          |
| 🛑 Formazione 👩                                                          | Scrivi e seleziona                       |                                   |                    | •      |                            | •         | 6            | 0                | 6              |                 |          |            | 面   |          |
| Apporti idrici                                                          | Scrivi e seleziona                       |                                   |                    | -      |                            | -         | 6            | 0                | 6              |                 |          |            | Û   |          |
| Dichiarazioni DOP-IGP                                                   | Scrivi e seleziona                       |                                   |                    | •      |                            | *         | 6            | 0                | 6              |                 |          |            | Û   |          |
|                                                                         | Scrivi e seleziona                       |                                   |                    | -      |                            | +         | 6            | 6                | 6              |                 |          |            | Û   |          |
|                                                                         | Scrivi e seleziona                       |                                   |                    | , i    | Clicca per selezionare     |           | 0            |                  | 0              |                 |          |            | Î   | ř        |
|                                                                         |                                          |                                   |                    |        |                            |           |              |                  |                |                 |          | Sa         | lva |          |
|                                                                         |                                          |                                   |                    |        |                            |           |              |                  |                |                 |          |            |     | ~        |

# Questo vale anche per i concimi fogliari che sono inseriti nei trattamenti tramite l'apposita sezione:

| Eile Modifica Visualizza Cronologia Segn | alibri <u>S</u> trumenti <u>A</u> iuto |                                    |                                            |                                    |                |                   | -             | đ     | ×      |
|------------------------------------------|----------------------------------------|------------------------------------|--------------------------------------------|------------------------------------|----------------|-------------------|---------------|-------|--------|
| 😆 2023 TEST APOT CED 1 [46042] - EX 🗙    | +                                      |                                    |                                            |                                    |                |                   |               |       | $\sim$ |
| ← → ♂ O                                  | https://servizi.apo                    | ot.it/qdc/                         |                                            |                                    |                | ☆                 | 6             | 0 L   | Ξ      |
| R.D.C. 2023                              |                                        |                                    |                                            | Azienda agricola:                  | TEST APOT      | CED 1 (9997)      |               | •     | •      |
| Home RDC                                 | 🕗 Non conformità:                      | Conformità verificate 😣 🗦 Ut       | iilità 🗸 🖨 Stampa 🖌 🖾 Video i              | struzioni e manuali                |                |                   |               |       |        |
| Pratiche ecologiche                      | Torna alla lista                       |                                    |                                            | Aggiungi Trattamento               |                |                   |               |       | ^      |
| 📇 Operatori 👔 🚺                          |                                        | 6 apperramenti selezionati         |                                            |                                    | Sun            | trattata: 0.5573  | ha /5577 m^2) |       | ^      |
| Gestione irrigua                         | Appezzamenti                           | 6 appezzamenti setezionati         |                                            | Scetta appe                        | szzamenti Sup. | .u attata. 0.5575 | na (5575 m 2) |       |        |
| Fioritura e raccolta                     | Tipo trattamento                       | [A] Irattamenti e fitoregolatori   |                                            | Data 31/03/2023                    |                |                   |               |       |        |
| Indicatori appezzamenti                  | Ettolitri vol. norm.                   | 8,36                               | Acqua ad ettaro 15                         | Concentrazione 3                   | •              | sprimere l'acqua  | in ettolitri  |       |        |
| Piano di concimazione                    | Meteo                                  | [A] Soleggiato                     |                                            |                                    |                |                   | · ·           |       |        |
| Attrezzatura usata 👔 👔                   | Note                                   |                                    |                                            |                                    |                |                   | Ouletall      |       |        |
| Anagrafica articoli                      | Operatore                              |                                    |                                            | Attrezzatura                       |                |                   | Challed       | -     |        |
| Trattamenti e Fogliari                   | TEST APOT CED 1                        |                                    |                                            | Search FARE CLICK OUL PER INSERIRE |                |                   | Commi         | d - 1 |        |
| 💋 Sfalci                                 | Aggiungi                               |                                    |                                            | I CONCIMI FOGLIARI                 |                |                   | Grammi        |       |        |
| 🖋 Concimazioni                           |                                        | Agrofarmaci, fitorego              | latori e bagnanti                          | O Concima                          | zioni fogliari | )                 | Kg            | 0     |        |
| Controlli mela ticchiolatura             |                                        |                                    |                                            |                                    | Quantità       |                   | Litri         |       |        |
| 📋 Controlli mela generale                | Concime                                |                                    | Aggiuntivo                                 | Valori n p k                       | Quantita       | Quantità hl       | Numero        |       |        |
| 📋 Controlli mela acaricida               |                                        |                                    |                                            |                                    | Totale         |                   |               |       |        |
| Controlli altre colture                  | UREA AGRICOLA (A                       | AGRARIA DI VITA) [46.0n 0.0p 0.0k] | Clicca per selezionare                     | 46 N, 0 P, 0 K, 0 Mg, 0 Cu         | 1671,9         | 200               | Grammi        |       |        |
| Formazione 1                             | Clicca per selezion                    | are                                | <ul> <li>Clicca per selezionare</li> </ul> | ·                                  |                |                   | Scegli        | 血     |        |
| Apporti idrici                           | Clicca per selezion                    | are                                | Clicca per selezionare                     |                                    |                |                   | Scegli        |       |        |
| E Dichiarazioni DOP-IGP                  | Clicca per selezion                    | are                                | <ul> <li>Clicca per selezionare</li> </ul> |                                    |                |                   | Scegli        |       |        |
|                                          | Clicca per selezion                    | are                                | Clicca per selezionare                     |                                    |                |                   | Scegli        |       |        |
|                                          | Clicca per selezion                    | are                                | Clicca per seleziopare                     |                                    |                |                   | Sceali        |       | ~      |
|                                          |                                        |                                    |                                            |                                    |                |                   | 2             | alva  |        |

Merita poi una considerazione la copia dei trattamenti da un registro ad un altro per i produttori che compilano più registri di campagna contemporaneamente.

Una volta selezionato il trattamento da copiare e premendo sull'apposito pulsante "AZIONE: Copia trattamenti su altri registri":

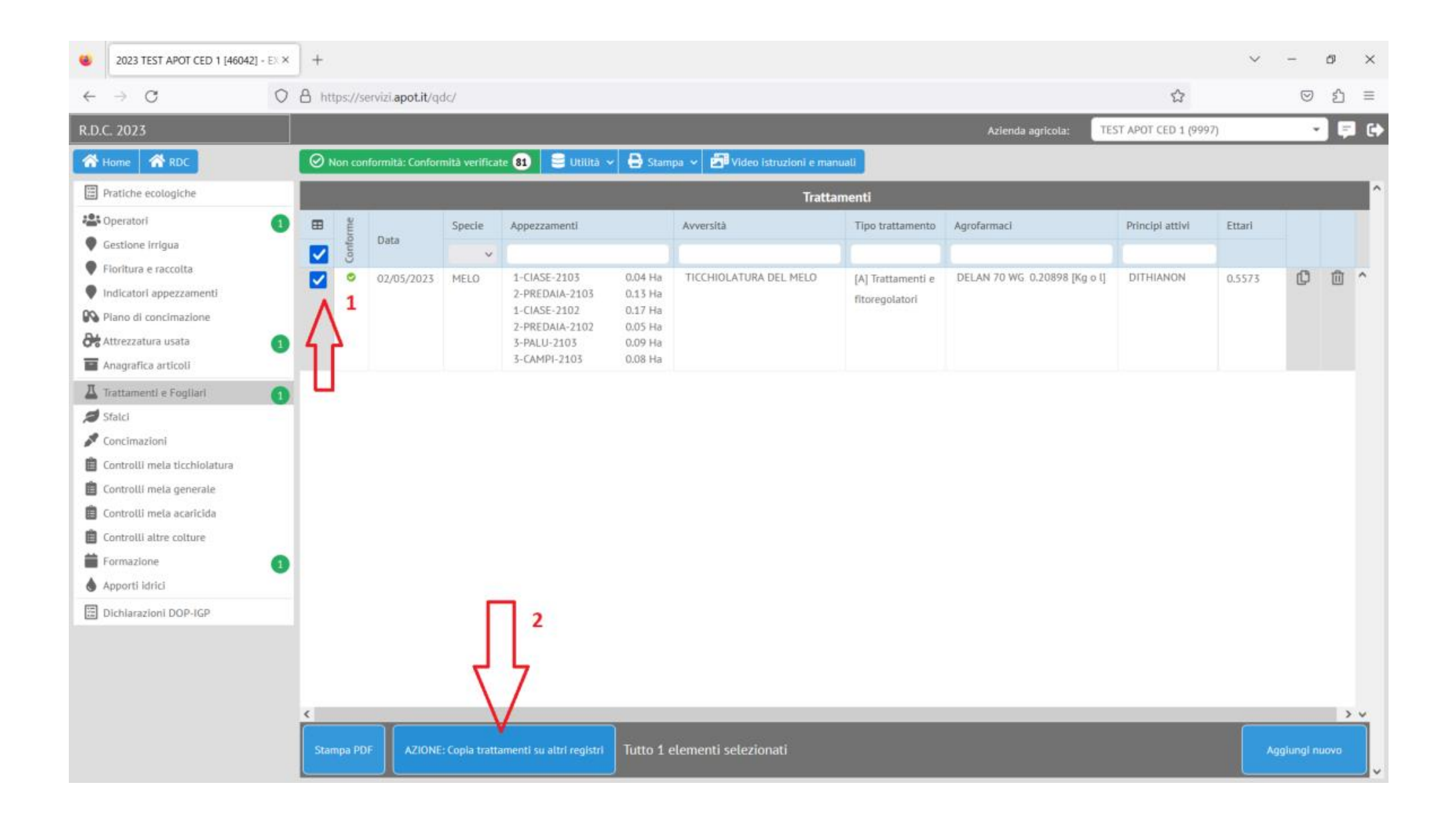

Si apre la finestra per la selezione dell'azienda, degli operatori, delle macchine e degli appezzamenti di destinazione. Questa è preimpostata sulla azienda di partenza e non su quella di eventuale destinazione la quale deve essere scelta dalla tendina apposita:

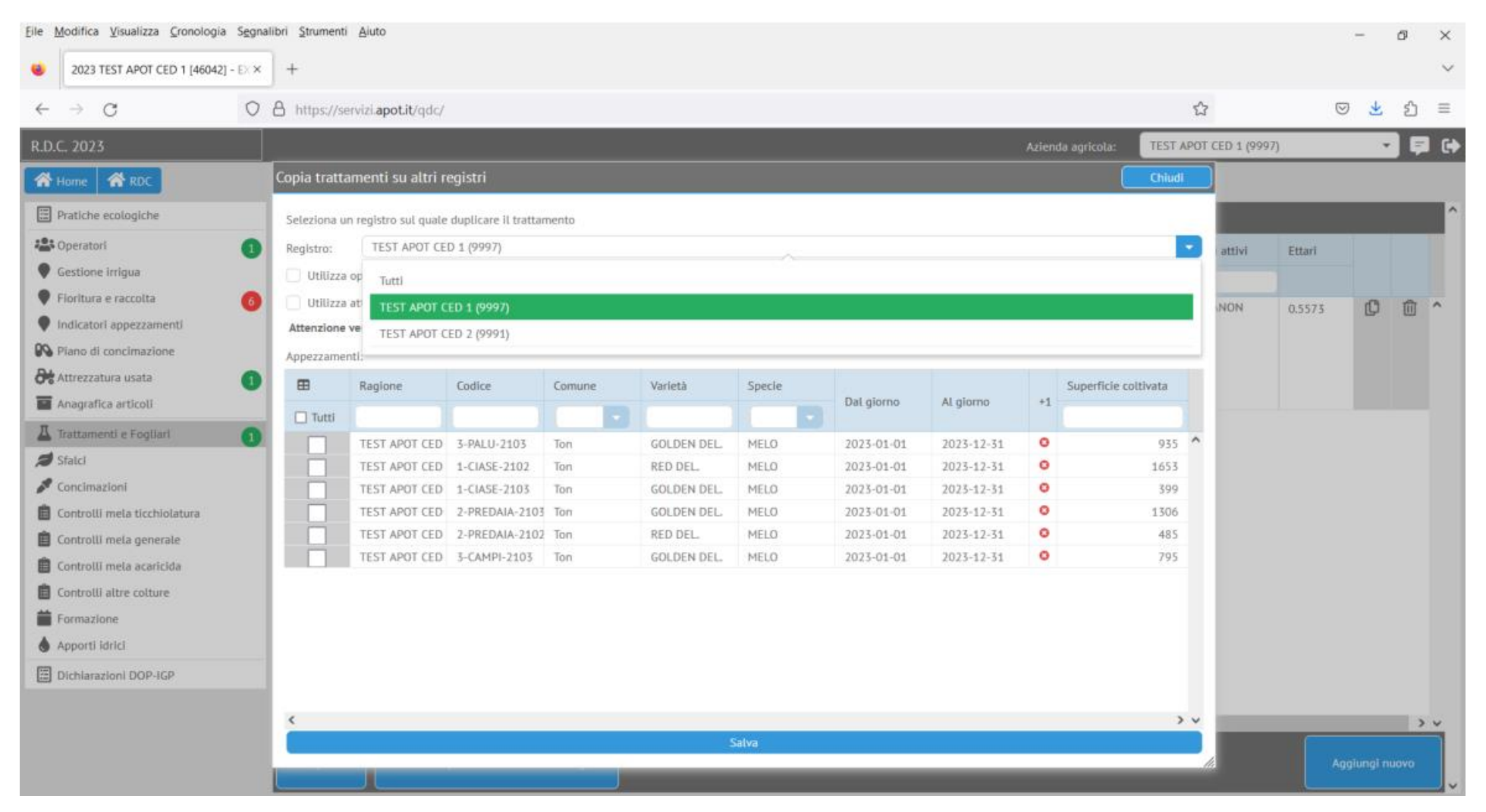

In più l'azienda di destinazione, se si sceglie di non usare operatore e attrezzatura del trattamento che si va a copiare, deve essere una azienda per cui si è aperto correttamente il registro e che contenga macchine e operatori validi secondo le procedure descritte sopra, altrimenti si viene avvisati di quanto non funziona:

| Eile Modifica Visualizza Cronologia Seg | nalibri <u>S</u> trument | i <u>A</u> iuto              |                     |                    |                     |                    |            |             |        |                |          |              |        |     | Ø    | × |
|-----------------------------------------|--------------------------|------------------------------|---------------------|--------------------|---------------------|--------------------|------------|-------------|--------|----------------|----------|--------------|--------|-----|------|---|
| 6 2023 TEST APOT CED 1 [46042] - EX >   | < +                      |                              |                     |                    |                     |                    |            |             |        |                |          |              |        |     |      | ~ |
| $\leftarrow \rightarrow G$ 0            | https://s                | ervizi. <b>apot.it</b> /qdc/ |                     |                    |                     |                    |            |             |        |                | ź        | 3            | 6      | ə 🛓 | ථ    | = |
| R.D.C. 2023                             | ]                        |                              |                     |                    |                     |                    |            |             | Aziend | a agricola:    | TEST APO | T CED 1 (999 | 7)     | 1   | 3 \$ |   |
| A Home A RDC                            | Copia tratt              | amenti su altri re           | egistri             |                    |                     |                    |            |             |        | (              | Chiudi   |              |        |     |      |   |
| Pratiche ecologiche                     | Seleziona u              | in registro sul quale        | duplicare il tratta | mento              |                     |                    |            |             |        |                |          |              |        |     |      | 1 |
| 😫 Operatori                             | Registro:                | TEST APOT CEI                | D 2 (9991)          |                    |                     |                    |            |             |        |                | -        | attivi       | Ettari |     |      |   |
| Gestione irrigua                        | 🔽 Utilizza               | i operatore di questo        | o/i trattamenti     |                    |                     |                    |            |             |        |                |          |              |        |     |      |   |
| Floritura e raccolta                    | 🗸 Utilizza               | attrezzature di que          | sto/i trattamenti   |                    |                     |                    |            |             |        |                |          | NON          | 0.5573 | Ch  | m    | ~ |
| Indicatori appezzamenti                 | Attenzione               | verranno creati gli :        | articoli mancanti r | nel registro su cu | ui si sta copiando. |                    |            |             |        |                |          |              |        |     | ~    |   |
| 9 Piano di concimazione                 | Appezzame                | enti:                        |                     |                    |                     |                    |            |             |        |                |          |              |        |     |      |   |
| Attrezzatura usata 👔                    |                          | Ragione                      | Codice              | Comune             | Varietà             | Specie             |            |             |        | Superficie col | tivata   |              |        |     |      |   |
| Anagrafica articoli                     | Tutel.                   |                              |                     |                    | -                   |                    | giorno     | Al giorno   | +1     |                |          |              |        |     |      |   |
| 🚨 Trattamenti e Fogliari                | iuu                      | TEET ADOT CED                | T-DALU 2407         | Ten                | Il registro di ca   | mpagna 2023 TEST   | 1.01.01    | 2027 4 2 74 |        |                | 075      |              |        |     |      |   |
| Sfalci                                  |                          | TEST APOT CED                | 1-CIASE-2102        | Ton                | prega di aprir      | lo per un corretto | 3-01-01    | 2025-12-51  |        |                | 1653     |              |        |     |      |   |
| 🖋 Concimazioni                          |                          | TEST APOT CED                | 1-CIASE-2103        | Ton                | funzioname          | ento del sistema   | 3-01-01    | 2023-12-31  |        |                | 399      |              |        |     |      |   |
| 📋 Controlli mela ticchiolatura          |                          | TEST APOT CED                | 2-PREDAIA-2103      | Ton                | (                   | ок                 | 3-01-01    | 2023-12-31  | 0      |                | 1306     |              |        |     |      |   |
| 📋 Controlli mela generale               |                          | TEST APOT CED                | 2-PREDAIA-2102      | Ton                | RED DEL             | PIELU              | 2023-01-01 | 2023-12-51  |        |                | 485      |              |        |     |      |   |
| Controlli mela acaricida                |                          | TEST APOT CED                | 3-CAMPI-2103        | Ton                | GOLDEN DEL.         | MELO               | 2023-01-01 | 2023-12-31  |        |                | 795      |              |        |     |      |   |
| Controlli altre colture                 |                          |                              |                     |                    |                     |                    |            |             |        |                |          |              |        |     |      |   |
| Formazione                              |                          |                              |                     |                    |                     |                    |            |             |        |                |          |              |        |     |      |   |
| Apporti idrici                          |                          |                              |                     |                    |                     |                    |            |             |        |                |          |              |        |     |      |   |
| Dichlarazioni DOP-IGP                   |                          |                              |                     |                    |                     |                    |            |             |        |                |          |              |        |     |      |   |
|                                         | <                        |                              |                     |                    |                     |                    |            |             |        |                | >~       |              |        |     |      |   |
|                                         |                          |                              |                     |                    | 1                   | Salva.             |            |             |        |                |          |              | 6      |     |      |   |
|                                         |                          |                              |                     | _                  | _                   | _                  | _          |             | -      | _              | _        | 4            |        |     |      |   |

Infine nella versione 2025 nel caso si voglia eliminare un trattamento inserito sbagliato dopo aver premuto sul pulsante di cancellazione viene mostrata una pagina di avviso che richiede la conferma della cancellazione:

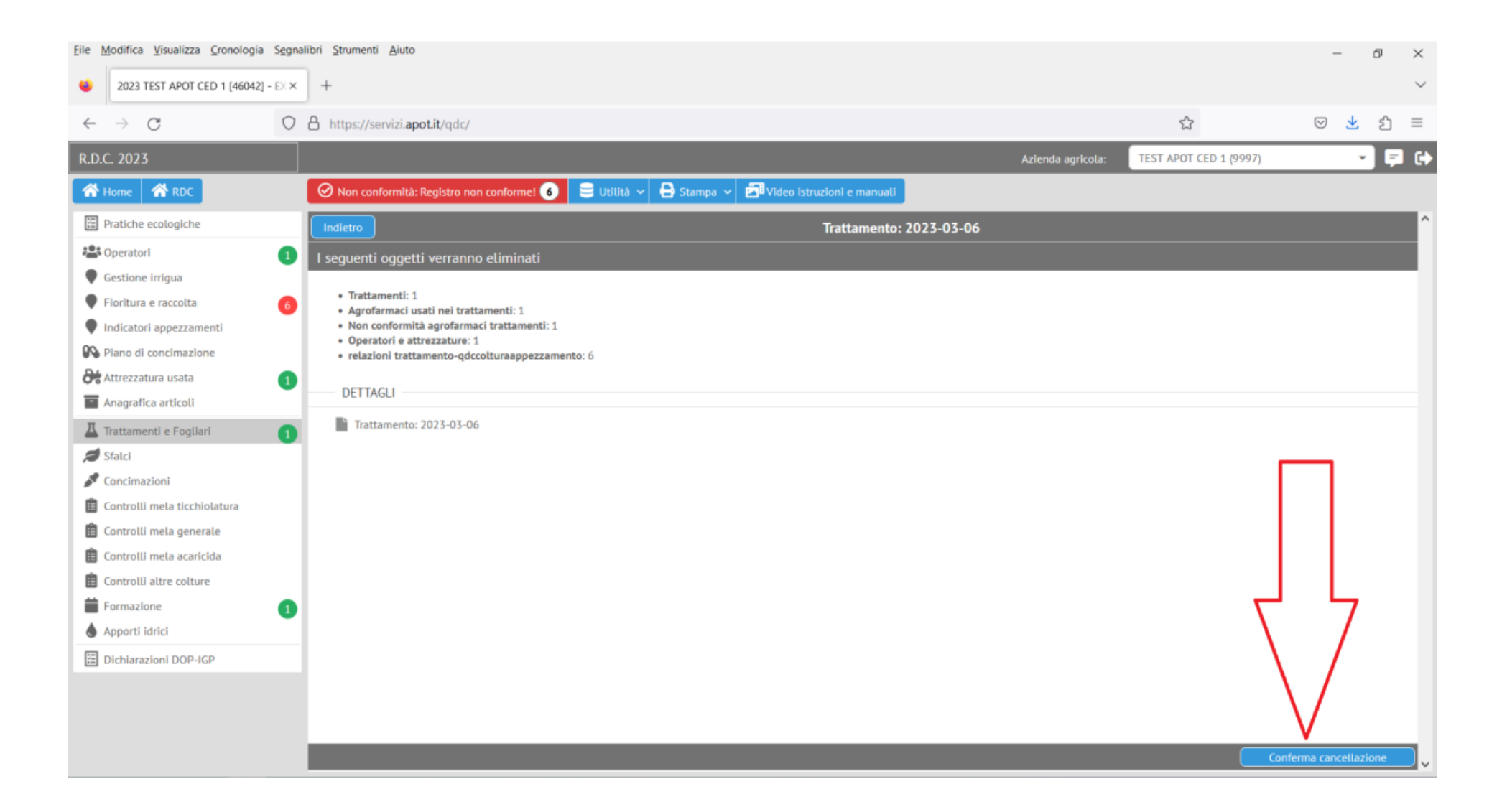

#### 5) CONSIDERAZIONI SUI CAMBIAMENTI DELLA GRAFICA DEL REGISTRO E SULLA NUOVA VERSIONE 2025

Fin dal 2021 è comparsa una nuova voce di Menù che interessa solo alcune aziende agricole che desiderano avere un inventario di magazzino dei prodotti usati. Questa funzionalità non è strettamente necessaria.

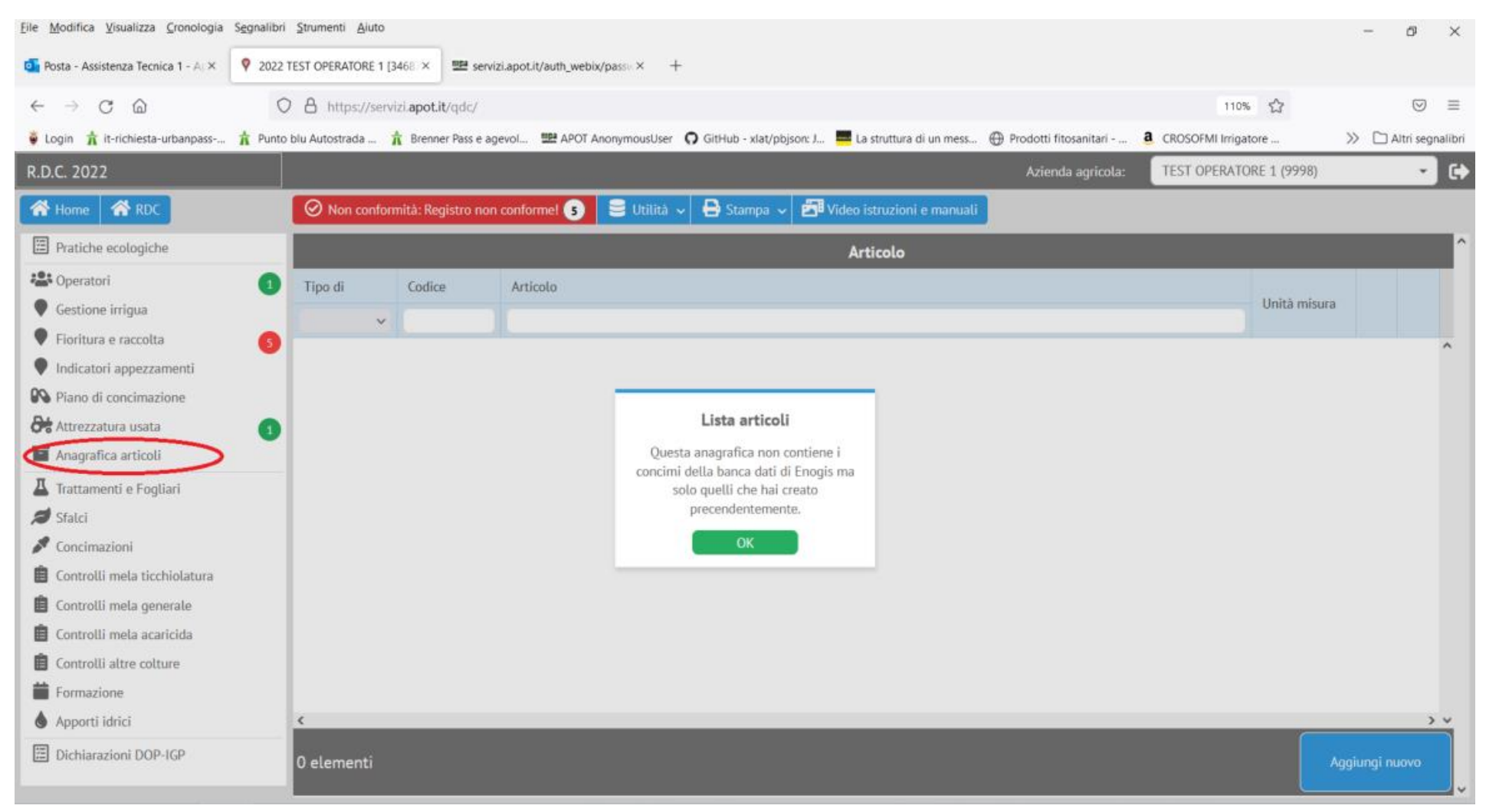

Inserimento delle date di Fioritura:

Poiché alcuni controlli di conformità le prevedono è stata fatta una piccola variazione nell'inserimento massivo delle date. Se si selezionano tutti gli appezzamenti alla voce "Fioritura e raccolta" e poi si preme sul bottone "Imposta la data indicativa di fioritura e raccolta":

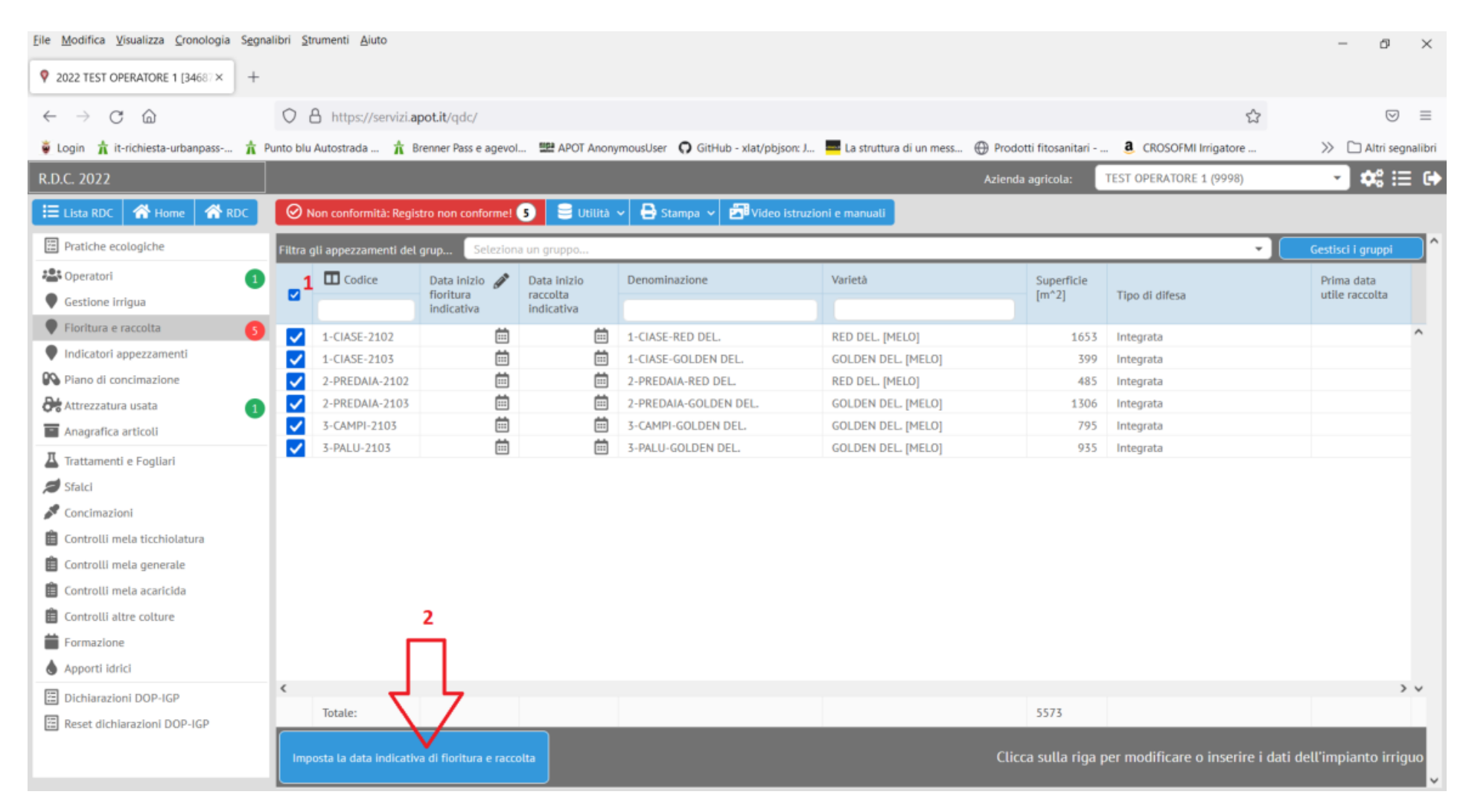

Si apre un riquadro con 3 caselle e non più 2:

Occorre inserire la data di INIZIO fioritura e poi quella di PIENA fioritura. Infine quando disponibile si inserirà la data di raccolta. Benché indicative queste date contribuiscono al corretto funzionamento dei controlli previsti nel registro di campagna informatico.

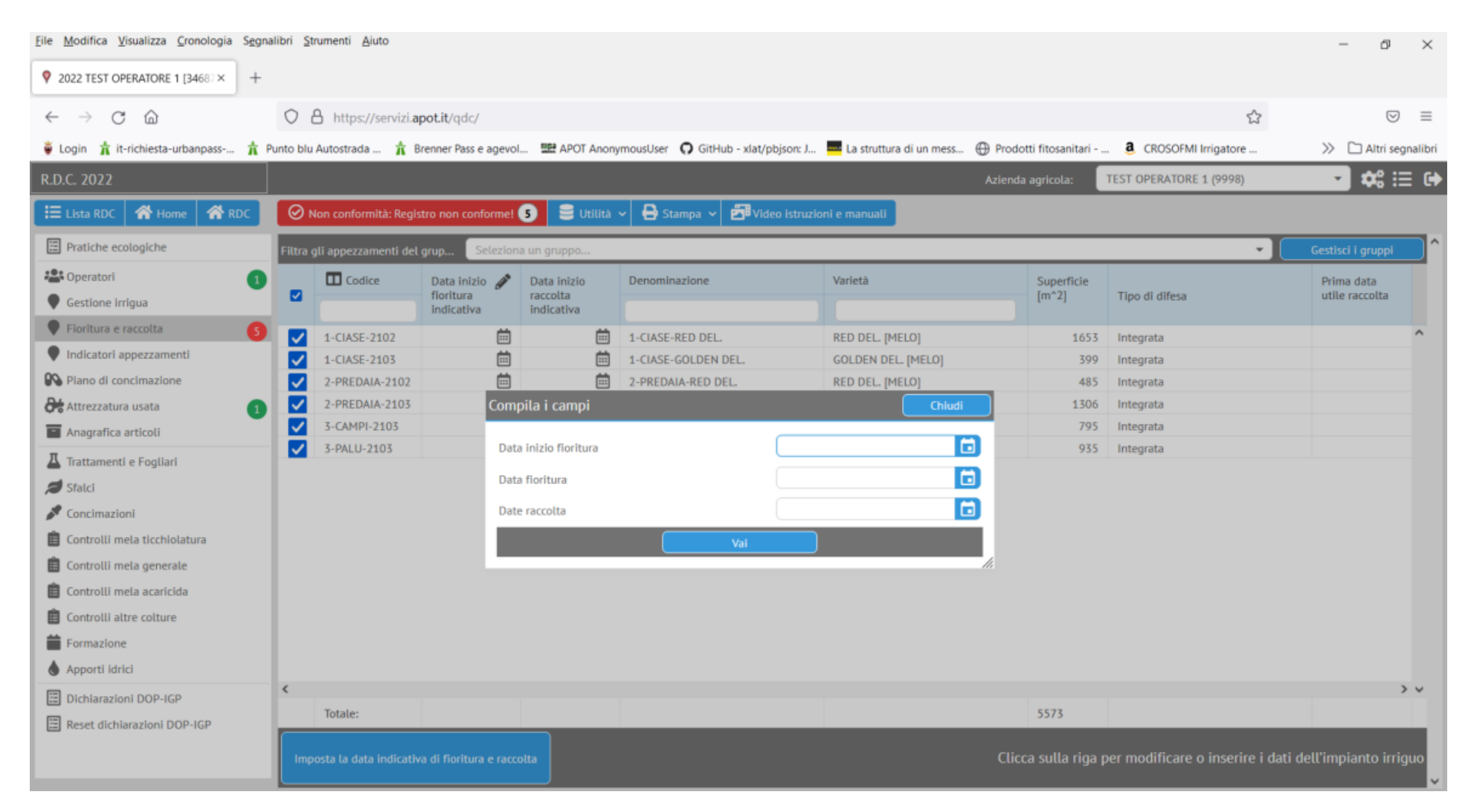

Alcune voci di menù sono state spostate dal riquadro a sinistra alla barra in alto e cliccando sopra questi bottoni si hanno le stesse funzionalità dello scorso anno (lista delle non conformità, stampe, istruzioni)

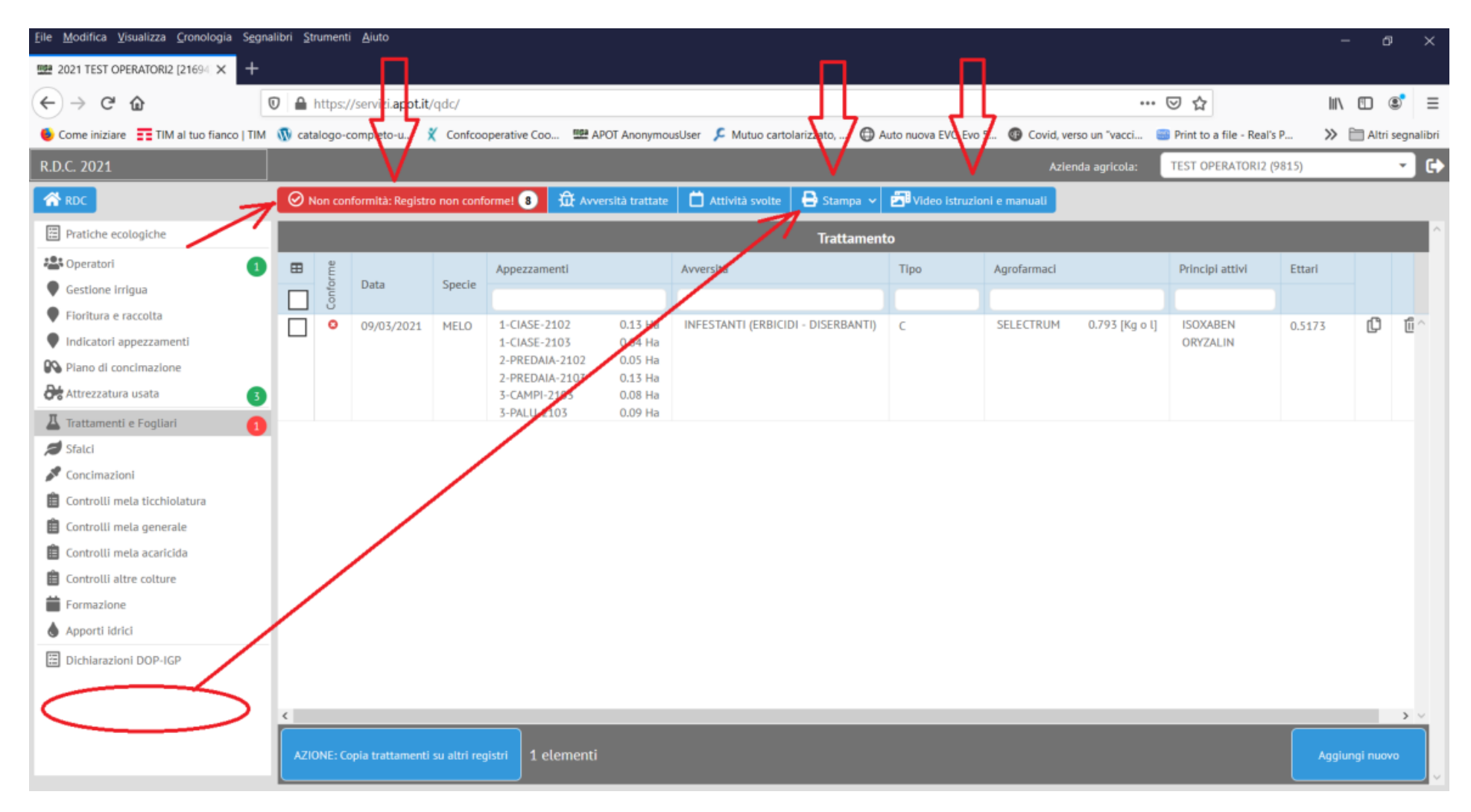

C'è la possibilità poi di vedere il calendario dei trattamenti:

| 2021 TEST OPERATORNI [2169] × +                                                                                                    |
|----------------------------------------------------------------------------------------------------|
|                                                                                                    |
| Conciniziant Image: That a tuo fainco 11 M Image: Concooperative Co. Image: APOT Anonymous/Jser Image: Auto nuove EVO Evo S. Concid, verso un "vac Image: Finit to a file - Real's P. Image: Finit to a file - Real's P. Image: Finit to a file - R                                                                                                    |
| RDC. 2021       Concompany (2018)       TEST OPERATOR (1) (9814)       TEST OPERATOR (1) (9814)       Test OPERATOR (1) (9814)       Test OPERATOR (1) (9814)       <                                                                                                    |
| Image: Normal Seguence of Security of Seguence of Security of Security  |
| Pratiche ecologiche   Pratiche ecologiche   Pratiche ecologiche   Pratiche ecologiche   Pratiche ecologiche   Pratiche ecologiche   Pratiche ecologiche   Pratiche ecologiche   Pratiche ecologiche   Pratiche ecologiche   Pratiche ecologiche   Pratiche ecologiche   Pratiche ecologiche   Image: Constraint e Fogliari   Pratiche ecologiche   Pratiche ecologiche   Image: Constraint e Fogliari   Pratiche ecologiche   Pratiche ecologiche   Image: Constraint e Fogliari   Image: Constraint e Fogliari                                                                                                    |
| Image: Control of Control of Contro |
| Cestione irriguaIunmarmergiovensabdomFioritura e raccoltaC30311234Indicatori appezzamentiIndicatori appezzamentiIndicatori                                                                                                    |
| <ul> <li>Fioritura e raccolta</li> <li>Indicatori appezzamenti</li> <li>Piano di concimazione</li> <li>Attrezzatura usata</li> <li>Trattamenti e Fogliari</li> <li>Sfalci</li> <li>Concimazioni</li> <li>Controlli mela ticchiolatura</li> </ul>                                                                                                    |
| Indicatori appezzamenti   Piano di concinnazione   Attrezzatura usata   Trattamenti e Fogliari   I   Sfalci   1   Concinnazioni   I   Concinnazioni   I   Controlli mela ticchiolatura                                                                                                    |
| Piano di concimazione   Attrezzatura usata   Trattamenti e Fogliari   Trattamenti e Fogliari   Trattamenti e Fogli                                                                                                    |
| Attrezzatura usata 6   I Trattamenti e Fogilari 1   I Trattamenti e Fogilari 1   I Trattamenti e Fogilari<                                                                                                    |
| I Trattamenti e Fogliari       1       1       1       1       1       1       1       1       1       1       1       1       1       1       1       1       1       1       1       1       1       1       1       1       1       1       1       1       1       1       1       1       1       1       1       1       1       1       1       1       1       1       1       1       1       1       1       1       1       1       1       1       1       1       1       1       1       1       1       1       1       1       1       1       1       1       1       1       1       1       1       1       1       1       1       1       1       1       1       1       1       1       1       1       1       1       1       1       1       1       1       1       1       1       1       1       1       1       1       1       1       1       1       1       1       1       1       1       1       1       1       1       1       1       1       1       1 </td                                                                                                    |
| Sfalci       12       13       14       15       16       17       18         Concimazioni       Image: Controlli mela ticchiolatura       Image: Controlli mela ticchiolatura       Image: Controlio ticchiolatura                                                                                                    |
| Concimazioni     Image: Concimazioni       Image: Concimazioni     Image: Concimazioni       Image: Concimazioni     Image: Concimazioni                                                                                                    |
| Controlli mela ticchiolatura                                                                                                    |
|                                                                                                    |
| E Controlli mela generale                                                                                                    |
| E Controlli mela acaricida                                                                                                    |
| Controlli altre colture                                                                                                    |
| Tormazione                                                                                                    |
| Apporti idrici 26 27 28 29 30 1 2                                                                                                    |
| Dichlarazioni DOP-IGP                                                                                                    |
|                                                                                                    |
| 3 4 5 6 7 8 9                                                                                                    |
|                                                                                                    |
|                                                                                                    |

Nell'ultimo aggiornamento disponibile le attività svolte e le avversità trattate sono state raggruppate sotto il pulsante "Utilità":

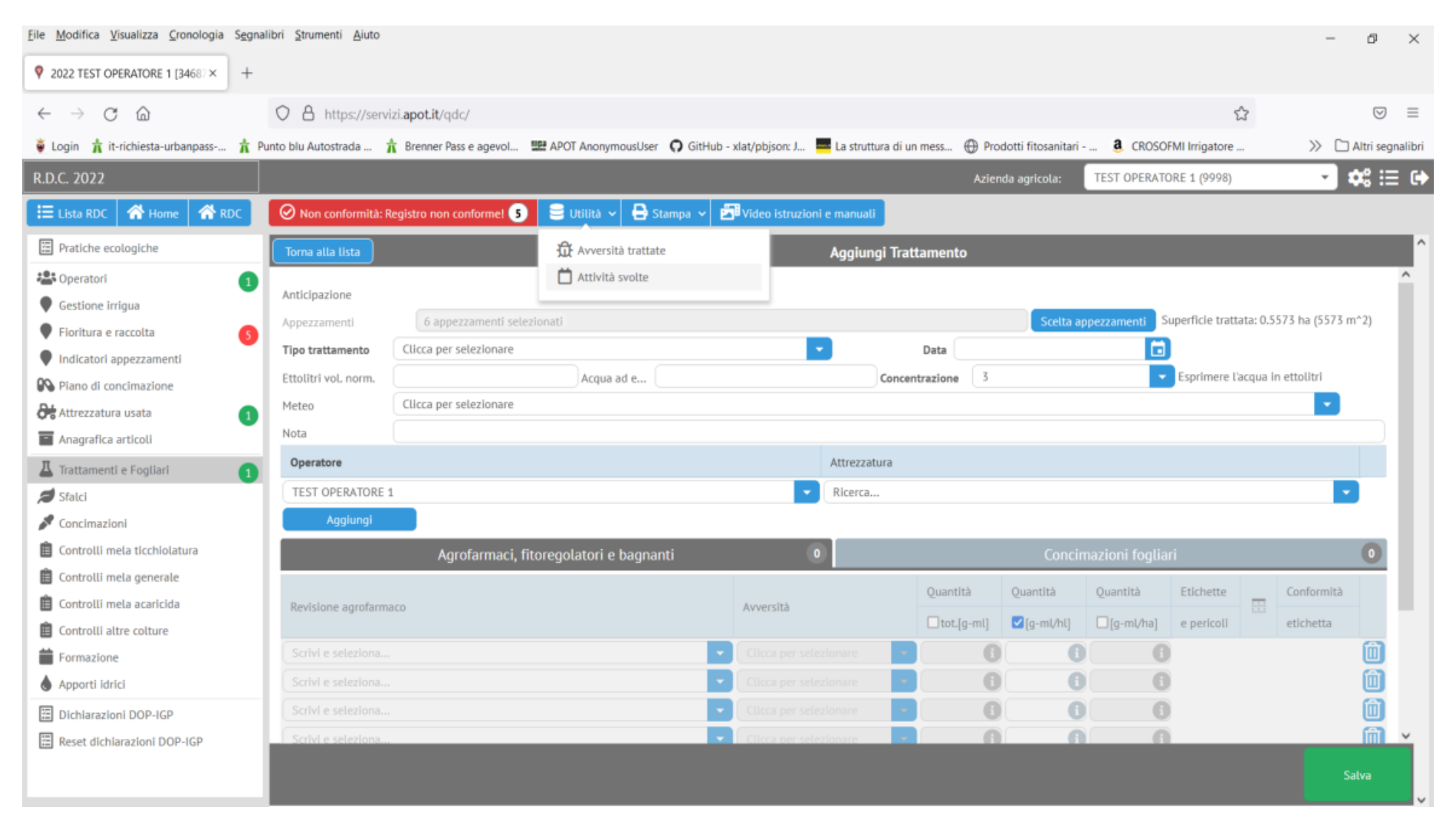

# La lista dei trattamenti è diventata più leggibile:

| <u>File M</u> odifica <u>V</u> isualizza <u>C</u> ronologia S <u>eg</u> | nalibri | <u>S</u> trumen | ti <u>A</u> iuto            |             |                                  |                    |                              |                    |                      |                 |                       |            | -       | ð          | ×        |
|-------------------------------------------------------------------------|---------|-----------------|-----------------------------|-------------|----------------------------------|--------------------|------------------------------|--------------------|----------------------|-----------------|-----------------------|------------|---------|------------|----------|
| 1998 2021 TEST OPERATORI1 [21693] × +                                   |         |                 |                             |             |                                  |                    |                              |                    |                      |                 |                       |            |         |            |          |
| ← → ♂ ☆                                                                 | 0       | https:          | //servizi. <b>apot.it</b> , | /qdc/       |                                  |                    |                              |                    |                      | ••              | · 🖂 🕁                 |            | lii\ G  | I (        | ≡        |
| 6 Come iniziare 📰 TIM al tuo fianco   TIM                               | 1 🕥 d   | atalogo-        | completo-u                  | Confco      | operative Coo 🕮 AF               | OT Anonymo         | usUser 🔎 Mutuo cartolarizzat | o, 🕲 Auto nuova EV | O Evo 5 🚳 Covid, v   | verso un "vacci | 📟 Print to a file - F | eal's P    | » 🖻     | ] Altri se | gnalibri |
| R.D.C. 2021                                                             |         |                 |                             |             |                                  |                    |                              |                    | Azi                  | enda agricola:  | TEST OPERATOR         | RI1 (9814) |         | ,          | · 🕞      |
| A RDC                                                                   | 0       | Non co          | nformità: Confori           | mità in ago | jiornamento 🛱 Avv                | versità trattat    | e 📋 Attività svolte 🖨        | Stampa 🗸 濸 Video   | istruzioni e manuali |                 |                       |            |         |            |          |
| 🗄 Pratiche ecologiche                                                   | Ш       |                 |                             |             |                                  |                    | Ті                           | rattamento         |                      |                 |                       |            |         |            | ^        |
| S Operatori                                                             |         | e               |                             |             | Appezzamenti                     |                    | Avversità                    | Tipo trattamento   | Agrofarmaci          |                 | Principi attivi       | Ettari     |         |            |          |
| Gestione irrigua                                                        |         | outor           | Data                        | Specie      |                                  |                    |                              |                    |                      |                 |                       |            |         |            |          |
| Fioritura e raccolta                                                    |         | 1 0             | 05/04/2021                  | MELO        | 1-CIASE-2102                     | 0.17 Ha            | TICCHIOLATURA DEL MELO       | A                  | DELAN 70 WG          | 0.3 [Kg o l]    | DITHIANON             | 0.5573     | C       | 1          | ~        |
| Indicatori appezzamenti                                                 | 15      | -               |                             |             | 1-CIASE-2103                     | 0.04 Ha            |                              |                    |                      |                 |                       |            | _       | _          |          |
| Piano di concimazione                                                   |         |                 |                             |             | 2-PREDAIA-2102<br>2-PREDAIA-2103 | 0.05 Ha<br>0.13 Ha |                              |                    |                      |                 |                       |            |         |            |          |
| Attrezzatura usata 6                                                    |         |                 |                             |             | 3-CAMPI-2103                     | 0.08 Ha            |                              |                    |                      |                 |                       |            |         |            |          |
| 📕 Trattamenti e Fogliari 🚺 🚺                                            |         |                 |                             |             | 3-PALU-2105                      | 0.09 Ha            |                              |                    |                      |                 |                       |            |         |            |          |
| 💋 Sfalci                                                                |         |                 |                             |             |                                  |                    |                              |                    |                      |                 |                       |            |         |            |          |
| Seconcimazioni                                                          |         |                 |                             |             |                                  |                    |                              |                    |                      |                 |                       |            |         |            |          |
| 📋 Controlli mela ticchiolatura                                          |         |                 |                             |             |                                  |                    |                              |                    |                      |                 |                       |            |         |            |          |
| 📋 Controlli mela generale                                               |         |                 |                             |             |                                  |                    |                              |                    |                      |                 |                       |            |         |            |          |
| 📋 Controlli mela acaricida                                              |         |                 |                             |             |                                  |                    |                              |                    |                      |                 |                       |            |         |            |          |
| Controlli altre colture                                                 |         |                 |                             |             |                                  |                    |                              |                    |                      |                 |                       |            |         |            |          |
| i Formazione                                                            |         |                 |                             |             |                                  |                    |                              |                    |                      |                 |                       |            |         |            |          |
| Apporti idrici                                                          |         |                 |                             |             |                                  |                    |                              |                    |                      |                 |                       |            |         |            |          |
| Dichiarazioni DOP-IGP                                                   |         |                 |                             |             |                                  |                    |                              |                    |                      |                 |                       |            |         |            |          |
|                                                                         |         |                 |                             |             |                                  |                    |                              |                    |                      |                 |                       |            |         |            |          |
|                                                                         | <       |                 |                             |             |                                  |                    |                              |                    |                      |                 |                       |            |         |            | >        |
|                                                                         |         |                 |                             |             |                                  |                    |                              |                    |                      |                 |                       |            |         |            |          |
|                                                                         | •       | ZIONE: C        | opia trattamenti            | su altri re | gistri 1 elementi                |                    |                              |                    |                      |                 |                       |            | Aggiung | i nuovo    |          |
|                                                                         |         |                 |                             |             |                                  |                    |                              |                    |                      |                 |                       |            |         |            | <u> </u> |

Alcuni consigli in generale, infine, per evitare problematiche di navigazione sul registro informatico.

Se per qualche motivo o difetto dovesse comparire in fase di accesso al registro la seguente finestra:

| <u>F</u> ile | <u>M</u> odifica | <u>V</u> isualizza | <u>C</u> ronologia | S <u>e</u> gnalib | ri <u>S</u> trumenti | Aiuto                 |                       |                       |                      |                        |                            |                           |      | -     | ٥         | $\times$ |
|--------------|------------------|--------------------|--------------------|-------------------|----------------------|-----------------------|-----------------------|-----------------------|----------------------|------------------------|----------------------------|---------------------------|------|-------|-----------|----------|
| <u>nipa</u>  | Not Found        |                    | ×                  | +                 |                      |                       |                       |                       |                      |                        |                            |                           |      |       |           |          |
| (            | )→ c             | <b>ن</b> ن         |                    | 0                 | 🔒 😋 http:            | s://servizi. <b>a</b> | pot.it/login/         |                       |                      |                        | •                          | •• 🖂 📩                    | lil/ |       | ۲         | ≡        |
| 6            | Come inizia      | are 🚺 TIN          | A al tuo fianco    | TIM 🐧             | 🕅 catalogo-co        | mpleto-u              | 🕺 Confcooperative Coo | Me APOT AnonymousUser | Auto nuova EVO Evo 5 | Covid, verso un "vacci | Print to a file - Real's P | 🙆 Cerchi in lega, Cerchio | >>   | 🛅 Alt | tri segni | libri    |

# **Not Found**

The requested resource was not found on this server.

# PER RISOLVERE QUESTO PROBLEMA SI PROCEDA A CANCELLARE LA CRONOLOGIA DEL BROWSER, CHIUDERE TUTTO E POI RIENTRARE.

<u>Ad esempio, sotto Google Chrome</u> per cancellare la cronologia si fanno i seguenti passaggi 1, 2 e 3 in figura per richiamare le impostazioni della cronologia:

| Nuova scheda               | × +                                                |                                                                                                    | – a ×                                                                                                    |
|----------------------------|----------------------------------------------------|----------------------------------------------------------------------------------------------------|----------------------------------------------------------------------------------------------------|
| ← → C ( <                  |                                                    |                                                                                                    | 1 🔁 🗖 🖈 🗩 🗄                                                                                                    |
| 🗰 App 🛛 Vanda Endpoint Pro | 💥 pve01 - Proxmox Vi 🔇 Chrome Remote De 🔇 Youtube2 | ideo 💶 Un cuoco da strada 💋 Dati statistici / Apia 😵 Indicatori sub-provi                                                     | Nuova scheda         Ctrl + T           Nuova finestra         Ctrl + N           Nuova finestra di navigazione in incognito         Ctrl + Maiusc + N |
|                            |                                                    | Cronologia Ctrl + H                                                                                                    | Cronologia 🔥                                                                                                    |
|                            |                                                    | Chiuse di recente Spettatore post riunione - Zoom Ctrl + Maiusc + T                                                           | Download Preferiti 2 Ctrl + J                                                                                                    |
|                            |                                                    | Impostazioni - Password     APOT     https://servizi.apot.it/admin/qdc_anagrafica/aziendaagricola/?q=test     servizi.apot.it | Stampa Ctrl + P<br>Trasmetti<br>Trova Ctrl + F<br>Altri strumenti                                                                                      |
|                            |                                                    | <ul> <li>APOT</li> <li>Impostazioni - Password</li> </ul>                                                                     | Modifica Taglia Copia Incolla                                                                                                    |
|                            | Q Cerca con                                        | Nessuna scheda di altri dispositivi                                                                                           | Guida<br>Esci                                                                                                    |

Una volta avuto accesso alla pagina della cronologia, si preme su "cancella dati di navigazione":

| 🕓 Cronologia 🗙                                      |                                                                                                    |    | -          | σ   | $\times$ |
|-----------------------------------------------------|----------------------------------------------------------------------------------------------------|----|------------|-----|----------|
| ← → C ③ Chrome   chrome://history                   |                                                                                                    | \$ | <b>a</b> : | * 🙆 | ) :      |
| Cronologia                                          | Q, Cerca nella cronologia                                                                                                    |    |            |     |          |
| Cronologia di Chrome<br>Schede di altri dispositivi | Ieri - giovedi 8 aprile 2021                                                                                                    |    |            |     | Î        |
| Cancella dati di<br>navigazione                     | 13:05       Spettatore post riunione - Zoom us02web.zoom.us         13:05       Spettatore post riunione - Zoom us02web.zoom.us | :  |            |     |          |
|                                                     | 13:00 C Launch Meeting - Zoom us02web.zoom.us                                                                                   | I  |            |     |          |
|                                                     | 13:00 Eaunch Meeting - Zoom us02web.zoom.us                                                                                     | 1  |            |     |          |

#### E infine si cancellano i dati dall'inizio:

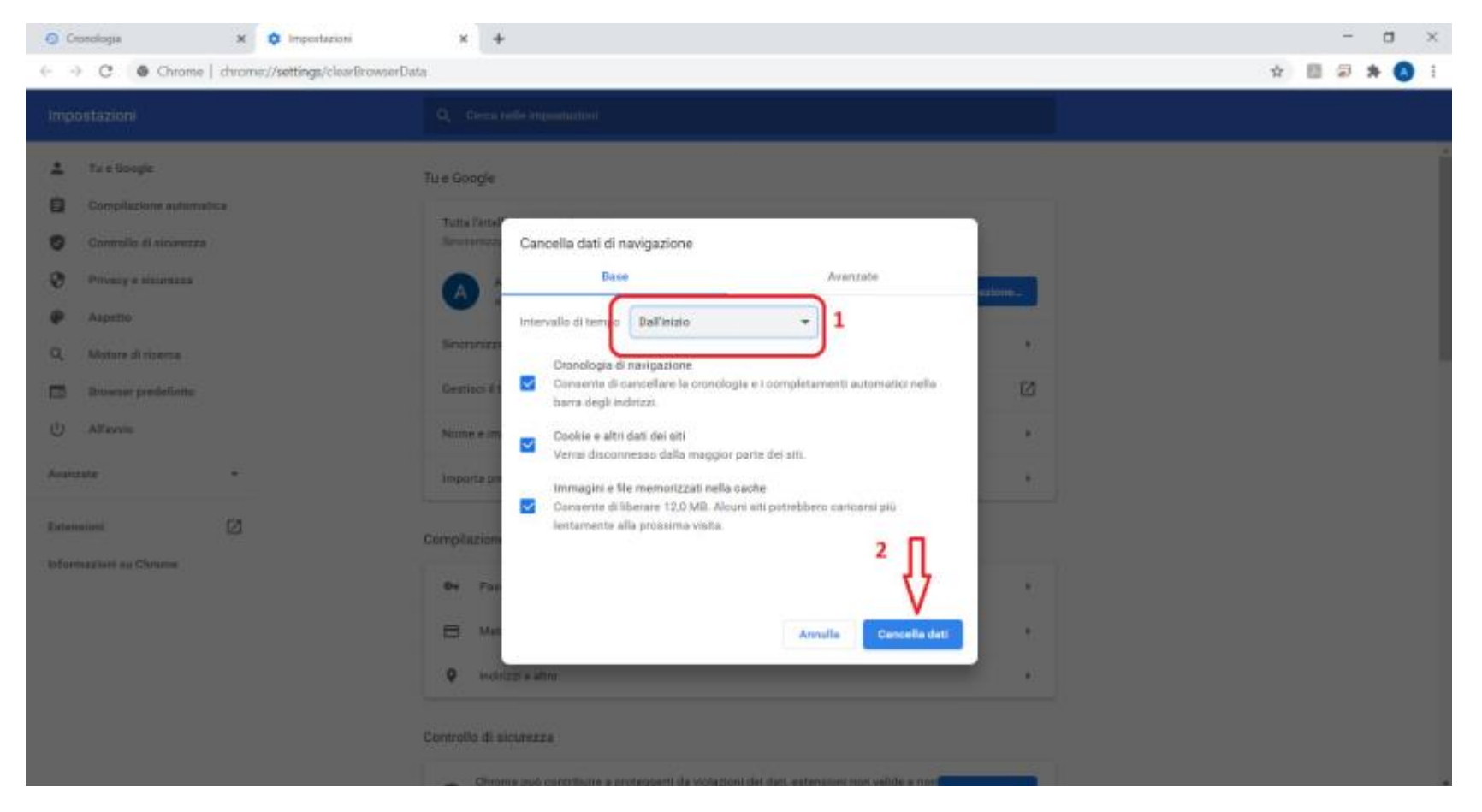

#### FORMAZIONE

Una volta terminate le lavorazioni iniziali, appariranno delle non conformità:

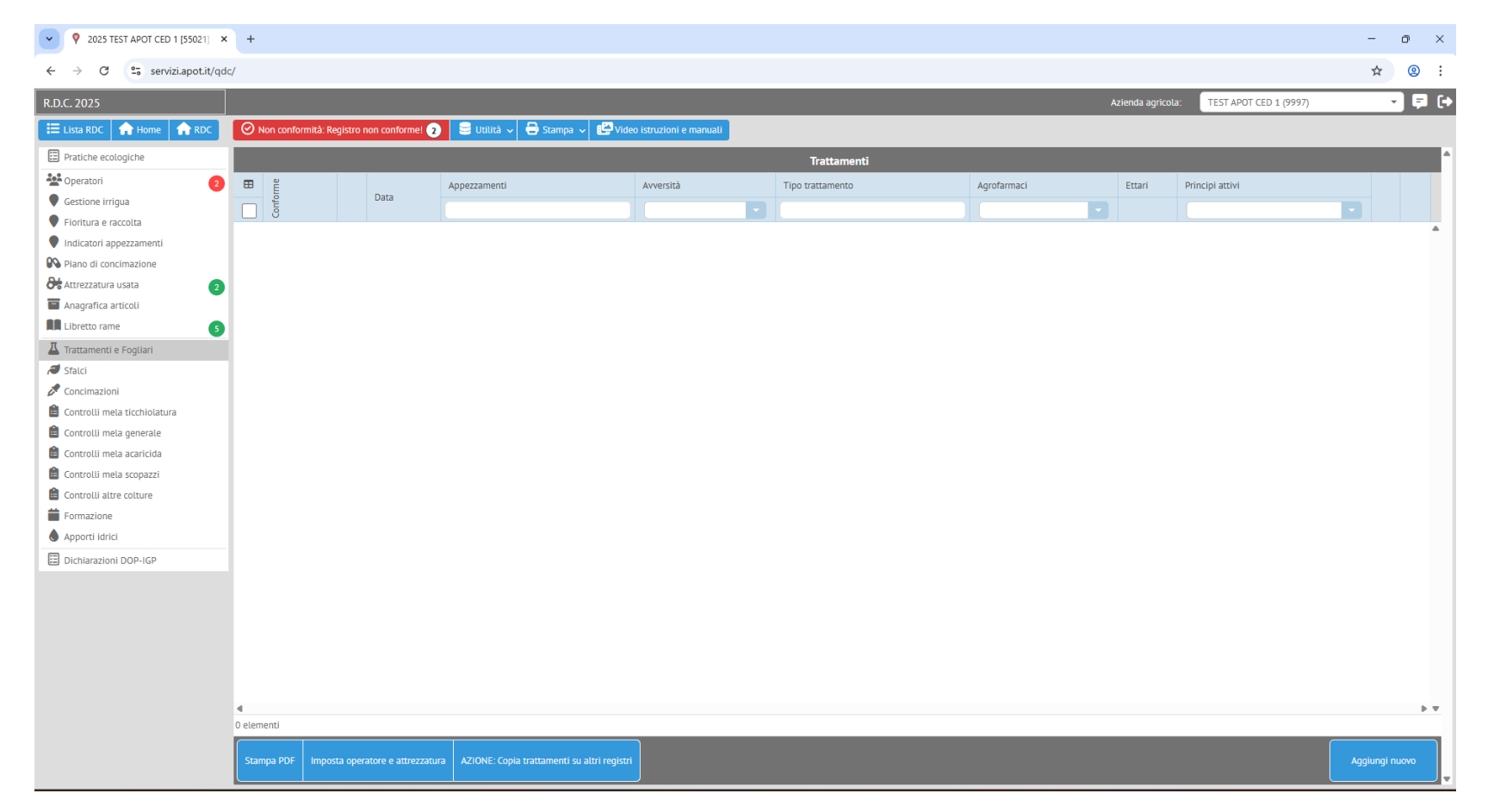

| ♥ 2025 TEST APOT CED 1 [55021] × | +              |                    |                 |                          |                                                    |   |  |                   |                        | -       | o ×        |
|----------------------------------|----------------|--------------------|-----------------|--------------------------|----------------------------------------------------|---|--|-------------------|------------------------|---------|------------|
| ← → C 😋 servizi.apot.it/qdd      | :/             |                    |                 |                          |                                                    |   |  |                   |                        | \$      | <b>②</b> : |
| R.D.C. 2025                      |                |                    |                 |                          |                                                    |   |  | Azienda agricola: | TEST APOT CED 1 (9997) |         | - 📮 (+     |
| 🗄 Lista RDC 🔒 Home 🏫 RDC         | Non con        | ıformità: Registro | o non conforme! | 2 😑 Utilità 🗸            | 🖌 🖶 Stampa 🤟 🔛 Video istruzioni e manuali          |   |  |                   |                        |         |            |
| Pratiche ecologiche              | Sono state     | e riscontrate 2    | 2 non conform   | <b>ità su 57</b> control | li effettuati                                      |   |  |                   | Star                   | mpa PDF | Excel      |
| Speratori (2)                    | Filtra per app | ezzamento:         | Scrivi la denon | ninazione di un appe     | ezzamento e premi invio per filtrare               |   |  |                   |                        |         |            |
| Gestione irrigua                 | 2 Altra no     | n conformità       |                 |                          |                                                    |   |  |                   |                        |         |            |
| Fioritura e raccolta             | 2 Altre no     | n conformita       |                 |                          | -                                                  |   |  |                   |                        |         |            |
| Indicatori appezzamenti          | N° appezz.     | Scrivi per filtra  | are             |                          | Scrivi per filtrare                                |   |  |                   |                        |         |            |
| Piano di concimazione            |                | Operatore          |                 | 2                        | ONon è stata effettuata la formazione obbligatoria | a |  |                   |                        |         | <b>^</b>   |
| Attrezzatura usata               |                | Operatore          |                 | کا                       | Non e stata effettuata la formazione obbligatoria  | a |  |                   |                        |         |            |
| Anagrafica articoli              |                |                    |                 |                          |                                                    |   |  |                   |                        |         |            |
| Libretto rame 5                  |                |                    |                 |                          |                                                    |   |  |                   |                        |         |            |
| 📕 Trattamenti e Fogliari         |                |                    |                 |                          |                                                    |   |  |                   |                        |         |            |
| all Sfalci                       |                |                    |                 |                          |                                                    |   |  |                   |                        |         |            |
| 🧪 Concimazioni                   |                |                    |                 |                          |                                                    |   |  |                   |                        |         |            |
| 📋 Controlli mela ticchiolatura   |                |                    |                 |                          |                                                    |   |  |                   |                        |         |            |
| 📋 Controlli mela generale        |                |                    |                 |                          |                                                    |   |  |                   |                        |         |            |
| 📋 Controlli mela acaricida       |                |                    |                 |                          |                                                    |   |  |                   |                        |         |            |
| 🔒 Controlli mela scopazzi        |                |                    |                 |                          |                                                    |   |  |                   |                        |         |            |
| 🗎 Controlli altre colture        |                |                    |                 |                          |                                                    |   |  |                   |                        |         |            |
| Formazione                       |                |                    |                 |                          |                                                    |   |  |                   |                        |         |            |
| Apporti idrici                   |                |                    |                 |                          |                                                    |   |  |                   |                        |         |            |
| Dichiarazioni DOP-IGP            |                |                    |                 |                          |                                                    |   |  |                   |                        |         |            |
|                                  |                |                    |                 |                          |                                                    |   |  |                   |                        |         |            |
|                                  |                |                    |                 |                          |                                                    |   |  |                   |                        |         |            |
|                                  |                |                    |                 |                          |                                                    |   |  |                   |                        |         |            |
|                                  |                |                    |                 |                          |                                                    |   |  |                   |                        |         |            |
|                                  |                |                    |                 |                          |                                                    |   |  |                   |                        |         |            |
|                                  |                |                    |                 |                          |                                                    |   |  |                   |                        |         |            |
|                                  |                |                    |                 |                          |                                                    |   |  |                   |                        |         |            |
|                                  |                |                    |                 |                          |                                                    |   |  |                   |                        |         |            |
|                                  |                |                    |                 |                          |                                                    |   |  |                   |                        |         |            |
|                                  |                |                    |                 |                          |                                                    |   |  |                   |                        |         |            |
|                                  | 4              |                    |                 |                          |                                                    |   |  |                   |                        |         |            |

Cliccando sul tasto non conformità, si nota che queste derivano dalla mancata esecuzione della formazione

Per completare la formazione, basterà cliccare sulle operazioni a sinistra nella voce "formazione (1)" e in seguito cliccare su aggiungi nuovo (2)

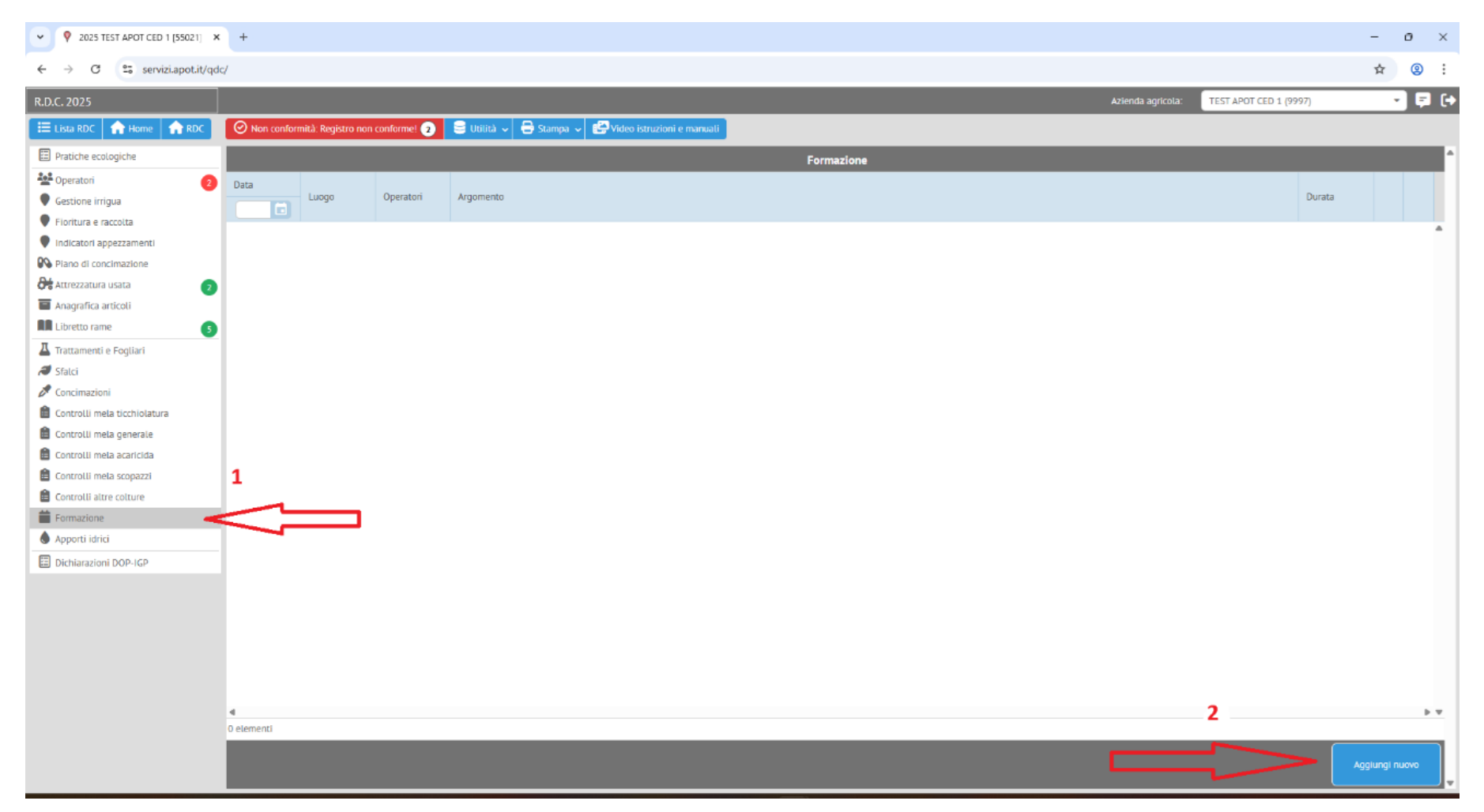

In seguito basterà inserire data (1), operatore (2), argomento (3) e cliccare su salva (4).

Anche nel caso di più operatori presenti, basterà 1 incontro di formazione per un solo operatore per eliminare la non conformità.

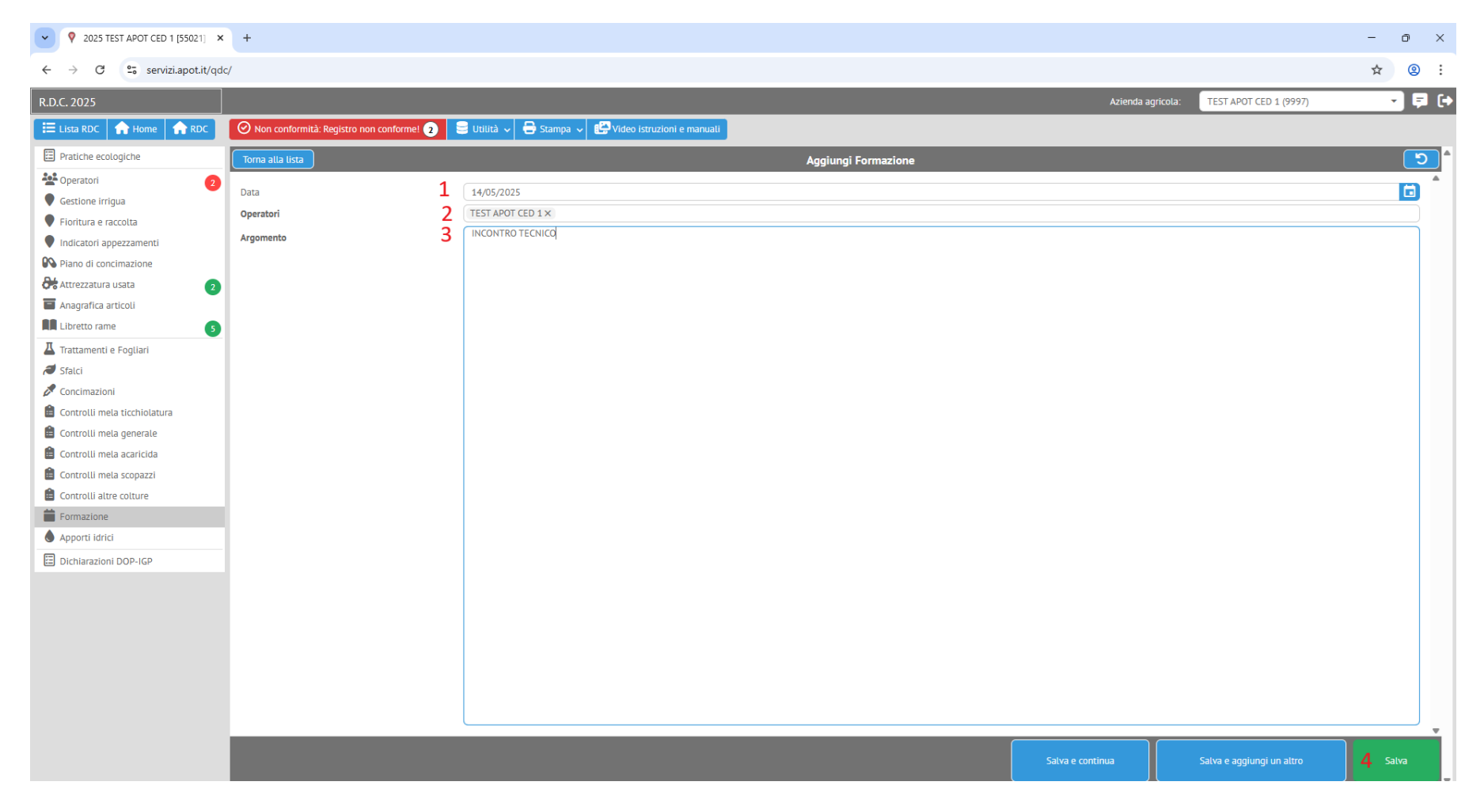

### **ALTRE LAVORAZIONI**

Dopo una certa data compariranno altre non conformità, per visualizzarle basterà cliccare su "non conformità: registro non conforme!" (come per visualizzare errori su trattamenti o ogni singola non conformità);

| <ul> <li></li></ul>            | +          |                              |                      |                               |                        |                  |                 |     |                |                        |      | — (       | э        | ×  |
|--------------------------------|------------|------------------------------|----------------------|-------------------------------|------------------------|------------------|-----------------|-----|----------------|------------------------|------|-----------|----------|----|
| ← → C °5 servizi.apot.it/qdd   | c/         |                              |                      |                               |                        |                  |                 |     |                |                        | ©≂ ☆ | ₹         | 2        | :  |
| R.D.C. 2025                    |            |                              |                      |                               |                        |                  |                 | Azi | enda agricola: | TEST APOT CED 1 (9997) |      | •         | <b>F</b> | (+ |
| 🗄 Lista RDC 🔒 Home             | Non confor | rmità: Registro non conforme | ! 24 🗦 Utilità 🗸     | 🔒 Stampa 🗸 🔛 Vide             | o istruzioni e manuali |                  |                 |     |                |                        |      |           |          |    |
| Pratiche ecologiche            |            |                              |                      |                               |                        | Trattamenti      |                 |     |                |                        |      |           |          | I. |
| 🐏 Operatori 🗾 👩                | E C        |                              | Annezzamenti         |                               | Avversità              | Tipo trattamento | <br>Agrofarmaci |     | Ettari         | Principi attivi        |      |           |          |    |
| Gestione irrigua               | uforn 1    | Dati                         | Appezzumenti         |                               | Arresta .              |                  | Agronannach     |     | L CONT         |                        | _    |           |          |    |
| Fioritura e raccolta           | S          | <u> </u>                     |                      |                               |                        |                  |                 |     |                |                        |      |           |          |    |
| Indicatori appezzamenti        |            |                              |                      |                               |                        |                  |                 |     |                |                        |      |           |          |    |
| 📭 Piano di concimazione        |            |                              |                      |                               |                        |                  |                 |     |                |                        |      |           |          |    |
| Attrezzatura usata 🛛 👔         |            |                              |                      |                               |                        |                  |                 |     |                |                        |      |           |          |    |
| Anagrafica articoli            |            |                              |                      |                               |                        |                  |                 |     |                |                        |      |           |          |    |
| Libretto rame 5                |            |                              |                      |                               |                        |                  |                 |     |                |                        |      |           |          |    |
| 📕 Trattamenti e Fogliari       |            |                              |                      |                               |                        |                  |                 |     |                |                        |      |           |          |    |
| 🥔 Sfalci                       |            |                              |                      |                               |                        |                  |                 |     |                |                        |      |           |          |    |
| 🖉 Concimazioni                 |            |                              |                      |                               |                        |                  |                 |     |                |                        |      |           |          |    |
| 🗎 Controlli mela ticchiolatura |            |                              |                      |                               |                        |                  |                 |     |                |                        |      |           |          |    |
| 📋 Controlli mela generale      |            |                              |                      |                               |                        |                  |                 |     |                |                        |      |           |          |    |
| 📋 Controlli mela acaricida     |            |                              |                      |                               |                        |                  |                 |     |                |                        |      |           |          |    |
| 📋 Controlli mela scopazzi      |            |                              |                      |                               |                        |                  |                 |     |                |                        |      |           |          |    |
| 📋 Controlli altre colture      |            |                              |                      |                               |                        |                  |                 |     |                |                        |      |           |          |    |
| Formazione 1                   |            |                              |                      |                               |                        |                  |                 |     |                |                        |      |           |          |    |
| Apporti idrici                 |            |                              |                      |                               |                        |                  |                 |     |                |                        |      |           |          |    |
| Dichiarazioni DOP-IGP          |            |                              |                      |                               |                        |                  |                 |     |                |                        |      |           |          |    |
|                                |            |                              |                      |                               |                        |                  |                 |     |                |                        |      |           |          |    |
|                                |            |                              |                      |                               |                        |                  |                 |     |                |                        |      |           |          |    |
|                                |            |                              |                      |                               |                        |                  |                 |     |                |                        |      |           |          |    |
|                                |            |                              |                      |                               |                        |                  |                 |     |                |                        |      |           |          |    |
|                                |            |                              |                      |                               |                        |                  |                 |     |                |                        |      |           |          |    |
|                                |            |                              |                      |                               |                        |                  |                 |     |                |                        |      |           |          |    |
|                                | 4          |                              |                      |                               |                        |                  |                 |     |                |                        |      |           |          | Ŧ  |
|                                | 0 elementi |                              |                      |                               |                        |                  | <br>            |     |                |                        |      |           |          |    |
|                                | Stampa PDF | Imposta operatore e attrez:  | zatura AZIONE: Copia | trattamenti su altri registri |                        |                  |                 |     |                |                        | Agg  | iungi nuo | ovo      |    |

| 2025 TEST APOT CED 1 [55021] | < +    |                 |                                           |                                        |                         |             |                                                                                           | -       | 0        | ×              |
|------------------------------|--------|-----------------|-------------------------------------------|----------------------------------------|-------------------------|-------------|-------------------------------------------------------------------------------------------|---------|----------|----------------|
| ← → C 😁 servizi.apot.it/qc   | dc/    |                 |                                           |                                        |                         |             |                                                                                           | ∞ ☆     | * 🙎      | :              |
| R.D.C. 2025                  |        |                 |                                           |                                        |                         |             | Azienda agricola: TEST APOT CED 1 (9997)                                                  |         | • Ę      | ) (·           |
| E Lista RDC 🔒 Home           | 0      | Non conformità  | : Registro non conforme! 😝 📃 Utilitä      | à 🗸 🖶 Stampa 🗸 ট Video istruz          | ioni e manuali          |             |                                                                                           |         |          |                |
| Pratiche ecologiche          | So     | no state risco  | ntrate <b>24 non conformità su 57</b> con | ntrolli effettuati                     |                         |             | Sta                                                                                       | mpa PDF | Excel    | ٦ <sup>4</sup> |
| 2 Operatori                  | Filtra | i per appezzame | nto: Scrivi la denominazione di un a      | ppezzamento e premi invio per filtrare |                         |             |                                                                                           |         |          | -              |
| Gestione irrigua             | 24     | Non conform     | ità agrofarmaci/princini                  |                                        |                         |             |                                                                                           |         |          | Ň.             |
| Fioritura e raccolta         |        | Ttorr comorn    | Flowerte con conforme                     |                                        | A grafarmana /arianiaia | Drete celle | Nee conformite                                                                            |         |          |                |
| Indicatori appezzamenti      | Con    | nf. N° appezz.  | Etemento non conforme                     |                                        | Agrotarmaco/principio   | Protocollo  | Non conformita                                                                            | Valore  | e Limite |                |
| Piano di concimazione        |        |                 | Scrivi per filtrare                       |                                        | Scrivi per filtrare     |             | Scrivi per filtrare                                                                       |         |          |                |
| Attrezzatura usata 🛛 🔁       | •      | 1 🛨             | Appezzamento                              | Ľ                                      |                         |             | Non è stato effettuato almeno uno sfalcio                                                 |         |          | -              |
| Anagrafica articoli          | •      | 1 🛨             | Appezzamento                              | 2                                      | ſ                       | -           | Non è stato effettuato un trattamento obbligatorio contro le psille prima de              | lla     |          |                |
| Libretto rame                |        |                 |                                           | 63                                     |                         |             | fioritura                                                                                 |         |          | - 11           |
| Trattamenti e Fogliari       |        | 1 🕀             | Appezzamento                              | <u>ن</u><br>21                         |                         |             | Non e stato effettuato almeno uno sfalcio                                                 | 112     |          | -11            |
| Sfalci                       | 1      | 1 🖸             | Appezzamento                              |                                        |                         |             | fioritura                                                                                 | ud      |          |                |
| Concimazioni                 | 0      | 1 🕂             | Appezzamento                              | [2]                                    |                         |             | Non è stato effettuato almeno uno sfalcio                                                 |         |          | 11             |
| Controlli mela ticchiolatura | 0      | 1 🛨             | Appezzamento                              | Ľ                                      |                         |             | Non è stato effettuato un trattamento obbligatorio contro le psille prima de              | lla     |          | 11             |
| Controlli mela generale      |        |                 |                                           |                                        |                         |             | fioritura                                                                                 |         |          |                |
| Controlli mela acaricida     | 0      | 1 🛨             | Appezzamento                              | C                                      |                         |             | Non è stato effettuato almeno uno sfalcio                                                 |         |          |                |
| Controlli mela sconazzi      | 0      | 1 🛨             | Appezzamento                              | C                                      |                         |             | Non è stato effettuato un trattamento obbligatorio contro le psille prima de              | lla     |          |                |
|                              |        |                 |                                           |                                        |                         |             | fioritura                                                                                 |         |          |                |
|                              | 0      | 1 🛨             | Appezzamento                              | Ľ                                      |                         |             | Non è stato effettuato almeno uno sfalcio                                                 |         |          | -11            |
| Apporti idrici               | °      | 1 🛨             | Appezzamento                              | Ľ                                      |                         |             | Non è stato effettuato un trattamento obbligatorio contro le psille prima de<br>fioritura | lla     |          | н              |
| Dichiarazioni DOP-IGP        | 0      | 1 🛨             | Appezzamento                              | C                                      |                         |             | Non è stato effettuato almeno uno sfalcio                                                 |         |          |                |
|                              | ۰      | 1 🛨             | Appezzamento                              | Ľ                                      |                         |             | Non è stato effettuato un trattamento obbligatorio contro le psille prima de<br>fioritura | lla     |          |                |
|                              | 0      | 1 🛨             | Appezzamento                              | C                                      |                         |             | Non è stato effettuato almeno uno sfalcio                                                 |         |          |                |
|                              | ۰      | 1 🛨             | Appezzamento                              | Ľ                                      |                         |             | Non è stato effettuato un trattamento obbligatorio contro le psille prima de<br>fioritura | lla     |          |                |
|                              | 0      | 1 🛨             | Appezzamento                              | C                                      |                         |             | Non è stato effettuato almeno uno sfalcio                                                 |         |          |                |
|                              | 0      | 1 🛨             | Appezzamento                              | Ľ                                      |                         |             | Non è stato effettuato un trattamento obbligatorio contro le psille prima de fioritura    | lla     |          |                |
|                              | 0      | 1 🛨             | Appezzamento                              | Ľ                                      |                         |             | Non è stato effettuato almeno uno sfalcio                                                 |         |          |                |
|                              | •      | 1 🛨             | Appezzamento                              | Ľ                                      |                         |             | Non è stato effettuato un trattamento obbligatorio contro le psille prima de<br>fioritura | lla     |          |                |
|                              | 4      |                 |                                           |                                        |                         |             |                                                                                           |         |          | P 4 4          |

Una volta cliccato sul pulsante, apparirà tutta la lista di non conformità, di cui ad esempio:

- Non è stato effettuato almeno uno sfalcio: per risolverla basterà eseguirne uno oppure impostare per ogni appezzamento "nessuno sfalcio" usando il pulsante apposito nella schermata della "Fioritura e Raccolta";
- Non è stato effettuato un trattamento obbligatorio contro le psille prima della fioritura: è necessario inserire un trattamento prima della data di fioritura con l'avversità psille;

- Non è stata inserita una data di fioritura o raccolta: anche qui per sistemare basterà inserire le date di fioritura o raccolta;
- Non è stato eseguito il controllo ticchiolatura: sarà sufficiente eseguire il controllo mela ticchiolatura segnando la % di infezione a fine infezioni primarie (controllo di giugno) ed il controllo su getti e frutti ad agosto;
- Non è stato eseguito il monitoraggio obbligatorio: su melo bisognerà andare su controlli mela generale ed inserire gli indici di presenza per alternaria, colpo di fuoco, carpocapsa, afidi e cimici.

Per chi ha altra colture invece dovrà andare su "controlli altre colture" ed inserire un controllo riguardante: produzione, qualità crittogame, insetti, acari o altro;

# **CONTROLLI MELA GENERALE**

Per facilitare l'inserimento di questi controlli, la funzione è stata implementata e dal 2025 è possibile inserire i dati avversità per avversità, senza dover per ogni avversità selezionare appezzamento per appezzamento (si eseguono allo stesso modo del controllo ticchiolatura);

Rispetto allo scorso anno, è necessario compilare anche l'avversità Cimici che è stata richiesta dai soci;

| R.D.C. 2025             |                                                    |                |                  |                   |             |                  | Azienda agrico | la: TEST APOT CED 1 (9997) | • 📮 (        |
|-------------------------|----------------------------------------------------|----------------|------------------|-------------------|-------------|------------------|----------------|----------------------------|--------------|
| E Lista RDC 🔒 Home      | 🛛 🕙 Non conformità: Registro non conforme! 🧿 🛛 😑 U | ilità 🗸 🔒 Stan | pa 🗸 🔛 Video ist | ruzioni e manuali |             |                  |                |                            |              |
| Pratiche ecologiche     |                                                    |                |                  |                   | Aggiungi me | onitoraggio mela |                |                            |              |
| Coperatori 2            | Appezzamento                                       | AGOSTO - AVVE  | SITA RISCONTRATE |                   |             |                  |                |                            |              |
| Gestione irrigua        |                                                    | ALTERNARIA     | COLPO DI FUOCO   | CARPOCAPSA        | AFIDI       |                  |                | NOTE                       |              |
| Fioritura e raccolta    |                                                    |                |                  |                   |             |                  |                |                            |              |
| Indicatori appezzamenti |                                                    | ¥              | ×                | ~                 | ×           | ~                |                |                            |              |
| 🚱 Piano di concimazione | 1-CIASE-RED DEL.                                   | ~              | ~                | ~                 | *           | ×                |                |                            |              |
| Attrezzatura usata      | 1-CIASE-GOLDEN DEL.                                | × ·            | ~                | ×                 | ×           | × ·              |                |                            |              |
| Anagrafica articoli     | 2-PREDAIA-GOLDEN DEL                               | × ·            | ×                | ×                 | ×           | × ·              |                |                            |              |
|                         | Z-PREDAIA-RED DEL.                                 | ×              | ~                | ~                 | ~           | ×                |                |                            |              |
|                         | 3-PALU-GOLDEN DEL.                                 | ~              | ~                | ~                 | ~           | ×                |                |                            |              |
| Irattamenti e Fogliari  |                                                    |                |                  |                   |             |                  |                |                            |              |
|                         |                                                    |                |                  |                   |             |                  |                |                            |              |
|                         |                                                    |                |                  |                   |             |                  |                |                            |              |
|                         |                                                    |                |                  |                   |             |                  |                |                            |              |
|                         |                                                    |                |                  |                   |             |                  |                |                            |              |
|                         |                                                    |                |                  |                   |             |                  |                |                            |              |
| Controlli mela scopazzi |                                                    |                |                  |                   |             |                  |                |                            |              |
| Controlli altre colture |                                                    |                |                  |                   |             |                  |                |                            |              |
| Formazione              |                                                    |                |                  |                   |             |                  |                |                            |              |
| Apporti idrici          |                                                    |                |                  |                   |             |                  |                |                            |              |
| Dichiarazioni DOP-IGP   |                                                    |                |                  |                   |             |                  |                |                            |              |
|                         |                                                    |                |                  |                   |             |                  |                |                            |              |
|                         |                                                    |                |                  |                   |             |                  |                |                            |              |
|                         |                                                    |                |                  |                   |             |                  |                |                            |              |
|                         |                                                    |                |                  |                   |             |                  |                |                            |              |
|                         |                                                    |                |                  |                   |             |                  |                |                            |              |
|                         |                                                    |                |                  |                   |             |                  |                |                            |              |
|                         |                                                    |                |                  |                   |             |                  |                |                            |              |
|                         |                                                    |                |                  |                   |             |                  |                |                            |              |
|                         |                                                    |                |                  |                   |             |                  |                |                            |              |
|                         |                                                    |                |                  |                   |             |                  |                |                            | Salva i dati |
|                         |                                                    |                |                  |                   |             |                  |                |                            |              |

Per eseguire il controllo, si clicca su "Controlli mela generale" (1), poi sull'avversità prescelta (2) (ad esempio Carpocapsa), si seleziona l'indice di presenza (3) (si o no) e automaticamente tutta la colonna di quell'avversità viene compilata con quel valore. Poi si può comunque sempre cambiare un singolo valore di un determinato appezzamento.

| R.D.C. 2025                    |                                                |                 |                                                                                                    |                   |             |                  | Azienda agric | ola: TEST APOT CED 1 (9997) 🗾 📮 |
|--------------------------------|------------------------------------------------|-----------------|----------------------------------------------------------------------------------------------------|-------------------|-------------|------------------|---------------|---------------------------------|
| E Lista RDC A Home RDC         | 🕗 Non conformità: Registro non conforme! 🧿 📃 U | tilità 🗸 🔒 Star | npa 🗸 🔛 Video ist                                                                                                    | ruzioni e manuali |             |                  |               |                                 |
| Pratiche ecologiche            |                                                |                 |                                                                                                    |                   | Aggiungi mo | onitoraggio mela |               |                                 |
| Dperatori 2                    | Appezzamento                                   | AGOSTO - AVVE   | RSITA RISCONTRATE                                                                                                    |                   |             |                  |               |                                 |
| Gestione irrigua               |                                                |                 |                                                                                                    | CARROCARSA        | AEIDI       | CIMICI           | ALTRO         | NOTE                            |
| Fioritura e raccolta           |                                                | ALIENDANIA      | COLFO DI TOOCO                                                                                                    | CARFOCAFSA        | ALIDI       | ciriici          | ALINO         | NOL                             |
| Indicatori appezzamenti        |                                                | ~               | × 1                                                                                                    | `                 | ×           | ~                |               |                                 |
| Piano di concimazione          | 1-CIASE-RED DEL.                               | ~               | ~                                                                                                    |                   | ~           | ~                |               |                                 |
| Attrezzatura usata             | 1-CIASE-GOLDEN DEL.                            | ×               | ~                                                                                                    |                   | ×           | ~                |               |                                 |
| Apagrafica articoli            | 2-PREDAIA-GOLDEN DEL.                          | ž               | , in the second second | S NO              | ×           | ž                |               |                                 |
| Libratto rama                  | Z-PREDAIA-RED DEL.                             | ×               | ~                                                                                                    | <b>×</b>          | ~           | ~                |               |                                 |
|                                | 3-PALU-GOLDEN DEL.                             | ×               | ~                                                                                                    | ~                 | ~           | ~                |               |                                 |
| Trattamenti e Fogliari         |                                                |                 |                                                                                                    |                   |             |                  |               |                                 |
| Sfalci                         |                                                |                 |                                                                                                    |                   |             |                  |               |                                 |
| Concimazioni                   |                                                |                 |                                                                                                    |                   |             |                  |               |                                 |
| 📋 Controlli mela ticchiolatura |                                                |                 |                                                                                                    |                   |             |                  |               |                                 |
| 💼 Controlli mela generale 🛛 📋  |                                                |                 |                                                                                                    |                   |             |                  |               |                                 |
| 🔒 Controlli mela acaricida     |                                                |                 |                                                                                                    |                   |             |                  |               |                                 |
| 🔒 Controlli mela scopazzi      |                                                |                 |                                                                                                    |                   |             |                  |               |                                 |
| 🔒 Controlli altre colture      |                                                |                 |                                                                                                    |                   |             |                  |               |                                 |
| Formazione                     |                                                |                 |                                                                                                    |                   |             |                  |               |                                 |
| Apporti idrici                 |                                                |                 |                                                                                                    |                   |             |                  |               |                                 |
| Dichiarazioni DOP-IGP          |                                                |                 |                                                                                                    |                   |             |                  |               |                                 |
|                                |                                                |                 |                                                                                                    |                   |             |                  |               |                                 |
|                                |                                                |                 |                                                                                                    |                   |             |                  |               |                                 |
|                                |                                                |                 |                                                                                                    |                   |             |                  |               |                                 |
|                                |                                                |                 |                                                                                                    |                   |             |                  |               |                                 |
|                                |                                                |                 |                                                                                                    |                   |             |                  |               |                                 |
|                                |                                                |                 |                                                                                                    |                   |             |                  |               |                                 |
|                                |                                                |                 |                                                                                                    |                   |             |                  |               |                                 |
|                                |                                                |                 |                                                                                                    |                   |             |                  |               |                                 |
|                                | 4                                              |                 |                                                                                                    |                   |             |                  |               |                                 |
|                                |                                                |                 |                                                                                                    |                   |             |                  |               | 4 Salva i dati                  |

Una volta compilate tutte le avversità, per salvare basterà cliccare sul pulsante salva i dati (4).

# **CONTROLLI MELA SCOPAZZI**

Da quest'anno è presente un nuovo controllo, controlli mela scopazzi.

Questo controllo non è obbligatorio ma lo devono compilare solamente i soci che eseguono autonomamente il controllo degli scopazzi sui propri appezzamenti (quindi non vanno inseriti i monitoraggi APOT-FEM).

Per eseguire il controllo, è necessario selezionare a sinistra la voce "controlli mela scopazzi" (1), ed in seguito inserire negli appezzamenti controllati il numero di piante controllate (2), piante sintomatiche (3) ed eventuali note (4).

Come sempre alla fine cliccare sul pulsante in basso a destra "salva i dati" (5).

| ▼ ♥ 2025 TEST APOT CED 1 [55021] × | +                                                                                             |                    |                     |      |                   |                        | -              | o x        |
|------------------------------------|-----------------------------------------------------------------------------------------------|--------------------|---------------------|------|-------------------|------------------------|----------------|------------|
| ← → C 😋 servizi.apot.it/qdd        | c/                                                                                            |                    |                     |      |                   |                        | ©≂ ☆           | <b>@</b> : |
| R.D.C. 2025                        |                                                                                               |                    |                     |      | Azienda agricola: | TEST APOT CED 1 (9997) | -              | - 📮 (+     |
| E Lista RDC A Home RDC             | 📀 Non conformità: Registro non conforme! 🧿 🛢 Utilità 🗸 🖶 Stampa 🗸 😫 Video istruzioni e manual |                    |                     |      |                   |                        |                |            |
| Pratiche ecologiche                |                                                                                               | Aggiungi ma        | onitoraggio mela    |      |                   |                        |                | <b>^</b>   |
| Peratori 2                         | Appezzamento                                                                                  |                    |                     |      |                   |                        |                |            |
| Gestione irrigua                   |                                                                                               | Piante controllate | Piante sintomatiche | NOTE |                   |                        |                |            |
| Fioritura e raccolta               |                                                                                               | 200                | 17 2                | Λ    |                   |                        |                |            |
| Indicatori appezzamenti            | 1-CIASE-ROD DEL.                                                                              | 350                | 3                   | 4    |                   |                        |                |            |
| Piano di concimazione              | 2-PREDAIA-GOLDEN DEL.                                                                         | 150                | 0                   |      |                   |                        |                |            |
| Attrezzatura usata 2               | 2-PREDAIA-RED DEL                                                                             | 50                 | 2                   |      |                   |                        |                |            |
| Anagrafica articoli                | 3-CAMPI-GOLDEN DEL.                                                                           | 0                  | 0                   |      |                   |                        |                |            |
| Libretto rame                      | 3-PALU-GOLDEN DEL.                                                                            | 630                | 3                   |      |                   |                        |                |            |
| Trattamenti e Fogliari             |                                                                                               |                    |                     |      |                   |                        |                |            |
| a Sfalci                           |                                                                                               |                    |                     |      |                   |                        |                |            |
| Concimazioni                       |                                                                                               |                    |                     |      |                   |                        |                |            |
| Controlli mela ticchiolatura       |                                                                                               |                    |                     |      |                   |                        |                |            |
| Controlli mela generale            |                                                                                               |                    |                     |      |                   |                        |                |            |
| Controlli mela acaricida           |                                                                                               |                    |                     |      |                   |                        |                |            |
| 🔒 Controlli mela scopazzi 🚺        |                                                                                               |                    |                     |      |                   |                        |                |            |
| Controlli altre colture            |                                                                                               |                    |                     |      |                   |                        |                |            |
| Formazione                         |                                                                                               |                    |                     |      |                   |                        |                |            |
| Apporti idrici                     |                                                                                               |                    |                     |      |                   |                        |                |            |
| Dichiarazioni DOP-IGP              |                                                                                               |                    |                     |      |                   |                        |                |            |
|                                    |                                                                                               |                    |                     |      |                   |                        |                |            |
|                                    |                                                                                               |                    |                     |      |                   |                        |                |            |
|                                    |                                                                                               |                    |                     |      |                   |                        |                |            |
|                                    |                                                                                               |                    |                     |      |                   |                        |                |            |
|                                    |                                                                                               |                    |                     |      |                   |                        |                |            |
|                                    |                                                                                               |                    |                     |      |                   |                        |                |            |
|                                    |                                                                                               |                    |                     |      |                   |                        |                |            |
|                                    |                                                                                               |                    |                     |      |                   |                        |                |            |
|                                    | -                                                                                             |                    |                     |      |                   |                        |                |            |
|                                    |                                                                                               |                    |                     |      |                   |                        | <b>5</b> Salva | i dati     |
|                                    |                                                                                               |                    |                     |      |                   |                        |                |            |

# **TRATTAMENTI E FOGLIARI**

La novità di quest'anno nella pagina dei trattamenti, è che per evitare gli errori degli anni passati con le unità di misura o altro, nei trattamenti sarà possibile inserire solamente la dose in grammi/millilitri ad ettolitro (1).

In automatico verranno calcolate la dose totale e la dose ad ettaro (2).

| ♥ 2025 TEST APOT CED 1 [55021] ×                                                                                                    | +                                                                                      |                                                                       |                                                                 |                                  |                                |             |                              |             |                  |             |                 | -          | σ×         |
|----------------------------------------------------------------------------------------------------|----------------------------------------------------------------------------------------|-----------------------------------------------------------------------|-----------------------------------------------------------------|----------------------------------|--------------------------------|-------------|------------------------------|-------------|------------------|-------------|-----------------|------------|------------|
| ← → C                                                                                                    | (                                                                                      |                                                                       |                                                                 |                                  |                                |             |                              |             |                  |             |                 | ©≂ ☆       | <b>②</b> : |
| R.D.C. 2025                                                                                                    |                                                                                        |                                                                       |                                                                 |                                  |                                |             |                              |             | Azienda agricola | TEST AP     | DT CED 1 (9997) |            | - 루 G      |
| 🗄 Lista RDC 🏫 Home 🏫 RDC                                                                                                    | 🔗 Non conformità: R                                                                    | Registro non conforme! 36                                             | 🛢 Utilità 🗸 🖶 Stampa                                            | a 🗸 🔛 Video istruzioni e manuali |                                |             |                              |             |                  |             |                 |            |            |
| Pratiche ecologiche                                                                                                    | Torna alla lista                                                                       |                                                                       |                                                                 |                                  | Trattamento: 21/05/2025        |             |                              |             |                  |             |                 | Stampa PDF | ) ອ '      |
| Operatori     Gestione irrigua     Fioritura e raccotta     Indicatori appezzamenti     Opiano di concimazione     Matricatura usata     E Anagrafica articoli | Appezzamenti<br>Tipo trattamento<br>Ettolitri vol. norm.<br>Meteo<br>Note<br>Operatore | Scegli 6 Appezzamen<br>[A] Trattamenti e fitoregoli<br>[A] Soleggiato | nti, Sup.1.0000 ha (10000 m^2)<br>atori<br>15,0 Acqua ad ettaro | ) [ 15                           | Esprimere l'acqua in ettolitri | Data (      | 21/05/2025<br>Concentrazione | 3           |                  |             |                 | D          |            |
| Libretto rame 5                                                                                                    | TEST APOT CED 1                                                                        |                                                                       |                                                                 |                                  | MITTERER X                     | DOX         |                              |             |                  |             |                 | -          |            |
| 📕 Trattamenti e Fogliari 🚺 🚺                                                                                                    | Aggiungi                                                                               |                                                                       |                                                                 |                                  |                                |             |                              |             |                  |             |                 |            |            |
| a Sfalci                                                                                                    |                                                                                        | Ag                                                                    | rofarmaci, fitoregolatori e                                     | e bagnanti 1                     |                                |             |                              |             | zioni fogliari ( | D           |                 |            |            |
| Concimazioni                                                                                                    | Revisione agrofarma                                                                    | aco                                                                   |                                                                 |                                  |                                |             |                              | Dose totale | Dose et olitro   | Dose ettaro | Etichette       | Conformità |            |
| Controlli mela ticchiolatura                                                                                                    | Attenzione: sono vis                                                                   | sualizzati solo prodotti ammi                                         | essi                                                            |                                  |                                | Avversità   |                              | tot.[g-ml]  | [g-p:c/m]        | [g-ml/ha]   | e pericoli      | etichetta  |            |
| Controlli mela generale                                                                                                    | DELAN 70 WG                                                                            |                                                                       |                                                                 |                                  | •                              | TICCHIOL    | ATURA DEL MELO               | 2 750,0 3   | 50 🕤             | 750         | L. Info         |            |            |
| Controlli mela scopazzi                                                                                                    | Scrivi e seleziona                                                                     |                                                                       |                                                                 |                                  | -                              | Scrivi e se | eleziona 👻                   |             |                  |             |                 |            |            |
| Controlli altre colture                                                                                                    | Scrivi e seleziona                                                                     |                                                                       |                                                                 |                                  | •                              | Scrivi e se | eleziona 🔹                   |             | 6                | ्री हे      | )               |            |            |
| 🗯 Formazione 👔                                                                                                    | Scrivi e seleziona                                                                     |                                                                       |                                                                 |                                  | •                              | Scrivi e se | eleziona 💌                   |             | i                |             | )               |            |            |
| Apporti idrici                                                                                                    | Scrivi e seleziona                                                                     |                                                                       |                                                                 |                                  | •                              | Scrivi e se | eleziona 🗾                   |             | i                |             |                 |            | Û          |
| Dichiarazioni DOP-IGP                                                                                                    | Scrivi e seleziona                                                                     |                                                                       |                                                                 |                                  | -                              | Scrivi e se | eleziona 🗾                   |             | i                | 1           | )               |            | <b>İ</b>   |
|                                                                                                    | Scrivi e seleziona                                                                     |                                                                       |                                                                 |                                  | -                              | Scrivi e se | eleziona 🗾                   |             | i                |             | )               |            |            |
|                                                                                                    | Scrivi e seleziona                                                                     |                                                                       |                                                                 |                                  | -                              | Scrivi e se | eleziona 🗾                   |             | i                |             | )               |            |            |
|                                                                                                    | Scrivi e seleziona                                                                     |                                                                       |                                                                 |                                  | -                              | Scrivi e se | eleziona 🔹                   |             | i                |             |                 |            | (iii)      |
|                                                                                                    | Aggiungi<br>Cancellazione                                                              | •                                                                     |                                                                 |                                  |                                |             |                              |             |                  |             |                 | 2          | ▼<br>alva  |

# **CONCIMAZIONI**

Per quanto riguarda le concimazioni, prima dell'inserimento comparirà un avviso dove si ricorda che è obbligatorio inserire anche i prodotti a base di digestato solido, letame e altri concimi organici naturali.

| - O 2025 TEST APOT CED 1 [55021] × + |                                       |             |                                 |                                    |                                                   |                |        |            |             |                                                                                                    |          |                           |              | Ð        | ×        |
|--------------------------------------|---------------------------------------|-------------|---------------------------------|------------------------------------|---------------------------------------------------|----------------|--------|------------|-------------|----------------------------------------------------------------------------------------------------|----------|---------------------------|--------------|----------|----------|
| ← → C S servizi.apot.it/qdc/         |                                       |             |                                 |                                    |                                                   |                |        |            |             |                                                                                                    |          |                           |              |          | :        |
| R.D.C. 2025                          |                                       |             |                                 |                                    |                                                   |                |        |            |             | Azienda a                                                                                                    | gricola: | TEST APOT CED 1 (9997     | )            | •        | 1 (H     |
| 🗄 Lista RDC 🔺 Home 🔺 RDC             | 🕗 Non conformità: Re                  | egistro non | n conforme! 🔰 🛢 Utilità 🗸 🖶 Sta | ampa 🗸 👺 Video istruzioni e manual | 3                                                 |                |        |            |             |                                                                                                    |          |                           |              |          |          |
| Pratiche ecologiche                  | Toma alla lista Aggiungi Concimazione |             |                                 |                                    |                                                   |                |        |            |             |                                                                                                    |          |                           |              |          | <b>`</b> |
| Operatori   2     Gestione irrigua   | Appezzamenti Scegli                   |             |                                 |                                    |                                                   |                |        |            |             |                                                                                                    |          |                           |              |          | <b>A</b> |
| Fioritura e raccolta                 | Data dal                              |             |                                 |                                    | Dat                                               | ta al          |        |            |             |                                                                                                    | _        |                           |              |          |          |
| Indicatori appezzamenti              | Apporto idrico (quant                 | Scegli gli  | i appezzamenti                  |                                    |                                                   |                |        |            |             | ОК                                                                                                    |          |                           |              | -        |          |
| Attrezzatura usata                   | Note                                  | ⊞           | Denominazione                   | Comune amministra                  | tivo Varietà                                      | Tipo di difesa | Gruppi | Superficie | m^2         | Utilizza<br>tutta la                                                                                                    |          |                           |              |          |          |
| Anagrafica articoli                  | Operatore                             |             |                                 |                                    |                                                   | ~              |        | Frutticole | Trattata    | superficie                                                                                                    |          |                           |              |          |          |
| Libretto rame                        | Search                                |             | 1-CIASE-RED DEL.                | Ton                                | RED DEL. [MELO]                                   | Integrata      |        | 3000       | 3000        | <b>~</b>                                                                                                    | ^        |                           |              | - 🛍      |          |
| Trattamenti e Fogliari               | Aggiungi                              |             | 1-CIASE-GOLDEN DEL.             | Ton                                | GOLDEN DEL. [MELO]                                | Integrata      |        | 2000       | 2000        |                                                                                                    |          |                           |              |          |          |
| a Sfalci                             |                                       |             | 2-PREDAIA-GOLDEN DEL.           | Ton                                |                                                   | Integrata      |        | 1000       | 1000        |                                                                                                    |          | _                         |              |          |          |
| 🖉 Concimazioni                       |                                       |             | 3-CAMPI-GOLDEN DEL.             | ion                                | Attenzione                                        | Integrata      |        | 1000       | 1000        | Image: A start of the start of the start          |          |                           |              |          |          |
| 🔒 Controlli mela ticchiolatura       | Concime                               |             | 3-PALU-GOLDEN DEL.              | Ton                                | mo che è obbligatorio                             | ntegrata       |        | 2000       | 2000        | <ul> <li>Image: A set of the set of the</li></ul> | i N P K  | Quantità                  | Unità misura | 1        |          |
| 🗎 Controlli mela generale            | Scrivi e seleziona                    |             |                                 | iscrivere and                      | he le concimazioni a base                         |                |        |            |             |                                                                                                    |          |                           | Scegli       | - 🔟      |          |
| 💼 Controlli mela acaricida           | Scrivi e seleziona                    |             |                                 | di Digestat<br>concin              | o solido, Letame e altri<br>ni organici naturali. |                |        |            |             |                                                                                                    |          |                           | Scegli       | - 🔟      |          |
| Controlli mela scopazzi              | Scrivi e seleziona                    |             |                                 |                                    | ок                                                |                |        |            |             |                                                                                                    | _        |                           | Scegli       | - 🔟      |          |
| Controlli altre colture              | Scrivi e seleziona                    |             |                                 |                                    |                                                   |                |        |            |             |                                                                                                    |          |                           | Scegli       | - 🔟      |          |
| Formazione                           | Scrivi e seleziona                    |             |                                 |                                    |                                                   |                |        |            |             |                                                                                                    |          |                           | Scegli       | <u>-</u> |          |
| Apporti idrici                       | Scrivi e seleziona                    |             |                                 |                                    |                                                   |                |        |            |             |                                                                                                    |          |                           | Scegli       | - 🛈      |          |
| Dichiarazioni DOP-IGP                | Scrivi e seleziona                    |             |                                 |                                    |                                                   |                |        |            |             |                                                                                                    |          |                           | Scegli       | - 🔟      |          |
|                                      | Scrivi e seleziona                    |             |                                 |                                    |                                                   |                |        |            |             |                                                                                                    |          |                           | Scegli       | - 🔟      |          |
|                                      | Aggiungi                              | 4           |                                 |                                    |                                                   |                |        |            |             | •                                                                                                    | -        |                           |              |          |          |
|                                      |                                       |             |                                 |                                    |                                                   |                | TOTALE | 10000      | 10000       |                                                                                                    | 1        |                           |              |          |          |
|                                      |                                       |             |                                 |                                    |                                                   |                |        |            |             |                                                                                                    |          |                           |              |          |          |
|                                      |                                       |             |                                 |                                    |                                                   |                |        |            |             |                                                                                                    |          |                           |              |          |          |
|                                      |                                       |             |                                 |                                    |                                                   |                |        |            |             |                                                                                                    |          |                           |              |          |          |
|                                      |                                       |             |                                 |                                    |                                                   |                |        |            |             |                                                                                                    |          |                           |              |          |          |
|                                      |                                       |             |                                 |                                    |                                                   | _              | _      |            | Salva e con | tinua                                                                                                    |          | Salva e aggiungi un altro |              | Salva    |          |